# Spring Boot with React and AWS

Learn to Deploy a Full Stack Spring Boot React Application to AWS

Ravi Kant Soni Namrata Soni

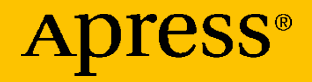

# Spring Boot with React and AWS

Learn to Deploy a Full Stack Spring Boot React Application to AWS

Ravi Kant Soni Namrata Soni

Apress<sup>®</sup>

## Spring Boot with React and AWS: Learn to Deploy a Full Stack Spring Boot React Application to AWS

Ravi Kant Soni s/o – Late. Ras Bihari Prasad, Sri Niwash, Lashkariganj, Sasaram, Bihar, India

ISBN-13 (pbk): 978-1-4842-7391-3 https://doi.org/10.1007/978-1-4842-7392-0 Namrata Soni d/o – Late. Ras Bihari Prasad, Sri Niwash, Lashkariganj, Sasaram, Bihar, India

ISBN-13 (electronic): 978-1-4842-7392-0

#### Copyright © 2021 by Ravi Kant Soni and Namrata Soni

This work is subject to copyright. All rights are reserved by the Publisher, whether the whole or part of the material is concerned, specifically the rights of translation, reprinting, reuse of illustrations, recitation, broadcasting, reproduction on microfilms or in any other physical way, and transmission or information storage and retrieval, electronic adaptation, computer software, or by similar or dissimilar methodology now known or hereafter developed.

Trademarked names, logos, and images may appear in this book. Rather than use a trademark symbol with every occurrence of a trademarked name, logo, or image we use the names, logos, and images only in an editorial fashion and to the benefit of the trademark owner, with no intention of infringement of the trademark.

The use in this publication of trade names, trademarks, service marks, and similar terms, even if they are not identified as such, is not to be taken as an expression of opinion as to whether or not they are subject to proprietary rights.

While the advice and information in this book are believed to be true and accurate at the date of publication, neither the authors nor the editors nor the publisher can accept any legal responsibility for any errors or omissions that may be made. The publisher makes no warranty, express or implied, with respect to the material contained herein.

Managing Director, Apress Media LLC: Welmoed Spahr Acquisitions Editor: Spandana Chatterjee Development Editor: James Markham Coordinating Editor: Divya Modi

Cover designed by eStudioCalamar

Cover image designed by Pixabay

Distributed to the book trade worldwide by Springer Science+Business Media New York, 1 New York Plaza, Suite 4600, New York, NY 10004-1562, USA. Phone 1-800-SPRINGER, fax (201) 348-4505, e-mail orders-ny@springer-sbm.com, or visit www.springeronline.com. Apress Media, LLC is a California LLC and the sole member (owner) is Springer Science + Business Media Finance Inc (SSBM Finance Inc). SSBM Finance Inc is a **Delaware** corporation.

For information on translations, please e-mail booktranslations@springernature.com; for reprint, paperback, or audio rights, please e-mail bookpermissions@springernature.com.

Apress titles may be purchased in bulk for academic, corporate, or promotional use. eBook versions and licenses are also available for most titles. For more information, reference our Print and eBook Bulk Sales web page at http://www.apress.com/bulk-sales.

Any source code or other supplementary material referenced by the author in this book is available to readers on GitHub via the book's product page, located at www.apress.com/9781484273913. For more detailed information, please visit http://www.apress.com/source-code.

Printed on acid-free paper

To my beloved father, the late Ras Bihari Prasad We miss you and love you, Papa. A strong and gentle soul who taught us to trust God and to believe in ourselves and our dreams.

To my beloved mother, Smt. Manorma Devi We love you, Maa. We could never have completed this book without your true love, warmest support, and constant encouragement.

# **Table of Contents**

| About the Authors                                                                                 | ix   |
|---------------------------------------------------------------------------------------------------|------|
| About the Technical Reviewer                                                                      | xi   |
| Acknowledgments                                                                                   | xiii |
| Chapter 1: An Introduction to Amazon Web Services (AWS)                                           | 1    |
| Introduction to Amazon Web Services                                                               | 2    |
| AWS Key Services                                                                                  | 4    |
| Elastic Cloud Compute (EC2)                                                                       | 5    |
| Elastic Beanstalk                                                                                 | 7    |
| Relational Database Service (RDS)                                                                 | 8    |
| Route 53                                                                                          | 8    |
| Use Case: AWS Application Architecture                                                            | 9    |
| Create a Free AWS Account for Developer                                                           | 9    |
| Explore and Create an AWS Elastic Beanstalk Server                                                | 19   |
| Create a HelloWorld JSP Application, Build WAR with Maven,<br>and Upload WAR to Elastic Beanstalk | 26   |
| Create a HelloWorld JSP Application                                                               | 26   |
| Package a WAR File Using Maven                                                                    | 32   |
| Upload WAR to Elastic Beanstalk                                                                   | 34   |
| Summary                                                                                           | 40   |

## TABLE OF CONTENTS

| Chapter 2: Deploy a Spring Boot Application as a<br>REST API in AWS             | 41 |
|---------------------------------------------------------------------------------|----|
| Build a Spring Boot Application as a REST API                                   | 42 |
| Introduction to REST                                                            | 42 |
| System Requirements                                                             | 44 |
| Create Spring Boot Application Using Spring Tool Suite                          | 45 |
| A Walk-Through                                                                  | 48 |
| Run a Spring Boot Application in STS                                            | 53 |
| Add Swagger UI to a Spring Boot Application                                     | 56 |
| Introduction to Swagger 2                                                       | 56 |
| Add Dependency in a Maven POM                                                   | 57 |
| Configure Swagger 2 into a Project                                              | 57 |
| Configuration Verification                                                      | 59 |
| Swagger UI                                                                      | 60 |
| Configure the Server Port for a Spring Boot Project                             | 61 |
| Build a JAR for a Spring Boot Application                                       | 63 |
| Deploy a Spring Boot Application in AWS Elastic Beanstalk                       | 67 |
| Test a Spring Boot Application as a REST API in the Cloud                       | 73 |
| Explore Logs from Elastic Beanstalk                                             | 74 |
| Summary                                                                         | 75 |
| Chapter 3: Deploy MySQL as a Database in AWS with RDS                           | 77 |
| Introduction to Amazon RDS (Amazon Relational Database Service)                 | 78 |
| Create an Instance of the RDS Database in AWS                                   | 78 |
| Configure Amazon RDS                                                            | 86 |
| Step 1. Configure Security for Inbound Connection Rules                         | 88 |
| Step 2. Test an Amazon RDS Database Instance Connection with<br>MySQL Workbench | 91 |

| Create a Table Inside an RDS Database Instance                                     | 96  |
|------------------------------------------------------------------------------------|-----|
| Summary                                                                            |     |
| Chapter 4: Deploy a Spring Boot Application Talking to<br>MySQL in AWS             | 103 |
| Create Spring Boot UserRegistrationApp Talking to MySQL Database                   |     |
| Maven Dependency in pom.xml                                                        |     |
| Project Lombok                                                                     |     |
| Application Properties                                                             | 111 |
| Domain Implementation: UserDTO Entity Class                                        | 112 |
| Repository Implementation: UserJpaRepository                                       | 114 |
| Service Implementation: UserService                                                |     |
| REST Controller Implementation: UserRegistrationController                         | 117 |
| Run and Test UserRegistrationApp Locally                                           |     |
| Retrieve All Users: /api/users                                                     |     |
| Retrieve an Individual User: /api/user/id/{id}                                     |     |
| Create a New User: /api/user/save                                                  | 124 |
| Delete an Existing User: /api/user/delete/id/{id}                                  |     |
| Swagger UI: API Documentation                                                      |     |
| Build a JAR for a Spring Boot Application                                          |     |
| Deploy the UserRegistrationApp Spring Boot Application in<br>AWS Elastic Beanstalk |     |
| Test Deployed REST API in AWS Using Swagger UI                                     |     |
| List All Users: /api/users                                                         |     |
| Create New Users: /api/users                                                       |     |
| Summary                                                                            |     |

## TABLE OF CONTENTS

| Chapter 5: Deploy a Full Stack Spring Boot React Application<br>in AWS and S3             | 143                |
|-------------------------------------------------------------------------------------------|--------------------|
| Develop and Run React as a Front-End Application                                          | 145                |
| Introducing React as a Front-end Framework                                                | 145                |
| Set up a Development Environment                                                          | 149                |
| Cross-Origin Resource Sharing (CORS) Error                                                | 150                |
| Developing React Front-End Application with create-react-app                              | 151                |
| Build React Code as a Front-end Application for AWS                                       | 180                |
| Verify the AWS Elastic Beanstalk Environment Is Up                                        | 180                |
| Update BaseURL in a React App with an AWS Elastic Beanstalk<br>Environment URL            | 181                |
| Build React Code for AWS Deployment                                                       | 183                |
| Deploy a React Front-End to AWS S3: Hosting a Static Website                              | 185                |
| Introduction to S3: Simple Storage Service in AWS                                         | 185                |
| Create a Bucket                                                                           | 188                |
| Verify the Successful Deployment of a React Front-end Application:<br>Resolve a 404 Error | 198                |
| Summary                                                                                   | 200                |
| Appendix A: Install MySQL Workbench on Windows 10                                         | 201                |
| Step 1. Download Workbench                                                                | 201                |
| Step 2. Install Workbench                                                                 | 204                |
| Appendix B: AWS Command-Line Interface (CLI)                                              | 213                |
| Step 1. Download and Install the AWS CLI on a Windows Operating System                    | 1 <mark>214</mark> |
| Step 2. Create an Access Key                                                              | 214                |
| Configure AWS CLI                                                                         | 217                |
| Example Commands That Work with S3                                                        | 217                |
| Index                                                                                     | 219                |

## **About the Authors**

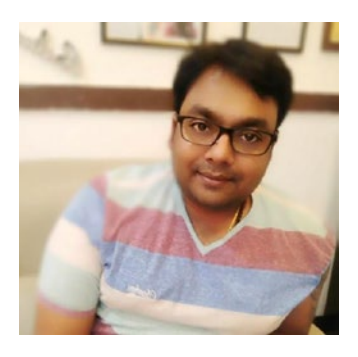

**Ravi Kant Soni** is a principal full stack engineer with more than 11 years of IT experience. He is also an AWS Certified Solutions Architect. Ravi has experience in software development, software design, systems architecture, application programming, and automation testing. He has a bachelor's degree in Information Science and Engineering from Reva University, Bangalore;

and schooling from Bal Vikash Vidyalaya, Sasaram, and Bihar (India). He is the author of Build Microservices with Spring Cloud and Spring Boot (codered eccouncil, 2021), *Full Stack AngularJS for Java Developers* (Apress, 2018), *Spring: Developing Java Applications for the Enterprise* (Packt, 2017), and *Learning Spring Application Development* (Packt, 2015). He is also an esteemed member of the Board of Studies at the REVA University School of Computing and Information Technology in Bangalore. Contact Ravi at www.linkedin.com/in/november03ravikantsoni/.

#### ABOUT THE AUTHORS

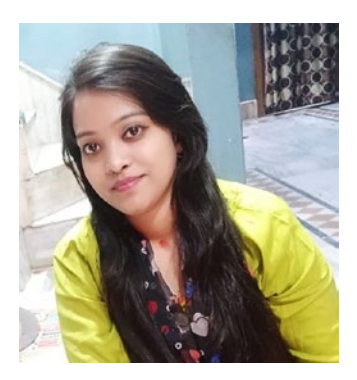

Namrata Soni is a self-taught web application developer with a passion for beautiful and interactive UIs. She has a degree in computer science from Sagar Institute of Science & Technology, Bhopal; and schooling from Bal Vikash Vidyalaya, Sasaram, and Bihar (India). She loves clean and well-tested code, is a big fan of open source, and enjoys learning something new. Currently, she is working

with React and Node.js to craft modern JavaScript applications. Contact Namrata at www.linkedin.com/in/september-6-namrata-soni/.

## **About the Technical Reviewer**

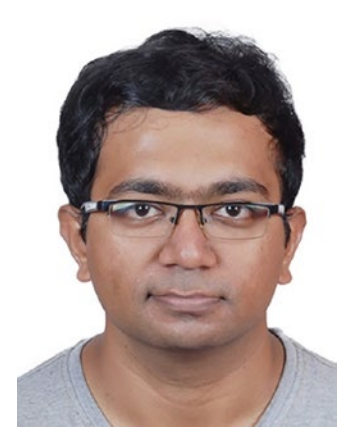

**Karunesh Chandra Tiwari** is an IT professional with ten years of experience and has worked across distinct technologies and domains. He is a technologist and speaker and loves to provide his views on articles and blogs.

Karunesh is a BTech IT graduate from Anna University. He worked as a full stack developer for the first half of his career and currently works with BPM and CRM tools and cloud-related technologies, including developing and working with applications for

some of the world's leading banks. He is a very focused and determined person and loves to learn, work in new technologies. He loves to mentor people both from a professional and a personal perspective.

Karunesh enjoys working with new technologies and loves to mentor people. Check out his LinkedIn profile at www.linkedin.com/in/karunesh-chandra-tiwari-20b9a82a/.

## Acknowledgments

Writing a technical book involves fathomless research, review, and support. I wrote this book, but it wouldn't have been possible without the love and support of many people. I truly want to thank everyone listed here, from the deep bottom of my heart!

First and foremost, I need to express gratitude toward Michael Gorriz, Group Chief Information Officer, Standard Chartered Bank, for inspiring me and giving me the confidence to write this book when I anticipated my career break. All I can offer in return is a heartfelt thank you!

I want to thank my colleagues at Standard Chartered Bank. I learn something new every day and enjoy a camaraderie I've never felt in any company before. I am fortunate enough to work with such an experienced team that helped me enhance my skills. My gratitude goes to Anshu Sharma Raja, CIO, Consumer Private Business Banking at Standard Chartered Bank, and Dr. Ashish Chandra, Location Head- aXess Labs (Banking Innovation) at Standard Chartered Bank; for their guidance and strong support.

I want to thank the Apress publishing team for the utmost professionalism. The one individual who has been the roof of this shelter is Divya Modi, coordinating editor, for supporting me in the writing of this book. Also, I would like to express my special gratitude to James Markham, development editor, whose vision, commitment, and persistent efforts made publishing this book efficient.

My heartfelt thanks go to the technical reviewer, Karunesh Chandra Tiwari, for his valuable input.

#### ACKNOWLEDGMENTS

My deepest gratitude and appreciation go to my dear friend **Awanish Kumar, IAS – Deputy Commissioner, Delhi;** for the intellectual stimulus from time to time, which helped me approach the book from a unique perspective.

Thanks to my dearest friend, **Dr. Meena Soni (Incharge Medical Officer, Surajpur - Basdei, and Chhattisgarh)**, for invariably motivating, encouraging, and giving me positive thoughts that worked as fuel to carry on.

Without my families' love, support, and understanding, this book would have remained a virtual commodity. My profound thanks to my beloved mother, Smt. Manorma Devi, for her love and support, which encourages my knowledge to come out on paper to ignite the imagination of others.

My special thanks go to a man who has been a rock of stability throughout my life and whose loving spirit sustains me still—my uncle Shri. Arun Kumar Soni for the great inspiration he has given me to achieve all success in life. Thanks also to my brothers, Shashi Kant and Shree Kant, and all my family members who have loved me.

My special thanks to my co-author and sister, Namrata Soni, for agreeing to co-author this book and helping me write Chapter 5, which discusses React and AWS S3. I'm still amazed that she agreed to get involved with this book, considering how enormously busy she is. Namrata, thank you!

I want to thank the goddess Maa Tara Chandi, Sasaram, Bihar, India; for giving me to such an extent.

Finally, this book is based on the innovative work of many people in our industry who have become my idols. I am thankful to everyone who supported me in one way or another in writing this book.

Welcome to Spring Boot with React and AWS.

-Ravi Kant Soni

## **CHAPTER 1**

# An Introduction to Amazon Web Services (AWS)

When you hear the word *amazon*, you likely first think of Amazon.com, which is one of the biggest and most successful online stores. While Amazon built its brand on developing online retail services, it has also branched out into alternative industries, among them the web services industry, where they have the eponymous Amazon Web Service (AWS), a form of cloud-computing that assists users develop software, database, and other programs that need heavy-duty computing resources.

This chapter overviews Amazon Web Services (AWS), including several AWS key services, such as Amazon Elastic Compute Cloud (Amazon EC2), AWS Elastic Beanstalk, Amazon Relational Database Service (Amazon RDS), and Amazon Route 53. It covers creating a free AWS account for developers, creating an Elastic Beanstalk server, creating a HelloWorld JSP application, building a WAR file with Maven, and uploading it to Elastic Beanstalk.

## **Introduction to Amazon Web Services**

*What precisely is Amazon Web Services (AWS)?* At a really high level, AWS is a web-hosting service offered by Amazon, where you can deploy your web applications and conjointly deploy your databases. Once it's deployed, your apps are out there online. Anyone can simply enter your URL (Universal Resource Locator) in their web browser to access your application. The web connects everybody. You can deploy your application online within the cloud, so that anyone can access it. It's not only running locally; it's now running online.

AWS is a full-service cloud platform. It is more than just an application hosting platform. There are plenty of belongings you do with AWS.

- On-demand delivery of IT resources via the web
  - You can spin up servers on-demand, and you can choose your operating system.
  - You can even deploy databases within the cloud, and you get more options for the database as you wish.
- Pay-as-you-go pricing model
  - This book uses free developer accounts. You can get a free developer account for 12 months.

And, the nice thing about using the Amazon Web Services cloud is that you can be global within minutes because Amazon has worldwide data centers, as shown in Figure 1-1.

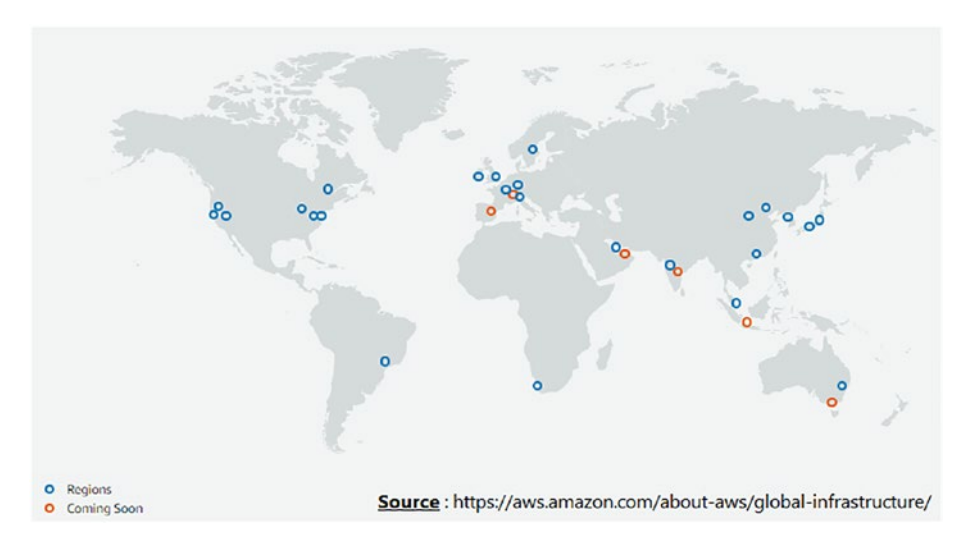

## Figure 1-1. Amazon data center

You'll be able to deploy your application to a single data center; otherwise, you'll deploy it to multiple data centers. Also, there are no restrictions on which data center you'll be able to deploy to.

If you're based mostly within the United States, however, you can deploy applications to the data center in South America, China, or the Asia Pacific. It's completely up to you. The user can select the regions based on the application usage so that latency is low. There's no restriction as such on it.

Once you're logged in to the Amazon console, then essentially, you choose the services that you simply wish to use. You need to only deploy your applications to have a pleasant web admin console where you only configure your environment, configure your servers, then reasonably push-button deploy. Figure 1-2 shows the AWS services on AWS Management Console.

| AWS services                                                                                        |                                                                                                    |                                                                                                  |
|----------------------------------------------------------------------------------------------------|----------------------------------------------------------------------------------------------------|--------------------------------------------------------------------------------------------------|
| Find services<br>You can enter names, keyword or acronyms.                                          |                                                                                                    |                                                                                                  |
| Q Example: Relational Database Service, de                                                          | atabase, RDS                                                                                               |                                                                                                  |
| Recently visited services                                                                           |                                                                                                    |                                                                                                  |
| Elastic Beanstalk                                                                                   | () EC2                                                                                                    |                                                                                                  |
| ▼ All services                                                                                      |                                                                                                    |                                                                                                  |
| Compute     EC2     Elastic Container Service     Lambda     Elastic Reapstalk                      | <ul> <li>Networking &amp; Content Delivery<br/>VPC</li> <li>API Gateway</li> <li>Direct Connect</li> </ul> | Analytics<br>EMR<br>Elasticsearch Service<br>Kinesis                                             |
| ECR                                                                                                 | X Developer Tools<br>CodeDeploy                                                                            | Security, Identity & Compliance<br>IAM                                                           |
| <ul> <li>Storage</li> <li>S3</li> <li>Glacier</li> <li>Storage Gateway</li> <li>Database</li> </ul> | Management Tools<br>CloudWatch<br>CloudFormation<br>CloudTrail                                             | GuardDuty<br>Inspector<br>Certificate Manager<br>CloudHSM<br>Directory Service                   |
| RDS<br>DynamoDB<br>ElastiCache<br>Amazon Redshift                                                   | Systems Manager<br>Trusted Advisor                                                                         | Application Integration<br>Step Functions<br>Simple Notification Service<br>Simple Oueue Service |
| Migration<br>Database Migration Service<br>Server Migration Service                                 | Amazon SageMaker<br>Amazon SageMaker<br>Rekognition<br>Amazon Translate                                    | SWF                                                                                              |
| Snowball                                                                                            |                                                                                                    | IoT Device Management                                                                            |

## Figure 1-2. AWS

This was all about an introduction to Amazon Web Services. Let's dig into some of the AWS key Services.

## **AWS Key Services**

AWS offers a wide range of services underneath different categories. This section explores several AWS key services (see Figure 1-3). First, let's look at Amazon Elastic Compute Cloud (Amazon EC2), which may include remote VMs (virtual machines). Next, you briefly look at AWS Elastic

Beanstalk, which allows developers to deploy web applications. Then, you move on to the Amazon Relational Database Service (Amazon RDS), which is a database within the cloud. Finally, you look at Amazon Route 53, which routes custom domain names to your application.

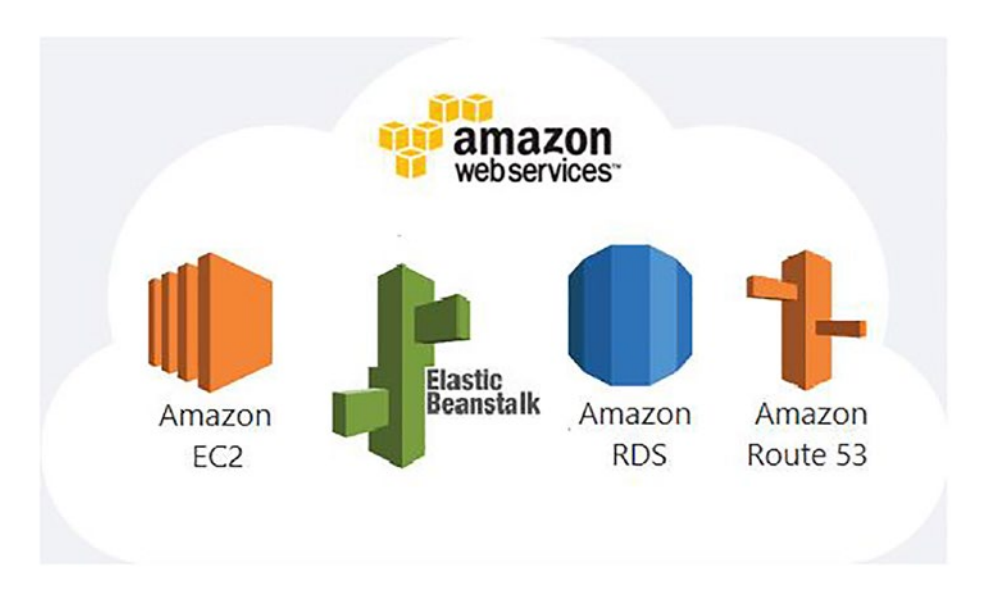

Figure 1-3. AWS key services

## **Elastic Cloud Compute (EC2)**

Elastic Cloud Compute (EC2) is one of the first web service interfaces when AWS was released, allowing users to create and configure compute machines within the cloud. EC2 allows users to create VM (virtual machine) on the Amazon cloud for running applications that can be accessed via the Internet.

The software can be configured on cloud servers based on your specifications. You select the operating system (i.e., Microsoft Windows or Linux) best suited to your requirements or applications, and you get the operating system pre-installed. EC2 provides the actual host server and operating system. Figure 1-4 shows how it is set up.

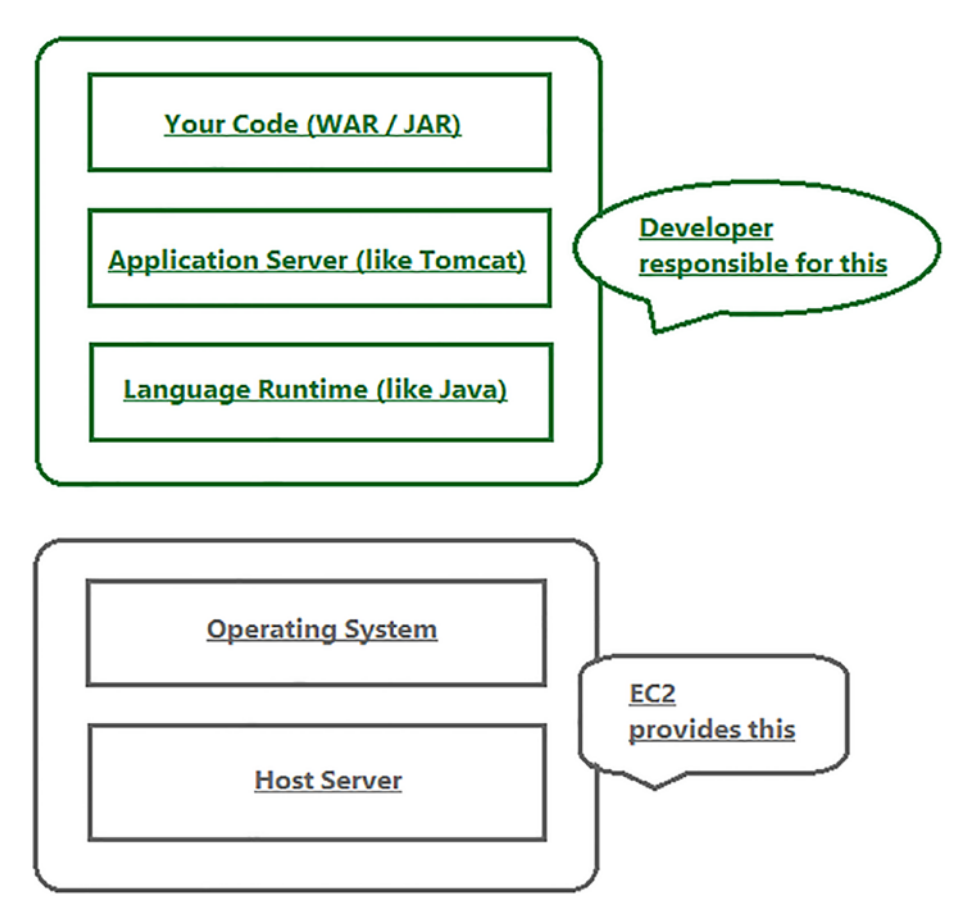

Figure 1-4. How EC2 is set up

If you want any additional software, you must manually install it on top of the OS as a developer. So, if you want JDK (Java Development Kit), you can install Java. You can also install Tomcat, a database, and so on. It's almost like getting a brand-new laptop that only has the operating system, and you need to install your tools on top of it.

## **Elastic Beanstalk**

Elastic Beanstalk is a pre-packaged platform, allowing you to quickly deploy and handle your web applications without worrying about the infrastructure. You select a pre-configured virtual machine for your given web stack, like Java and Tomcat. And, there is no need to install any additional software's on the virtual machine. You simply upload the application's deployable file, and then you are out there and ready to go. Elastic Beanstalk automatically provides the application server, language runtime, operating server, and the host server, as shown in Figure 1-5.

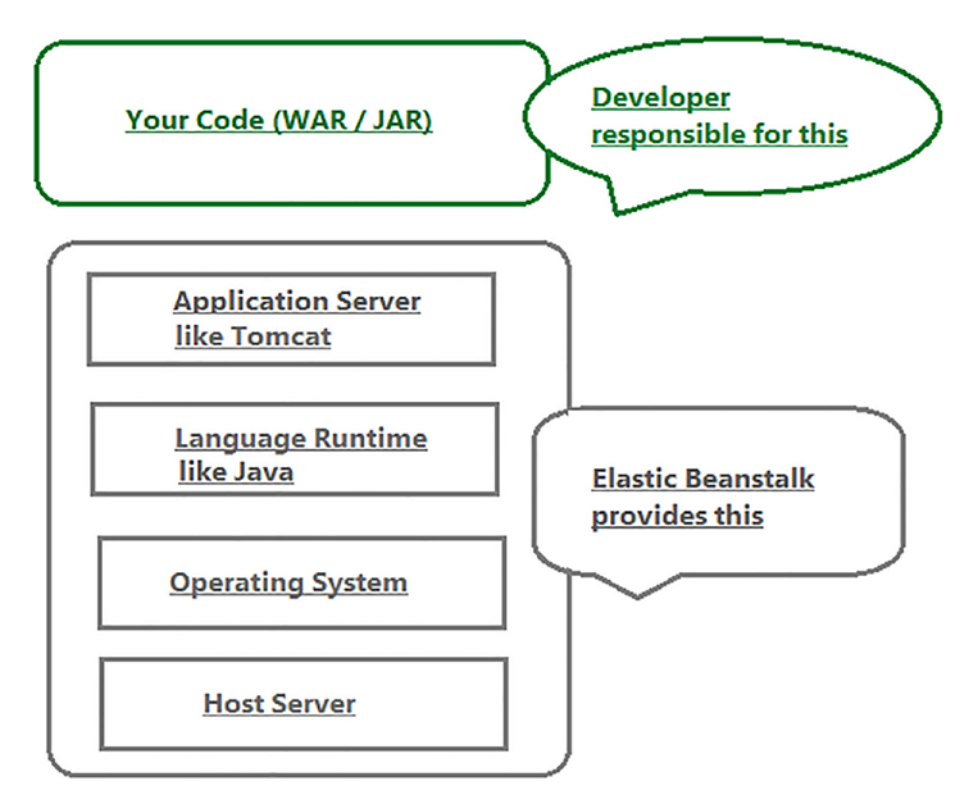

Figure 1-5. Elastic Beanstalk

It also has support for .NET, Node.js, PHP, Docker, and so on. You can choose the web stack that gives you all the software's pre-installed, preconfigured, and you simply deploy your code.

It's great for deployment on a web stack, you simply select the services that you need, and it is set up for you. This is known as *platform as a service*, or PaaS. All you have to do is deploy your code.

Now, when you develop Java applications on AWS, you can use your regular Java EE APIs. You can also use third-party frameworks like Spring Boot, Hibernate, and anything in standard Java. Whatever you can run on Tomcat locally, you can run that same code on Amazon. So, there are no code changes you need to make and no special Amazon JAR files or anything.

## **Relational Database Service (RDS)**

AWS Relational Database Service (RDS) is your relational database in the cloud. This allows you to quickly deploy a relational database in the cloud. It has support for a wide range of databases to choose from, including MySQL, Oracle, Microsoft SQL Server, and so on.

You can manage these tools using your normal admin tools. If you are using MySQL, you can use MySQL Workbench. If you are using the Oracle Database, you can use Oracle SQL Developer, and the list goes on.

AWS also has support for NoSQL databases such as MongoDB. So, all major database feature's that you need can be found in AWS with the support of the relational Database Service.

## Route 53

Amazon Route 53 is a Domain Name System (DNS), which allows you to route your custom domain names to your actual application on AWS. So, you configure Route 53 to send requests from the browser to your AWS application. The AWS DNS sets up your custom domain name.

## **Use Case: AWS Application Architecture**

For your apps, start with AWS Elastic Beanstalk because you can quickly get started with deploying your application by leveraging those preconfigured web stacks out of the box.

Use EC2 if you need some low-level control. For example, you may want to use a version of Java that Elastic Beanstalk does not support, or you may want to use a Java application server like WebLogic or make another OS-specific customization.

Figure 1-6 shows that the architecture uses Elastic Beanstalk to deploy the web application. The Java application runs on Tomcat. RDS is the database in the cloud using MySQL. Route 53 routes your custom domain name to your application hosted on AWS.

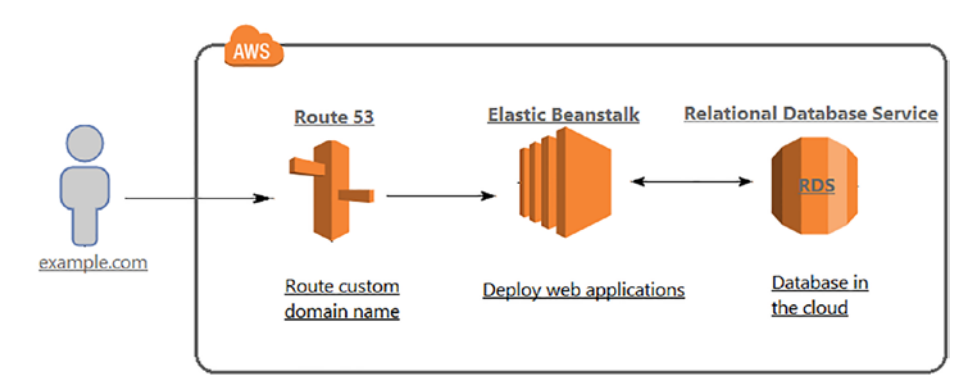

Figure 1-6. AWS application architecture

## **Create a Free AWS Account for Developer**

To access Amazon Web Services, you need to create an AWS account. First, let's talk about the AWS free tier, where developers get a free 12 months trial period and enough resources to deploy your application and database for free. There is also a smaller version of AWS servers that you can use for free.

If you need to have some more advanced features, then you must pay and get access. This book uses the free tier. If you would like more information on the free tier, go to https://aws.amazon.com/free/.

In your web browser, go to https://aws.amazon.com to open the Amazon Web Services home page (see Figure 1-7; this screenshot may be different on your screen due to any updates by Amazon).

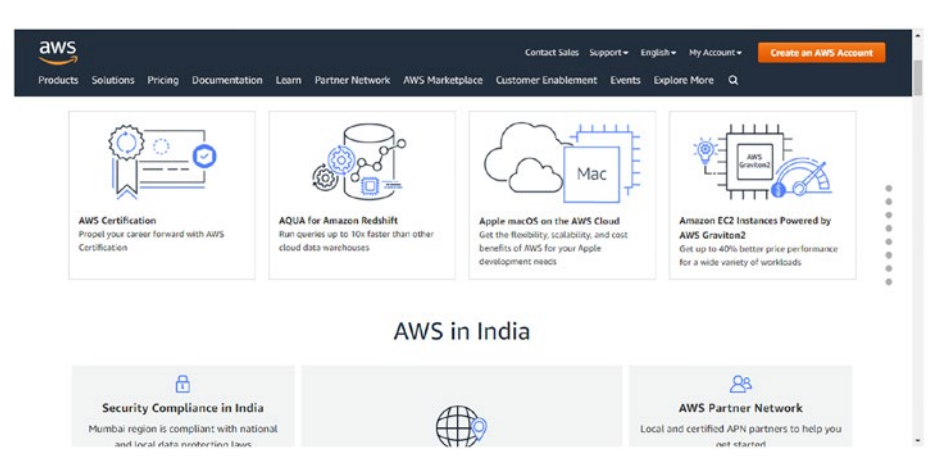

Figure 1-7. AWS main page

To create an AWS account, you need to provide your contact information, including your address, and a valid debit or credit card. Even though you are using a free account, Amazon needs your credit or debit card information. So, have it handy when creating your AWS account.

On the top right of the main page, click the **Create an AWS Account** button. You are redirected to the sign up for the AWS page, as shown in Figure 1-8.

| a                                                                                               | WS                                                                                                    |  |
|-------------------------------------------------------------------------------------------------|----------------------------------------------------------------------------------------------------|--|
| Explore Free Tier products with a new AWS account.<br>To learn more, visit aws.amazon.com/free. | Sign up for AWS Email address Use will use this email address to sign in to your new MYS account Password Confirm password MWS account ame Roose a name for your account. You can change this name in your account settings after you sign up. Continue (step 1 of 5) |  |
|                                                                                                 | Sign in to an existing AWS account                                                                                                    |  |

## Figure 1-8. Sign up for AWS

Enter your email address, password (choose a strong password to prevent getting hacked), and the AWS account name that you want for this account. You must be sure that the account information you enter is correct, especially your email address. If you enter an incorrect email address, you can't access your account.

Click the Continue button to enter your contact information, as shown in Figure 1-9.

| ree Tier offers                                | Contact Information                                                       |
|------------------------------------------------|---------------------------------------------------------------------------|
| III ANS accounts can evalue 7 different tunor  | How do you plan to use AWS?                                               |
| of free offers, depending on the product used. | <ul> <li>Business - for your work, school, or<br/>organization</li> </ul> |
| Always free                                    | <ul> <li>Personal - for your own projects</li> </ul>                      |
| Never expires                                  | Who should we contact about this account?                                 |
|                                                | Full Name                                                                 |
| 12 months free                                 |                                                                           |
| start nominioat syn-up date                    | Share Harber                                                              |
|                                                | Enter your country code and your phone number.                            |
| Start from service activation date             | +1 222-333-4444                                                           |
|                                                | Country or Region                                                         |
|                                                | United States                                                             |
|                                                | Address                                                                   |
|                                                |                                                                           |
|                                                | Apartment, suite, unit, building, floor, etc.                             |
|                                                | City                                                                      |
|                                                |                                                                           |
|                                                | State, Province, or Region                                                |
|                                                |                                                                           |
|                                                | Postal Code                                                               |
|                                                |                                                                           |
|                                                | □ Thave read and agree to the terms of the AWS Customer Agreement ♂.      |
|                                                | Continue (step 2 of 5)                                                    |
|                                                | -                                                                         |
| ~                                              |                                                                           |

Sign up for AWS

Figure 1-9. Contact information

First, select the Personal account type. (A business account is associated with an organization, and a personal account is associated with an individual.) Enter your full name, phone number, country, address, city, state, and postal code. Finally, select the little check box at the bottom to show that you have read and agree to the terms of the AWS Customer Agreement, and then click the Continue button.

You receive an email from AWS to confirm that your AWS account has been created. You can sign in to your new account using the email address and password you registered with. However, you can't use AWS services until you finish your account activation.

Billing information is where you must enter your credit or debit card number and so forth, as shown in Figure 1-10. It is used for verification purposes.

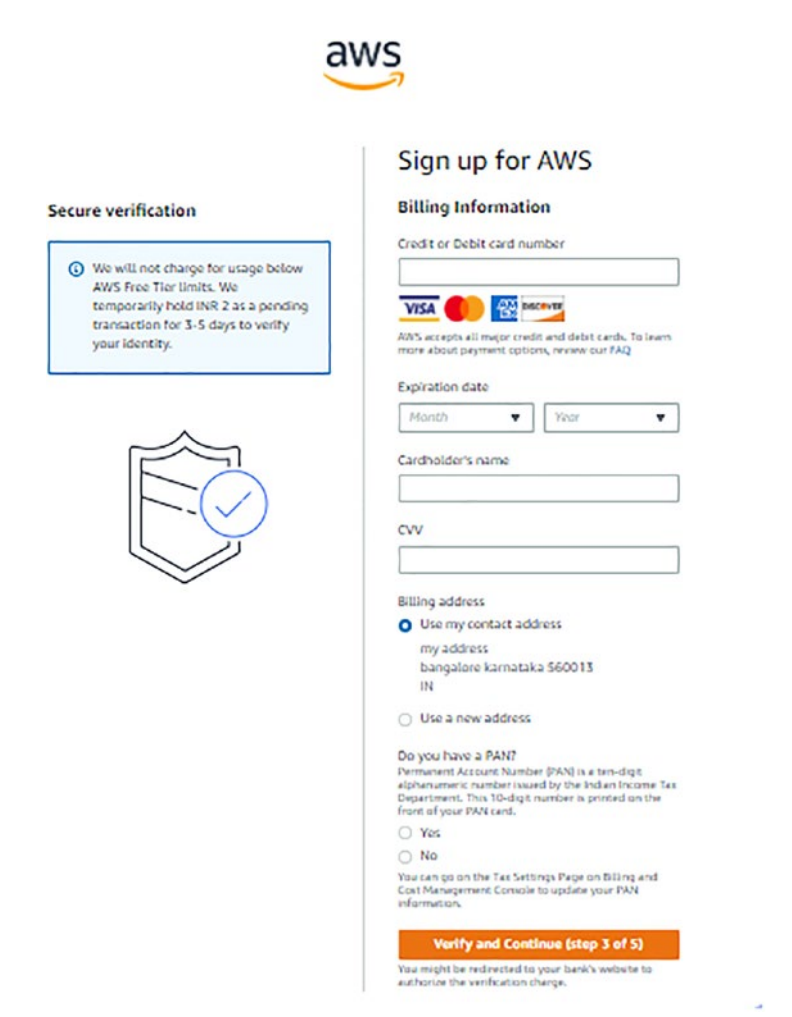

## Figure 1-10. Billing information

Amazon does not charge your card unless your usage exceeds AWS Free Tier limits. In this book, everything that we show you is within the Free Tier limits.

AWS requires phone number verification, as shown in Figure 1-11. Choose your country or region code from the list, enter a phone number where you can be immediately reached, and enter the characters displayed in Security Check.

AWS will call you immediately using an automated system. When prompted, enter the 4-digit number from the AWS website on your phone keypad.

| Country/Region code |      |
|---------------------|------|
| India (+91)         |      |
| Phone number        | Ext  |
|                     |      |
| Coourity Chook      |      |
| Security Check      |      |
|                     | ->   |
| ANT AW a            | 2e 🔹 |

## Figure 1-11. Phone number verification

Once you type the security check characters, click the Call Me Now button. A verification code is displayed on the screen, and at the same time, you get a call from Amazon to verify your registered phone number. You must enter the PIN you received and choose to continue. Once your identity has been successfully verified, you can see on the window that your phone is verified, and you are redirected to the next screen to choose your support plan, as shown in Figure 1-12.

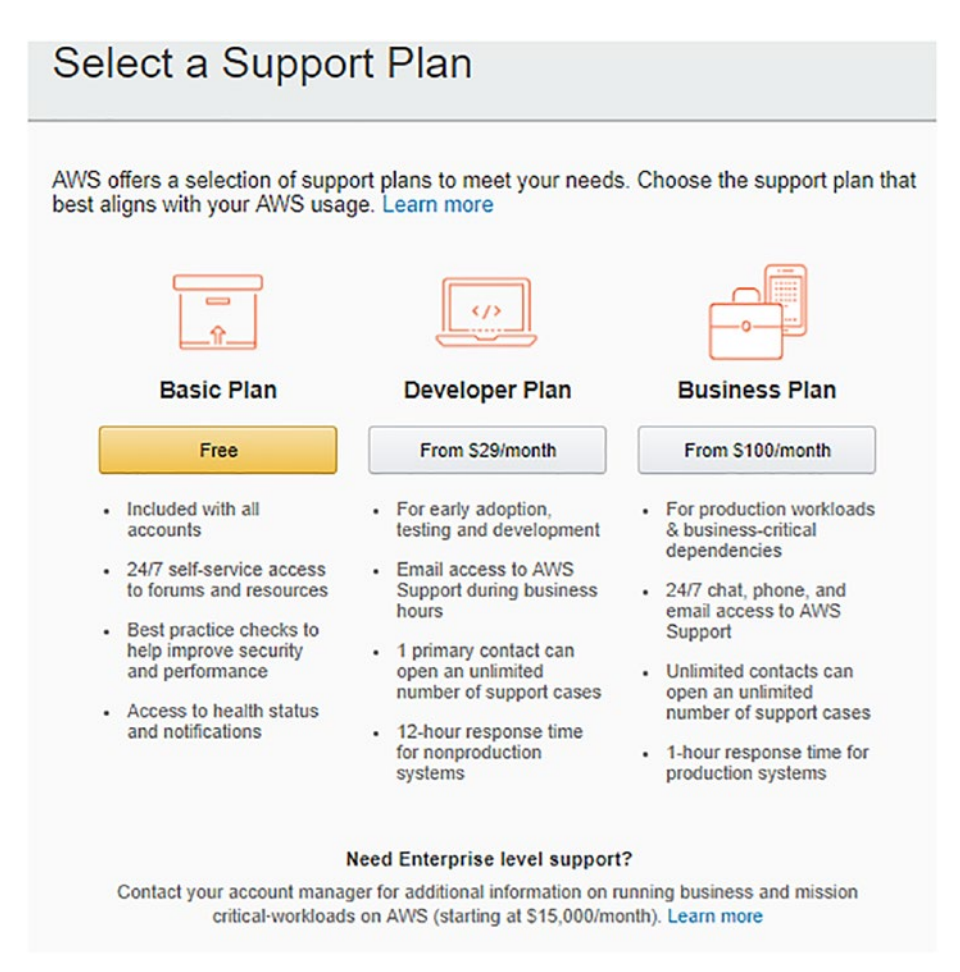

Figure 1-12. Support plan

Choose the support plan that meets your needs. Select the Basic Plan for free support. Click the Free button, and you are redirected to the AWS Registration Confirmation page.

Now you can *sign in to the AWS Management Console*. Go to https://console.aws.amazon.com to start using AWS.

Select **Root user**, enter your AWS account email address, and click the Next button, as shown in Figure 1-13.

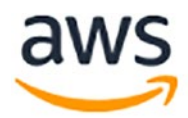

## Sign in

| 0 | Root user                                   |
|---|---------------------------------------------|
|   | Account owner that performs tasks requiring |
|   | unrestricted access. Learn more             |

O IAM user User within an account that performs daily tasks. Learn more

#### Root user email address

username@example.com

Next

By continuing, you agree to the AWS Customer Agreement or other agreement for AWS services, and the Privacy Notice. This site uses essential cookies. See our Cookie Notice for more information.

## Figure 1-13. Sign in to the console

Next, enter your AWS account password, and click **Sign in**, as shown in Figure 1-14.

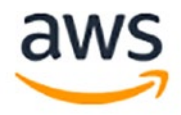

## Root user sign in o

Email: ravikantsoni.author@gmail.com

 Password
 Forgot password?

 I
 I

 Sign in
 Sign in to a different account

Create a new AWS account

## Figure 1-14. Sign-in password

The AWS Management Console is shown in Figure 1-15.

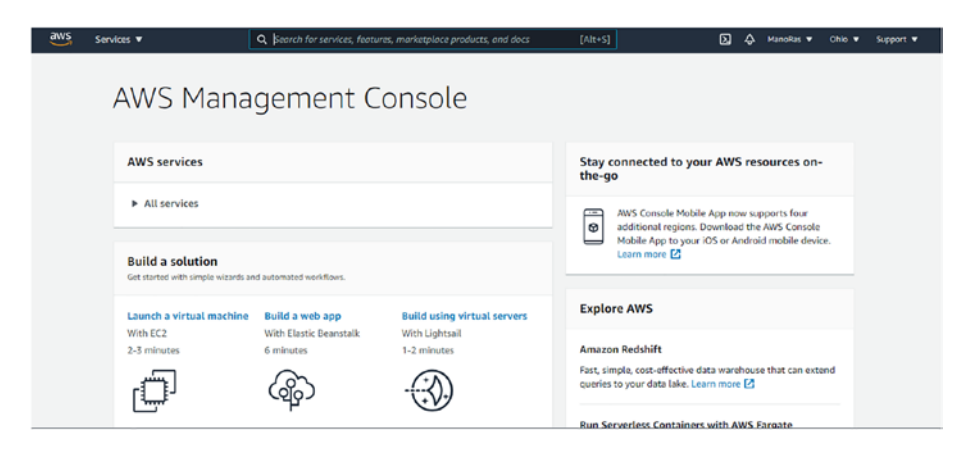

Figure 1-15. AWS Management Console

This is where you can find all the different services that are available and provided, but they are grouped by category, as shown in Figure 1-16.

| aWS Services V                                                                                    | ${\bf Q}_{\rm c}$ Search for services, features, marketplace products, and docs                                                                                 | [Alt+S] D & ManoRus ♥ Ohio ♥ Support                                                                                                    |
|---------------------------------------------------------------------------------------------------|----------------------------------------------------------------------------------------------------|----------------------------------------------------------------------------------------------------|
| AWS services                                                                                      |                                                                                                    | Stay connected to your AWS resources on-<br>the-go                                                                                                    |
| Compute EC2 Lightsail Lanbia                                                                      | Quantum     Technologies     Amazon Braket     Kesource Access                                                                                                  | AWS Console Mobile App now supports four<br>additional rejoins. Download the AWS Console<br>Mobile App to your IOS or Android mobile device.<br>Learn more Z |
| Batch<br>Elastic Beanstalk<br>Serverless Applicat                                                 | Management & Manager<br>Governance Cognito<br>AWS Organizations Secrets Manager<br>Cince/Watch Graen/buty                                                       | Explore AWS                                                                                                    |
| AWS Outposts<br>EC2 Image Builder                                                                 | AWS Auto Scaling Inspector<br>CloudFormation Amazon Macie<br>CloudTrail AWS Single Sign-On                                                                      | Amazon Redshift<br>Fast, simple, cost-effective data warehouse that can extend<br>queries to your data take. Learn more 🔀                                    |
| Containers<br>Elastic Container<br>Registry<br>Elastic Container<br>Service<br>Flastic Kubernates | Config Certificate Manager<br>OpsWorks Kig Management<br>Service Catalog Service<br>Systems Manager CloudHSM<br>AWS AppConfig Directory Service<br>WAR & Sheled | Run Serverless Containers with AWS Fargate<br>AWS Fargate runs and scales your containers without having<br>to manage servers or clusters. Learn more        |

Figure 1-16. AWS services by category

The next section uses the Elastic Beanstalk service to begin building a web application. Tomcat is running in the AWS cloud.

## Explore and Create an AWS Elastic Beanstalk Server

On the **AWS services** page, scroll down to the Compute section and select Elastic Beanstalk, as shown in Figure 1-17. It allows you to run and manage your web application.

| AWS services                         |
|--------------------------------------|
| ▼ All services                       |
| Compute                              |
| EC2                                  |
| Lightsail 🛂                          |
| Lambda                               |
| Batch                                |
| Elastic Beanstalk                    |
| Serverless Application<br>Repository |
| AWS Outposts                         |
| EC2 Image Builder                    |

Figure 1-17. Elastic Beanstalk under Compute section

The AWS Elastic Beanstalk page is shown in Figure 1-18.

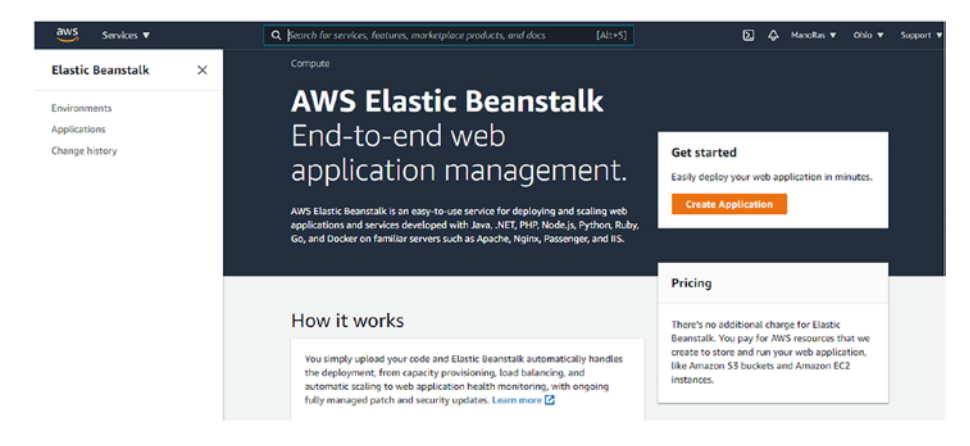

Figure 1-18. AWS Elastic Beanstalk

Elastic Beanstalk is the simplest way to deploy and run your web application on AWS. Elastic Beanstalk automatically handles the deployment details of capacity provisioning, load balancing, automatic scaling, and web application health monitoring.

Here, you select a platform, upload an application, or use a sample, and then run it. This chapter used a sample, and Tomcat is the platform for deploying the application code.

Click the Create Application button. This takes you to the **Create a web app** page shown in Figure 1-19.

| cute a mes app                                                                                                    |                                                                                                    |
|----------------------------------------------------------------------------------------------------|----------------------------------------------------------------------------------------------------|
| ate a new application and envir<br>anstalk to manage AWS resource                                                                              | ronment with a sample application or your own code. By creating an environment, you allow AWS Elasti<br>es and permissions on your behalf, Learn more |
| Application information                                                                                                    |                                                                                                    |
| Application name                                                                                                    |                                                                                                    |
|                                                                                                    |                                                                                                    |
| Up to 100 Unicode characters, not in                                                                                                    | cluding forward slash (/).                                                                                                    |
|                                                                                                    |                                                                                                    |
| Application tags                                                                                                    |                                                                                                    |
|                                                                                                    |                                                                                                    |
|                                                                                                    |                                                                                                    |
| Apply up to 50 taos. You can us                                                                                                    | e tags to group and filter your resources. A tag is a key-value pair. The key must be unique within the                                               |
| Apply up to 50 tags. You can us<br>resource and is case-sensitive. L                                                                           | te tags to group and filter your resources. A tag is a key-value pair. The key must be unique within the<br>Learn more 🔀                              |
| Apply up to 50 tags. You can us<br>resource and is case-sensitive. L<br>Key                                                                    | te tags to group and filter your resources. A tag is a key-value pair. The key must be unique within the<br>earn more 🕐 Value                         |
| Apply up to 50 tags. You can us<br>resource and is case-sensitive. L<br>Key                                                                    | te tags to group and filter your resources. A tag is a key-value pair. The key must be unique within the<br>earn more<br>Value<br>Remove tag          |
| Apply up to 50 tags. You can us<br>resource and is case-sensitive. L<br>Key                                                                    | et tags to group and filter your resources. A tag is a key-value pair. The key must be unique within the<br>Learn more 🕐<br>Value<br>Remove tag       |
| Apply up to 50 tags. You can us<br>resource and is case-sensitive. L<br>Key<br>Add tag                                                         | e tags to group and filter your resources. A tag is a key-value pair. The key must be unique within the<br>Learn more 🔀<br>Value<br>Remove tag        |
| Apply up to 50 tags. You can us<br>resource and is case-sensitive. I<br>Key<br>Add tag<br>50 remaining                                         | et tags to group and filter your resources. A tag is a key-value pair. The key must be unique within the<br>Learn more 🔀<br>Value<br>Remove tag       |
| Apply up to 50 tags. You can us<br>resource and is case-sensitive. I<br>Key<br>Add tag<br>50 remaining                                         | et tags to group and filter your resources. A tag is a key-value pair. The key must be unique within the<br>Learn more 🔀<br>Value<br>Remove tag       |
| Apply up to 50 tags. You can us<br>resource and is case-sensitive. I<br>Key<br>Add tag<br>50 remaining<br>Platform                             | et tags to group and filter your resources. A tag is a key-value pair. The key must be unique within the<br>.earn more 🕑<br>Value<br>Remove tag       |
| Apply up to 50 tags. You can us<br>resource and is case-sensitive. L<br>Key<br>Add tag<br>50 remaining<br>Platform                             | te tags to group and filter your resources. A tag is a key-value pair. The key must be unique within the<br>earn more 🕐 Value Remove tag              |
| Apply up to 50 tags. You can us resource and is case-sensitive. L Key Add tag 50 remaining Platform Platform                                   | te tags to group and filter your resources. A tag is a key-value pair. The key must be unique within the<br>earn more Value Remove tag                |
| Apply up to 50 tags. You can us resource and is case-sensitive. L Key Add tag 50 remaining Platform Platform Choose a platform                 | te tags to group and filter your resources. A tag is a key-value pair. The key must be unique within the<br>Learn more Value Remove tag               |
| Apply up to 50 tags. You can us resource and is case-sensitive. L Key Add tag S0 remaining Platform Platform Choose a platform Platform branch | te tags to group and filter your resources. A tag is a key-value pair. The key must be unique within the<br>.earn more Value Remove tag               |

Figure 1-19. Create a web app

Name the application **My First Elastic Beanstalk Application**, as shown in Figure 1-20.

Application information Application name My First Elastic Beanstalk Application Up to 100 Unicode characters, not including forward slash (/).

Figure 1-20. Application name under Application information

Next, select the platform from the drop-down list. Choose Tomcat, as shown in Figure 1-21.

| latform                |          |
|------------------------|----------|
| Choose a platform      | <b>A</b> |
| .NET on Windows Server |          |
| Docker                 |          |
| GlassFish              |          |
| Go                     |          |
| Java                   |          |
| Node.js                |          |
| РНР                    |          |
| Python                 |          |
| Ruby                   |          |
| Tomcat                 |          |

Figure 1-21. Platform under Application information

Select the default Tomcat branch and version, as shown in Figure 1-22.

| Platform                                                    |   |
|-------------------------------------------------------------|---|
| Platform                                                    |   |
| Tomcat                                                      | • |
| Platform branch                                             |   |
| Tomcat 8.5 with Corretto 11 running on 64bit Amazon Linux 2 | • |
| Platform version                                            |   |
| 4.1.6 (Recommended)                                         |   |

*Figure 1-22. Platform details on selecting platform under Application information* 

Under Application code, select **Sample** application, as shown in Figure 1-23, and then click the **Create** application button.

| 0 | ample application                                                    |
|---|----------------------------------------------------------------------|
|   | et started right away with sample code.                              |
| 0 | pload your code                                                      |
|   | pload a source bundle from your computer or copy one from Amazon S3. |

## Figure 1-23. Application code

At this point, AWS provisions a server for you, as shown in Figure 1-24. It has Java installed, running on Linux, and Tomcat is already pre-installed.
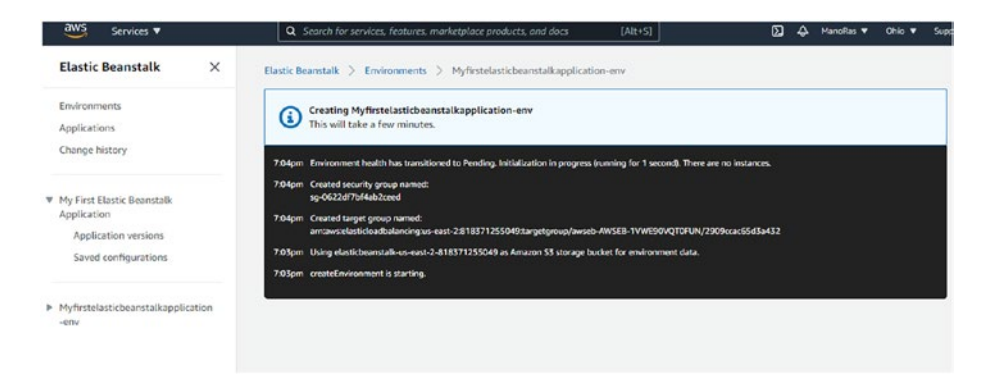

### Figure 1-24. Environment details

You see diagnostics on the screen while the work is going on in the background.

Eventually, your application is deployed successfully, and the health status is OK, as shown in Figure 1-25. The link to your application appears in the top-left of the window. So, if you click the link, you see your application up and running.

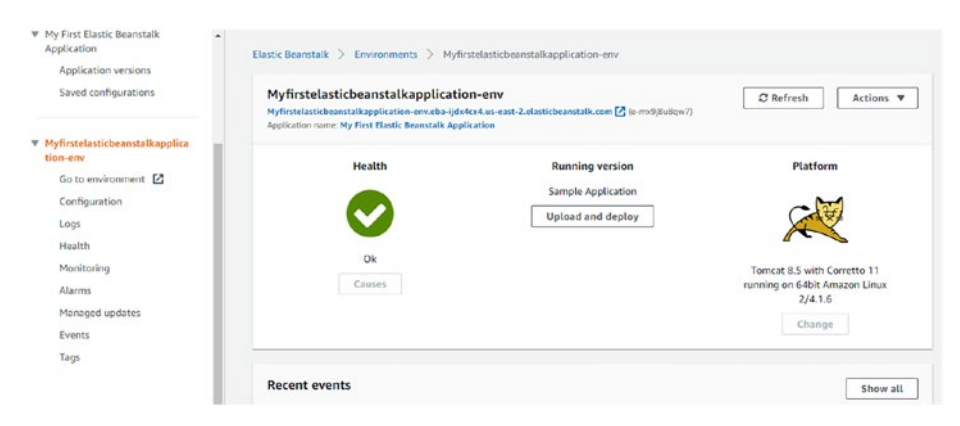

Figure 1-25. Health OK

This will start the sample application and configuring Linux, Tomcat, and Java. The logs shown in the following Figure 1-26 inform that the environment launched successfully.

| <ul> <li>Myfirstelasticbeanstalkapplica<br/>tion-env</li> </ul> | Recent event           | s       | Show all                                                                                                    |
|-----------------------------------------------------------------|------------------------|---------|----------------------------------------------------------------------------------------------------|
| Go to environment                                               |                        |         | < 1 >                                                                                                    |
| Configuration                                                   | Time                   | Details |                                                                                                    |
| Logs                                                            |                        | o conto |                                                                                                    |
| Health                                                          | 2021-03-24 19:08:14    | INFO    | Environment health has transitioned from Warning to Ok. Initialization completed 52 seconds ago and          |
| Monitoring                                                      | UTC+0530               |         | took 5 minutes.                                                                                              |
| Alarms                                                          | 2021-03-24             | 100000  |                                                                                                    |
| Managed updates                                                 | 19:07:43<br>UTC+0530   | INFO    | Successfully launched environment: Myfirstelasticbeanstalkapplication-env                                    |
| Events                                                          | 2021-03-24             |         | Application wollable at M-flottelartichespetalizable appleaned works. Educated up and                        |
| Tags                                                            | 19:07:43<br>UTC+0530   | INFO    | Appination available at PyrinsteasticularistaixappinationPeniveua-guxecxeus-east-<br>2.elasticbeanstalk.com. |
|                                                                 | 2021-03-24<br>19:07:14 | WARN    | Environment health has transitioned from Pending to Warning. Initialization completed 12 seconds ago         |

Figure 1-26. Logs

Figure 1-27 shows the Congratulations screen.

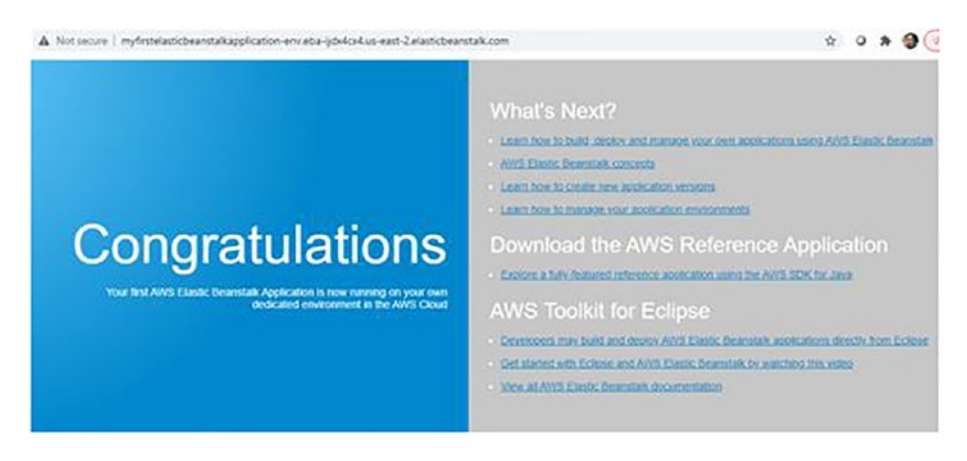

Figure 1-27. Congratulations screen

Your app is now running on the AWS cloud, and its URL is live on the Internet. Tomcat is running on your dedicated environment in the AWS cloud.

Right now, you are simply using the sample application, but later, you upload your applications and run them in the AWS cloud. You can add a custom domain name to the URL.

# Create a HelloWorld JSP Application, Build WAR with Maven, and Upload WAR to Elastic Beanstalk

As a proof of concept, let's deploy the HelloWorld JSP application on Elastic Beanstalk. It's just a simple application on the Java side, which allows you to focus on the Elastic Beanstalk deployment process. Advanced Spring Boot and database CRUD operations are covered later.

To understand the mechanics of how to deploy, let's look at the stepby-step development process.

- 1. Create the HelloWorld JSP application in Spring Tool Suite (STS).
- 2. Package the WAR file using Maven.
- 3. Create a new application in Elastic Beanstalk.
- 4. Upload the WAR file to Elastic Beanstalk.

## **Create a HelloWorld JSP Application**

Create a Maven web application project using STS or any IDE of your choice.

First, open Spring Tool Suite, select File menu ➤ New ➤ Maven Project, as shown in Figure 1-28.

| 0    | worksp                                                                                          | pace - Sp | oring Tool | Suite 4 |          |       |    |                                       |
|------|-------------------------------------------------------------------------------------------------|-----------|------------|---------|----------|-------|----|---------------------------------------|
| Eile | e <u>E</u> dit <u>S</u> ource Refac <u>t</u> or <u>N</u> avigate Se <u>a</u> rch <u>P</u> rojec |           |            |         |          |       |    | un <u>W</u> indow <u>H</u> elp        |
|      | New Alt+Shift+N >                                                                               |           |            |         |          |       |    | Spring Starter Project                |
|      | Open File                                                                                       |           |            |         |          |       |    | Import Spring Getting Started Content |
| 0    | Open Projects from File System                                                                  |           |            |         |          |       |    | Spring Legacy Project                 |
|      | Recent                                                                                          | Files     |            |         |          | •     | 12 | Java Project                          |
|      | Close                                                                                           |           |            |         | Ct       | rl+W  | 33 | Static Web Project                    |
|      | Close                                                                                           | All       |            |         | Ctrl+Shi | ft+W  | 3  | Dynamic Web Project                   |
|      |                                                                                                 |           |            |         |          |       |    | Maven Project                         |
|      | Save                                                                                            |           |            |         | C        | trl+S | 19 | Project                               |

Figure 1-28. Select Maven Project

Figure 1-29 shows the New Maven Project wizard. Select the default location, and click Next.

| 💋 New Maven Project                                | – 🗆 X            |
|----------------------------------------------------|------------------|
| New Maven project Select project name and location | M                |
| Create a simple project (skip archetype selection) |                  |
| Use default Workspace location                     |                  |
| Location:                                          | ✓ Brows <u>e</u> |
| ☐ <u>A</u> dd project(s) to working set            |                  |
| Working set:                                       | ~ Mor <u>e</u>   |
| Advanced                                           |                  |
|                                                    |                  |
|                                                    |                  |
| ? < Back Next >                                    | inish Cancel     |

Figure 1-29. New Maven Project wizard

Then, select maven-archetype-webapp and click Next, as shown in Figure 1-30.

| 🥏 New                     | Maven Project                                         |             |                    |                    |                |                                   | $\times$ |
|---------------------------|-------------------------------------------------------|-------------|--------------------|--------------------|----------------|-----------------------------------|----------|
| New M                     | aven project                                          |             |                    |                    |                | 1                                 | M        |
| Select a                  | n Archetype                                           |             |                    |                    |                | 1                                 |          |
| Catalog:                  | All Catalogs                                          |             |                    |                    |                | <ul> <li>✓ <u>C</u>ont</li> </ul> | ligure   |
| Eilter:                   | webapp                                                |             |                    |                    |                |                                   | ×        |
| Group I                   | ld                                                    | Artifac     | t Id               |                    | Version        | Č1                                | ^        |
| org.apa                   | ache.marmotta                                         | marme       | otta-archetype-web | papp               | 3.4.0          |                                   |          |
| org.apa                   | ache.maven.archetypes                                 | maver       | -archetype-webap   | р                  | 1.4            |                                   |          |
| org.apa                   | ache.openejb.maven                                    | tomee       | -webapp-archetype  | 1.7.5              |                |                                   |          |
| org.apa                   | ache.sling                                            | sling-l     | aunchpad-webapp    | 1.0.0              |                |                                   |          |
| org.apa                   | ache.tomee.maven                                      | tomee       |                    |                    |                |                                   |          |
| org.apa                   | ache.turbine                                          | turbine     | 1.0.0              |                    |                |                                   |          |
| org.apa                   | ache.turbine                                          | turbine     | e-webapp-4.0       |                    | 1.0.1          |                                   | ~        |
| An arch<br>https://       | netype which contains a sam<br>repo1.maven.org/maven2 | ple Maven \ | Webapp project.    |                    |                |                                   | $\hat{}$ |
| Show                      | the last version of Archetyp                          | e only      | Include s          | napshot archetypes |                | Add Arch                          | etype    |
| <ul> <li>Advan</li> </ul> | iced                                                  |             |                    |                    |                |                                   |          |
| ?                         |                                                       |             | < <u>B</u> ack     | <u>N</u> ext >     | <u>F</u> inish | Cance                             | el 🛛     |

Figure 1-30. Select an archetype

Next, provide the group ID, artifact ID, and package information, and then hit the Finish button, as shown in Figure 1-31.

| CNew M                                | aven Project                                   |                |                |        | D X           |
|---------------------------------------|------------------------------------------------|----------------|----------------|--------|---------------|
| New May<br>Specify Are                | en project<br>chetype parameters               |                |                |        | M             |
| Group Id:<br>Artifact Id:<br>Version: | com.apress.aws HelloWorldJSP 0.0.1-SNAPSHOT  V |                | ~<br>~         |        |               |
| Package:                              | com.apress.aws.HelloWorldJSP                   |                |                |        | ~             |
| Name                                  | Value                                          |                |                |        | Add<br>Remove |
| Ad <u>v</u> ance                      | d                                              | < <u>B</u> ack | <u>N</u> ext > | Einish | Cancel        |

Figure 1-31. Specify archetype parameters

A project directory is created, as shown in Figure 1-32.

- ✓ ₩ HelloWorldJSP
  - > 🛅 Deployment Descriptor: Archetype Created Web Application
  - > 遷 Java Resources
  - > 🗟 Deployed Resources
  - > 🔂 src
  - 💈 🗁 target
    - pom.xml

Figure 1-32. HelloWorldJSP project directory

If you look in the problem's view in IDE, the error shown is "The superclass javax.servlet.http.HttpServlet was not found on the Java Build Path". This error indicates that an HTTP servlet is not available in the project classpath.

Once you add a target runtime to the project, an HTTP servlet is available in the project classpath. Errors are resolved after configuring the runtime server, such as the Tomcat server.

To configure the Tomcat server, right-click the project and select Properties. Select Targeted Runtimes, and then select Apache Tomcat v8.5, as shown in Figure 1-33. Then, click the Apply and Close button.

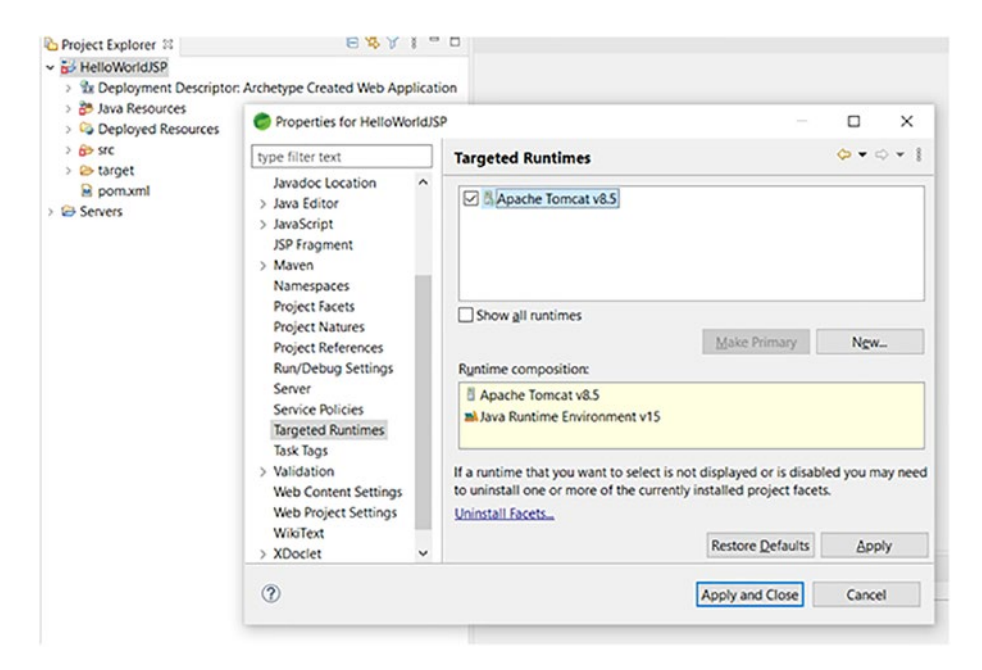

Figure 1-33. Targeted runtimes

To run the application on the local Tomcat server, right-click the project, select Run As and Run On Server. Select the Tomcat server in the window, and click the Finish button (see Figure 1-34).

| > 🤭 Java Resources                          |                                                       |                                          |  |  |  |  |  |  |
|---------------------------------------------|-------------------------------------------------------|------------------------------------------|--|--|--|--|--|--|
| > Deployed Resources                        | Run On Server                                         | – 🗆 ×                                    |  |  |  |  |  |  |
| v 🗁 main                                    | Run On Server                                         |                                          |  |  |  |  |  |  |
| <ul> <li>webapp</li> <li>WEB-INF</li> </ul> | Select which server to use                            |                                          |  |  |  |  |  |  |
| index.jsp                                   | How do you want to select the server?                 |                                          |  |  |  |  |  |  |
| > 🕹 target                                  | Choose an existing server                             |                                          |  |  |  |  |  |  |
| pom.xml                                     | O Manually define a new server                        |                                          |  |  |  |  |  |  |
| Servers                                     | Select the server that you want to use:               |                                          |  |  |  |  |  |  |
|                                             | type filter text                                      |                                          |  |  |  |  |  |  |
|                                             | Server                                                | State                                    |  |  |  |  |  |  |
|                                             | Tomcat v8.5 Server at localhost                       | C. Started                               |  |  |  |  |  |  |
|                                             | Apache Tomcat v8.5 supports J2EE 1.2, 1.3, 1.4, and J | Java EE 5, 6, and 7 Web modules. Columns |  |  |  |  |  |  |
|                                             |                                                       |                                          |  |  |  |  |  |  |
|                                             | Always use this server when running this project      |                                          |  |  |  |  |  |  |
|                                             |                                                       |                                          |  |  |  |  |  |  |
|                                             |                                                       |                                          |  |  |  |  |  |  |

Figure 1-34. Run On Server

Type http://localhost:8080/HelloWorldJSP/ in your favorite web browser to see the "Hello World!" message, as shown in Figure 1-35.

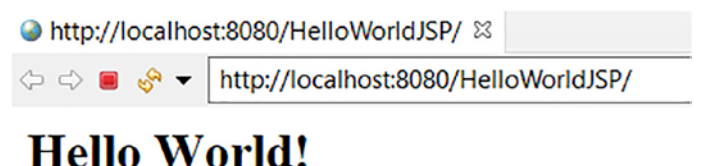

## neno woriu:

Figure 1-35. Hello World! in browser

## Package a WAR File Using Maven

Now, let's package a WAR file using Maven in STS. Right-click the project and select **Run As ➤ Maven install**, as shown in Figure 1-36.

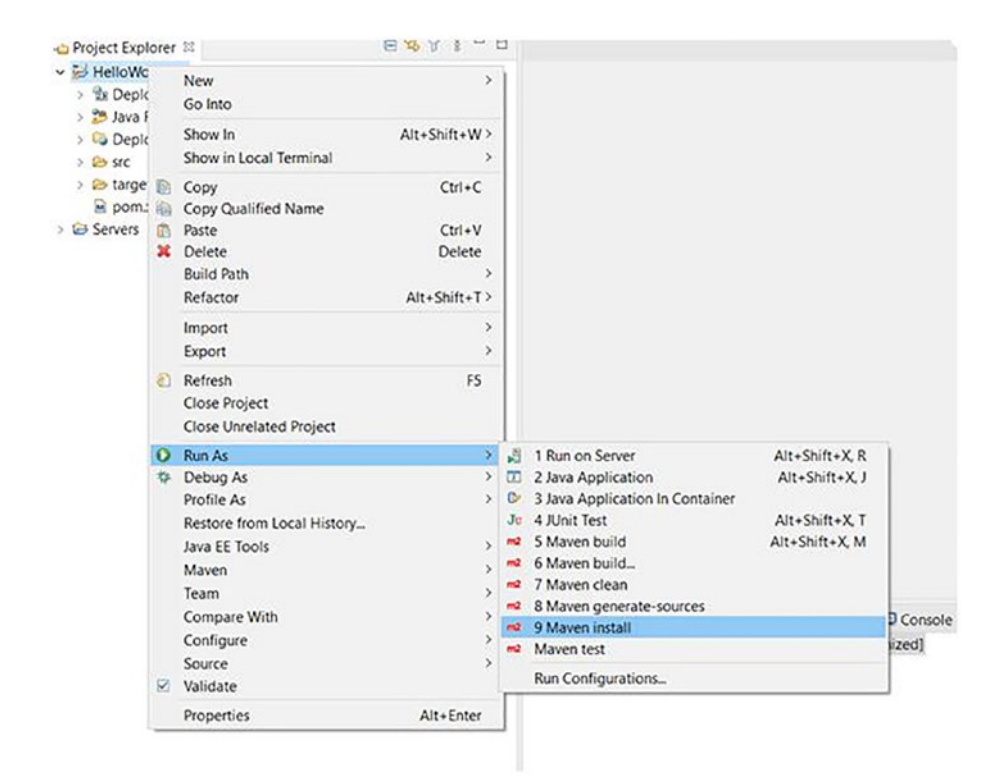

Figure 1-36. Run As Maven install

Once the build is successful, you can validate it with a success message in the console, as shown in Figure 1-37. This generates a WAR file.

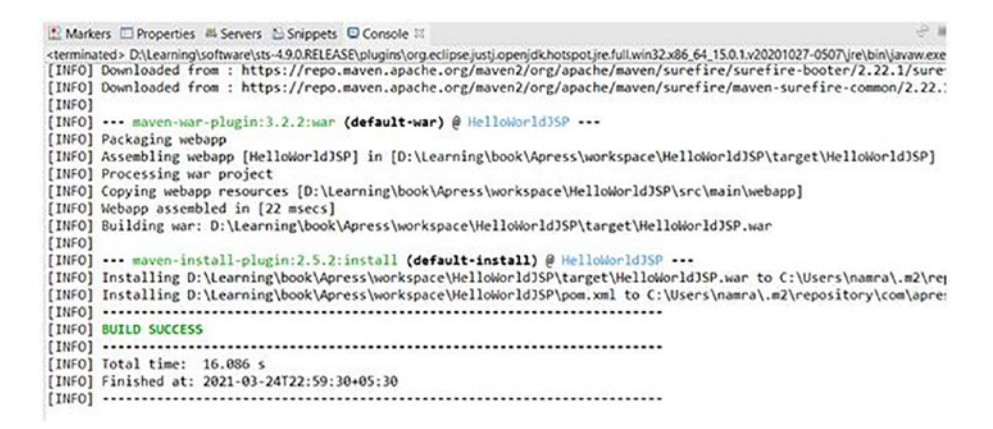

### Figure 1-37. Build success

Refresh the project folder structure and expand the target folder, where you find a WAR file named HelloWorldJSP.war, as shown in Figure 1-38.

#### 

- > 🛅 Deployment Descriptor: Archetype Created Web Application
- > 🤔 Java Resources
- > G Deployed Resources
- > 🗁 src
- 🗸 🗁 target
  - > Benerated-sources
  - > Description > Description
  - > > HelloWorldJSP
  - > 🗁 m2e-wtp
  - > 🗁 maven-archiver
  - > 🗁 maven-status
    - HelloWorldJSP.war
- м pom.xml
- > 🗁 Servers

Figure 1-38. Generated WAR file in the target folder

## **Upload WAR to Elastic Beanstalk**

Now, let's create a new application in Elastic Beanstalk and then upload the WAR file to it.

On the AWS console, go to the Elastic Beanstalk page. Figure 1-39 shows the application named My First Elastic Beanstalk Application.

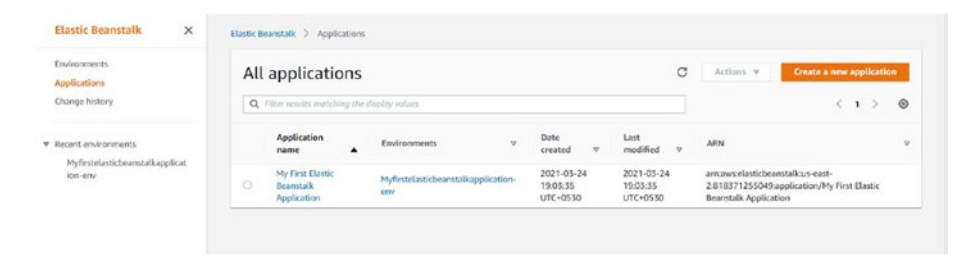

### Figure 1-39. Elastic Beanstalk application

Now let's create a brand-new application by clicking the **Create a new application** button. Enter the application name as **helloworld**, as shown in Figure 1-40. Then, click the Create button.

| helloworld                                                                                  |                                                                                                    |
|---------------------------------------------------------------------------------------------|----------------------------------------------------------------------------------------------------|
| Maximum length of 100 characters                                                            | , not including forward slash (/).                                                                                                    |
| Description                                                                                 |                                                                                                    |
|                                                                                             |                                                                                                    |
|                                                                                             |                                                                                                    |
|                                                                                             | A                                                                                                    |
|                                                                                             |                                                                                                    |
|                                                                                             |                                                                                                    |
| Tags                                                                                        |                                                                                                    |
| Tags                                                                                        |                                                                                                    |
| Tags                                                                                        | se tans to organ and filter your resources. A tan is a key-value pair. The key must be unique within the                                         |
| Tags<br>Apply up to 50 tags. You can i<br>resource and is case-sensitive.                   | se tags to group and filter your resources. A tag is a key-value pair. The key must be unique within the<br>Learn more 🛃                         |
| Tags<br>Apply up to 50 tags. You can t<br>resource and is case-sensitive.<br>Key            | ise tags to group and filter your resources. A tag is a key-value pair. The key must be unique within the<br>Learn more 🛃<br>Value               |
| Tags<br>Apply up to 50 tags. You can i<br>resource and is case-sensitive.<br>Key            | ise tags to group and filter your resources. A tag is a key-value pair. The key must be unique within the<br>Learn more 🖸<br>Value<br>Remove tag |
| Tags<br>Apply up to 50 tags. You can i<br>resource and is case-sensitive.<br>Key            | ise tags to group and filter your resources. A tag is a key-value pair. The key must be unique within the<br>Learn more 🛃<br>Value<br>Remove tag |
| Tags<br>Apply up to 50 tags. You can u<br>resource and is case-sensitive.<br>Key<br>Add tag | ise tags to group and filter your resources. A tag is a key-value pair. The key must be unique within the<br>Learn more 🛃<br>Value<br>Remove tag |

### Figure 1-40. Application information

There is no environment that's already set up, as shown in Figure 1-41.

| Applicat            | 1011     | nellowc            | orta en         | VILC | nment            | 5 |       |                     |   | G          | Create a n     | iew ei | nvire | onmen        |   |
|---------------------|----------|--------------------|-----------------|------|------------------|---|-------|---------------------|---|------------|----------------|--------|-------|--------------|---|
| Q Filter result     | ts matci | hing the display i | volues          |      |                  |   |       |                     |   |            |                | <      | 1     | >            | 0 |
| Environment<br>name |          | Health 🗢           | Date<br>created | v    | Last<br>modified | v | URL ⊽ | Running<br>versions | v | Platform v | Platform state | v      |       | Tier<br>name |   |

### Figure 1-41. Application environments

Create an environment by clicking Create one now to select the environment tier, as shown in Figure 1-41.

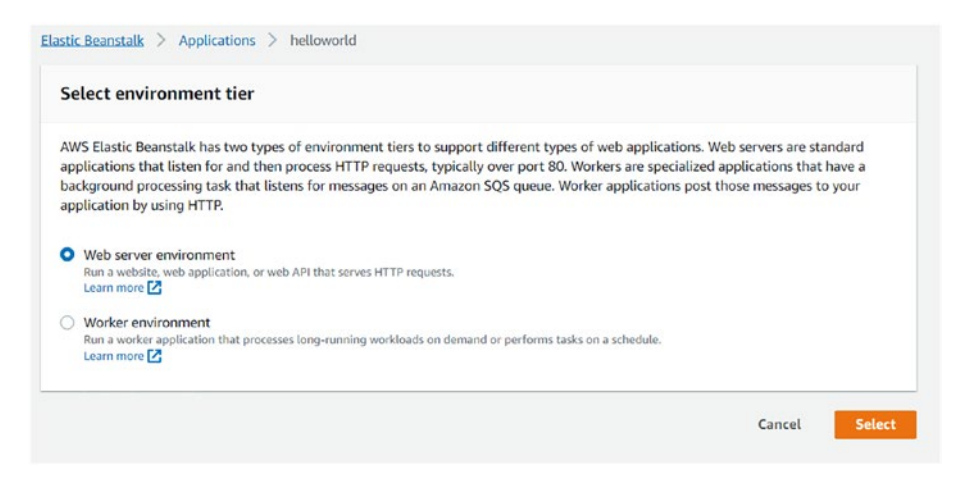

### Figure 1-42. AWS grouped by category

For the environment tier, let's use a web server environment to run a web application. Elastic Beanstalk creates the server for us. Next, click the Select button. Now, you need to provide the environment information, as shown in Figure 1-43.

| Environment information                                                                                                    |                                                     |  |
|----------------------------------------------------------------------------------------------------|-----------------------------------------------------|--|
| Change the same subdemain and description for                                                                                                | www.endenement These second has shared later.       |  |
| choose the name, subdomain, and description re                                                                                               | or your environment. These cannot be changed later. |  |
| Application name                                                                                                    |                                                     |  |
| helloworld                                                                                                    |                                                     |  |
|                                                                                                    |                                                     |  |
| Environment name                                                                                                    |                                                     |  |
|                                                                                                    |                                                     |  |
| Helloworld-env                                                                                                    |                                                     |  |
| Helloworld-env<br>Domain                                                                                                    |                                                     |  |
| Helloworld-env<br>Domain<br>awshelloworldjsp                                                                                                 | .us-east-2.elasticbeanstalk.                        |  |
| Helloworld-env<br>Domain<br>awshelloworldjsp<br>Check availability                                                                           | .us-east-2.elasticbeanstalk.                        |  |
| Helloworld-env<br>Domain<br>awshelloworldjsp<br>Check availability<br>Ø awshelloworldjsp.us-east-2.elasticbeanstalk.com is a                 | .us-east-2.elasticbeanstalk.                        |  |
| Helloworld-env<br>Domain<br>awshelloworldjsp<br>Check availability<br>@ awshelloworldjsp.us-east-2.elasticbeanstalk.com is a                 | .us-east-2.elasticbeanstalk.                        |  |
| Helloworld-env<br>Domain<br>awshelloworldjsp<br>Check availability<br>@ awshelloworldjsp.us-east-2.elasticbeanstalk.com is an<br>Description | .us-east-2.elasticbeanstalk.                        |  |
| Helloworld-env<br>Domain<br>awshelloworldjsp<br>Check availability<br>@ awshelloworldjsp us-east-2.elasticbeanstalk.com is a<br>Description  | .us-east-2.elasticbeanstalk.                        |  |

Figure 1-43. Environment information

Here, you need to provide details like a name for the environment and domain. Make sure that the environment URL is unique; here, name it **awshelloworldjsp**, which indicates that it is available for use. Then choose the platform details for the server, as shown in Figure 1-44.

| ● Managed platform<br>Platforms published and maintained by AWS<br>Elastic Beanstalk. Learn more ☑ | Custom platform<br>Platforms created and owned by you. |
|----------------------------------------------------------------------------------------------------|--------------------------------------------------------|
| Platform                                                                                           |                                                        |
| Tomcat                                                                                             | •                                                      |
| latform branch                                                                                     |                                                        |
|                                                                                                    |                                                        |
| Tomcat 8.5 with Corretto 11 running on 64bit A                                                     | mazon Linux 2                                          |
| Tomcat 8.5 with Corretto 11 running on 64bit A<br>Platform version                                 | Imazon Linux 2                                         |

### Figure 1-44. Platform for server

Here, select Managed platform, which is published and managed by AWS Elastic Beanstalk, and from the Platform drop-down list, choose Tomcat. So, Elastic Beanstalk creates a Tomcat server for you when it's spinning up the environment.

Now, you need to upload the WAR file to Elastic Beanstalk. Click Choose **file**, and select the HelloWorldJSP.war file from the local system, as shown in Figure 1-45.

| Ap | plication code                                                                            |                   |       |                   |
|----|-------------------------------------------------------------------------------------------|-------------------|-------|-------------------|
| C  | Sample application<br>Get started right away with sample code.                            |                   |       |                   |
| 9  | Existing version<br>Application versions that you have uploaded for helloworld.           |                   |       |                   |
|    | Choose a version                                                                          | v                 |       |                   |
| 2  | Upload your code<br>Upload a source bundle from your computer or copy one from Amazon S3. |                   |       |                   |
|    | Version label<br>Unique name for this version of your application code.                   |                   |       |                   |
|    | helloworld-source                                                                         |                   |       |                   |
|    | Source code origin<br>Maximum size 512 MB                                                 |                   |       |                   |
|    | Local file                                                                                |                   |       |                   |
|    | O Public S3 URL                                                                           |                   |       |                   |
|    | Choose file                                                                               |                   |       |                   |
|    | File name : HelloWorldJSP.war                                                             |                   |       |                   |
|    | ⊘ File successfully uploaded                                                              |                   |       |                   |
|    | Application code tags                                                                     |                   |       |                   |
|    | Cancel                                                                                    | Configure more on | tions | Create environmen |
|    | Cancel                                                                                    | configure more op | tions | create environmen |

### Figure 1-45. Application code

Once the file successfully uploads to Elastic Beanstalk, hit the Create environment button.

Behind the scenes, Amazon provisions a server to use with the operating system. They install Java and Tomcat and deploy your WAR file to the Tomcat environment. You get a green checkbox indicating success when everything is done, as shown in Figure 1-46. Here, the logs confirm that the environment successfully launched.

| Helloworld-env<br>awshelloworldjsp.us-east-2.elasticbeanstal<br>Application name: helloworld | ik.com 🗹 (e-hdver | 63540                                                                   | O Refresh         Actions ▼                    |
|----------------------------------------------------------------------------------------------|-------------------|-------------------------------------------------------------------------|------------------------------------------------|
| Health<br>Causes                                                                             |                   | Running version<br>helloworld-source<br>Upload and deptoy               | Platform                                       |
| Recent events                                                                                |                   |                                                                         | Show all                                       |
| Time                                                                                         | Туре              | Details                                                                 |                                                |
| 2021-03-25 00:28:22 UTC+0530                                                                 | INFO              | Successfully launched environment: Helloworld-env                       |                                                |
| 2021-03-25 00:28:22 UTC+0530                                                                 | INFO              | Application available at awshelloworldjsp.us-east-2.elasticbeanstalk.co | om.                                            |
| 2021-03-25 00:27:37 UTC+0530                                                                 | INFO              | Environment health has transitioned from Pending to Ok. Initialization  | n completed 12 seconds ago and took 3 minutes. |
| 2021-03-25 00:27:57 UTC+0530                                                                 | INFO              | Added instance [i-0be93fd6ab667e8f5] to your environment.               |                                                |
| 2021-03-25 00:27:19 UTC+0530                                                                 | INFO              | Instance deployment completed successfully.                             |                                                |

### Figure 1-46. Health OK and Recent events

Click the application's link. The page opens in the browser displaying "Hello World!" (see Figure 1-47).

 $\leftarrow$   $\rightarrow$   $\bigcirc$   $\land$  Not secure | awshelloworldjsp.us-east-2.elasticbeanstalk.com

### Hello World!

### Figure 1-47. Accessing application from browser by hitting URL

This is your new application. The WAR file is deployed on the Amazon cloud in Elastic Beanstalk, and it's up and running.

Make sure to stop any unused AWS Elastic Beanstalk apps that you don't need. This helps prevent any overuse charges from Amazon.

# Summary

This chapter overviewed Amazon Web Services (AWS). You learned about some AWS key services, such as EC2, Elastic Beanstalk, Amazon RDS, and Amazon Route 53. You created a free AWS account, a server, A HelloWorld JSP application, a WAR file with Maven, and uploaded the file to Elastic Beanstalk. Finally, you accessed your application in the browser to see the "Hello World!" message.

The next chapter deploys a Spring Boot application as a REST API in AWS.

# **CHAPTER 2**

# Deploy a Spring Boot Application as a REST API in AWS

The previous chapter provided an overview of Amazon Web Services (AWS), including services like Amazon Elastic Compute Cloud (Amazon EC2), AWS Elastic Beanstalk, Amazon Relational Database Service (Amazon RDS), and Amazon Route 53. First, you created a free AWS account for developers, explored Elastic Beanstalk, and created a server. Then, you created the HelloWorld JSP application. Finally, you built a WAR file with Maven and uploaded WAR to Elastic Beanstalk.

In this chapter, you create a Spring Boot application as a REST API in your local system. Then, you build the JAR using Maven for our Spring Boot application and deploy this JAR in Elastic Beanstalk so that anyone can access the REST API on the Internet. Finally, you explore logs from Elastic Beanstalk.

# Build a Spring Boot Application as a REST API

Why use Spring Boot as a back-end framework? There are many frameworks available for developing web applications, and Spring Boot is just one among them. But, if you wish to build something fast, Spring Boot may be the primary choice as a web application development framework.

Working with Spring Boot is like pair programming with the Spring developers.

—Josh Long @starbuxman

Spring Boot provides production-ready applications and services that anyone can run with minimum fuss. Spring Boot is *opinionated*, which suggests ensuring decisions for developers and supporting ranges of nonfunctional features that are common in enterprise applications (embedded servers, security, health checks, metrics, and externalized configuration).

In this section, you develop your Spring Boot application, step by step. If you're already acquainted with this build process, you can skip to the end of this section to see how it all fits together. Spring offers different options for starting a brand-new project. For more information, refer to https://spring.io/.

# **Introduction to REST**

*Representational state transfer* (REST) is an architectural style that describes how one system communicates or shares its state with another system. HTTP (Hypertext Transfer Protocol) may be a commonly used protocol to support a RESTful architecture. Standard HTTP methods like POST, GET, PUT, and DELETE access and manipulate RESTful web resources.

- The POST method performs a create operation by sending data to a server.
- The GET method retrieves data from a specified resource.
- The PUT method performs an update operation by sending data to a server.
- The DELETE method performs the delete operation.

A meaningful HTTP response status code always helps clients to utilize RESTful API. Table 2-1 describes several HTTP status codes that may be returned as the server response when calling a RESTful API.

| Code | Message      | Description                                                                                                    |
|------|--------------|----------------------------------------------------------------------------------------------------|
| 200  | ОК           | Successful response. The request has succeeded. (This is a standard HTTP response status code for a successful HTTP request.)                                  |
| 201  | Created      | Successful response. This is typically the HTTP response<br>sent after POST or PUT requests are fulfilled, and a new<br>resource has been created as a result. |
| 204  | Not Content  | Successful response. This HTTP response code means that<br>the request has been processed successfully but is not<br>returning any content for this request.   |
| 400  | Bad Request  | Client error response. The request could not be fulfilled due to invalid syntax.                                                                               |
| 401  | Unauthorized | Client error response. The request requires user authorization to get the requested response.                                                                  |

Table 2-1. HTTP Response Status Codes

(continued)

| Code | Message   | Description                                                                                                    |
|------|-----------|----------------------------------------------------------------------------------------------------|
| 403  | Forbidden | Client error response. The server refuses to fulfill the request because the client does not have access rights to the requested content. |
| 404  | Not Found | Client error response. The requested resource could not be found by the server.                                                           |
| 409  | Conflict  | Client error response. The request cannot be completed<br>because of a resource conflict with the current state of the<br>server.         |

Table 2-1. (continued)

## **System Requirements**

Spring Boot 2.0.3.RELEASE requires (at least) Java 8. So, the first thing that is required is the Java 8 SDK. If you have already set up the JDK in your system, you should check the current version of Java installed on your system before you begin.

```
$ java -version
java version "1.8.0_101"
Java(TM) SE Runtime Environment (build 1.8.0_101-b13)
Java HotSpot(TM) 64-Bit Server VM (build 25.101-b13, mixed mode)
```

Spring offers the following three approaches to create a brand-new Spring Boot application.

- Use the Spring Boot **CLI** tool
- Use the Spring **STS** IDE
- Use Spring Initializr (http://start.spring.io/)

## Create Spring Boot Application Using Spring Tool Suite

In this chapter, you build a RESTful application called HelloSpringBoot with REST endpoints, using STS IDE. The REST API layer is responsible for handling client requests and generating a response.

You create HelloSpringBoot by generating a Spring Boot application using Spring Tool Suite (STS). STS comes as a ready-to-use distribution of the latest Eclipse releases with pre-installed Spring IDE components.

Use a Spring Starter Project wizard to create a Spring Boot application, as shown in Figure 2-1. By default, the Spring Boot application runs on port 8080.

| 🥌 Select a wizard                                                                                                 |                |                |                | o x    |  |
|----------------------------------------------------------------------------------------------------|----------------|----------------|----------------|--------|--|
| Select a wizard<br>Create new Spring Starter Project                                                              |                |                |                |        |  |
| <u>W</u> izards:                                                                                                  |                |                |                |        |  |
| type filter text                                                                                                  |                |                |                |        |  |
| <ul> <li>&gt; &gt; &gt; &gt; &gt; &gt; &gt; &gt; &gt; &gt; &gt; &gt; &gt; &gt; &gt; &gt; &gt; &gt; &gt;</li></ul> |                |                |                | ~      |  |
| (?)                                                                                                    | < <u>B</u> ack | <u>N</u> ext > | <u>F</u> inish | Cancel |  |

Figure 2-1. The wizard to create a Spring Boot application

Spring Boot provides *starters*. You need to provide project-related information, as shown in Figure 2-2.

| 8              |                               |             |                |                |                | - C         | x I    |  |
|----------------|-------------------------------|-------------|----------------|----------------|----------------|-------------|--------|--|
| New Spring Sta | New Spring Starter Project    |             |                |                |                |             |        |  |
|                |                               |             |                |                |                |             |        |  |
| Service URL    | https://start.spring.io 🗸     |             |                |                |                |             |        |  |
| Name           | HelloSpringBoot               |             |                |                |                |             |        |  |
| Use default    | location                      |             |                |                |                |             |        |  |
| Location       | E:\Apress\workspace\AWS\Hel   | loSpringBoo | ot             |                |                | Br          | owse   |  |
| Туре:          | Maven                         | ~           | Packaging:     | Jar            |                |             | ~      |  |
| Java Version:  | 11                            | ~           | Language:      | Java           |                |             | $\sim$ |  |
| Group          | com.apress.AWS                |             |                |                |                |             |        |  |
| Artifact       | HelloSpringBoot               |             |                |                |                |             |        |  |
| Version        | 0.0.1-SNAPSHOT                |             |                |                |                |             |        |  |
| Description    | Hello Spring Boot Application |             |                |                |                |             |        |  |
| Package        | com.apress.AWS                |             |                |                |                |             |        |  |
| Working sets   |                               |             |                |                |                |             |        |  |
| Add proje      | c <u>t</u> to working sets    |             |                |                |                | Ne <u>w</u> |        |  |
| Working sets   | :                             |             |                |                | $\sim$         | Select      | ~      |  |
|                |                               |             |                |                |                |             |        |  |
|                |                               |             |                |                |                |             |        |  |
| ?              |                               |             | < <u>B</u> ack | <u>N</u> ext > | <u>F</u> inish | C           | ancel  |  |

Figure 2-2. Creating HelloSpringBoot using Spring Starter Project

A starter in Spring Boot is a set of classpath dependencies that autoconfigure an application and enables a developer to build an application without any configuration.

In this chapter, you pick the web dependencies to build a simple HelloSpringBoot RESTful service, as shown in Figure 2-3.

| 8                                                                                                    | – <b>D</b> X                                                         |
|----------------------------------------------------------------------------------------------------|----------------------------------------------------------------------|
| New Spring Starter Project Dependencies                                                                                                    | <b>(</b> )                                                           |
| Spring Boot Version: 2.5.1<br>Available:<br>web<br>Messaging<br>WebSocket<br>Template Engines<br>Thymeleaf<br>Apache Freemarker<br>Testing                                                                                                    | Selected:<br>X Spring Web                                            |
| <ul> <li>☐ Testcontainers</li> <li>✓ Web</li> <li>☐ Spring Web</li> <li>☐ Spring Web</li> <li>☐ Spring Web</li> <li>☐ Jersey</li> <li>☐ Vaadin</li> <li>Build web, including RESTful, applications<br/>Apache Tomcat as the default embedded</li> <li>Guides</li> <li>Building a RESTful Web Service</li> <li>○ Serving Web Content with Spring MW</li> <li>Building REST services with Spring</li> <li>References</li> <li>○ Spring Boot Reference Doc</li> </ul> | using Spring MVC. Uses  container. C Make Default Clear Selection  v |
| ?                                                                                                    | < <u>B</u> ack <u>N</u> ext > <u>Finish</u> Cancel                   |

Figure 2-3. Selecting a web dependency in the Spring starter

Clicking the Finish button generates a workspace to create a new package, class, and static files in your resources. The final structure of the project looks like Figure 2-4.

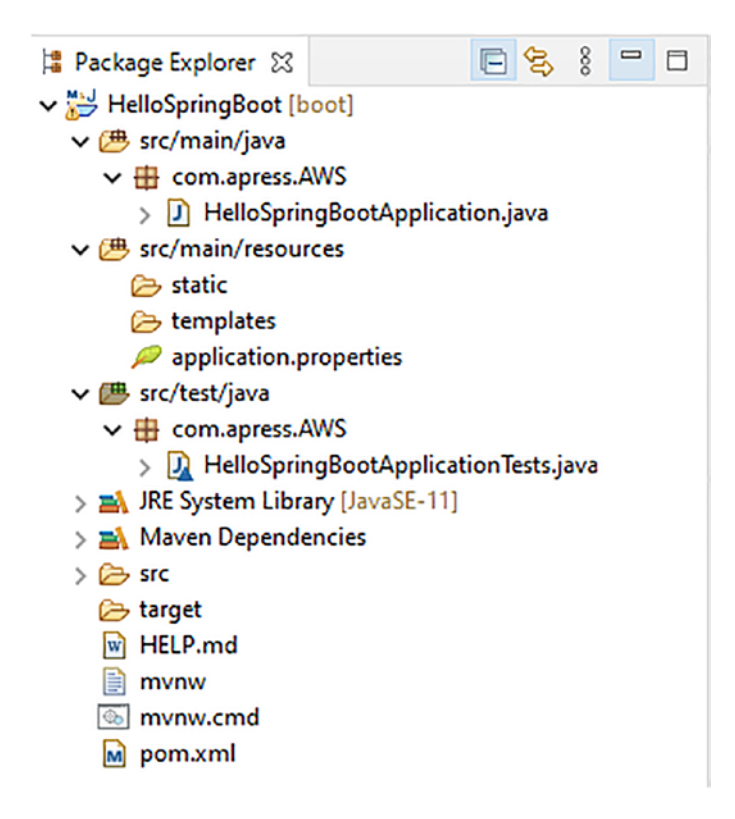

Figure 2-4. Project structure

Let's go through the code in the next section.

# A Walk-Through

Let's walk through the code by going through the pom.xml file and the Java class files. Let's start with pom.xml.

## pom.xml

When creating a Spring Boot application, all the dependencies that you select in the starter dialog are available in pom.xml, as shown in Listing 2-1. The pom.xml file is the recipe that builds your project.

### Listing 2-1. pom.xml

```
<?xml version="1.0" encoding="UTF-8"?>
<project xmlns="http://maven.apache.org/POM/4.0.0"</pre>
xmlns:xsi="http://www.w3.org/2001/XMLSchema-instance"
      xsi:schemaLocation="http://maven.apache.org/POM/4.0.0
https://maven.apache.org/xsd/maven-4.0.0.xsd">
      <modelVersion>4.0.0</modelVersion>
      <parent>
            <groupId>org.springframework.boot</groupId>
            <artifactId>spring-boot-starter-parent</artifactId>
            <version>2.5.1</version>
            <relativePath/>
      </parent>
      <groupId>com.apress.AWS</groupId>
      <artifactId>HelloSpringBoot</artifactId>
      <version>0.0.1-SNAPSHOT</version>
      <name>HelloSpringBoot</name>
      <description>Hello Spring Boot Application</description>
      <properties>
            <java.version>11</java.version>
      </properties>
      <dependencies>
            <dependency>
                  <groupId>org.springframework.boot</groupId>
                 <artifactId>spring-boot-starter-web</artifactId>
            </dependency>
            <dependency>
                  <groupId>org.springframework.boot</groupId>
                 <artifactId>spring-boot-starter-test</artifactId>
                  <scope>test</scope>
            </dependency>
```

```
</dependencies>
<build>
<plugins>
<plugin>
<groupId>or
```

<proupId>org.springframework.boot</proupId> <artifactId>spring-boot-maven-plugin</ artifactId>

```
</plugin>
```

```
</plugins>
```

</build>

```
</project>
```

Note the following about Listing 2-1.

- The <parent> element specifies the parent POM of Spring Boot, which contains definitions for common components.
- The <dependency> element on spring-boot-starter-web tells Spring Boot that this is a web application and lets Spring Boot to form its opinions accordingly.

Before going further, let's look at Spring Boot's opinions and how it uses a starter like spring-boot-starter-web to form its configuration opinions.

The HelloSpringBoot application has used spring-boot-starter-web as Spring Boot's web application starter. And, based on this starter, Spring Boot has formed the following opinions.

- Spring web MVC for the REST framework
- Apache Jackson for the JSON binding
- Tomcat embedded web server container

After Spring Boot forms an opinion about the kind of application you plan to build, it delivers a collection of Maven dependencies supporting the POM contents and starter specified for the HelloSpringBoot application.

## Write the Code

To bootstrap a Spring Boot application, you can start from a main(...) method. Most likely, you can delegate to the static SpringApplication. run() method, as shown in Listing 2-2.

```
Listing 2-2. \src\main\java\com\apress\AWS\
HelloSpringBootApplication.java
```

```
package com.apress.AWS;
import org.springframework.boot.SpringApplication;
import org.springframework.boot.autoconfigure.
SpringBootApplication;
import org.springframework.web.bind.annotation.RequestMapping;
import org.springframework.web.bind.annotation.RestController;
/**
 * @author RaviKantSoni
 *
 */
@SpringBootApplication
@RestController
public class HelloSpringBootApplication {
      public static void main(String[] args) {
            SpringApplication.run(HelloSpringBootApplication.
            class, args);
      }
```

```
CHAPTER 2 DEPLOY A SPRING BOOT APPLICATION AS A REST API IN AWS

@RequestMapping("/greeting")

public String greetingMessage() {

return "Welcome to Hello Spring Boot Application!";

}

}
```

Let's step through the important parts.

## @SpringBootApplication Annotation

The first annotation in the HelloSpringBootApplication class is @SpringBootApplication, introduced in Spring Boot 1.2.0. It adds the following annotations.

- **@Configuration**: A class annotated with the @Configuration annotation can be used by the Spring Boot container as a source of Spring Bean definitions, which is not specific to Spring Boot. This class may contain one or more Spring Bean declarations by annotated methods with the @Bean annotation.
- **@EnableAutoConfiguration**: This annotation is part of the Spring Boot project that tells Spring Boot to start adding beans using classpath definitions. Autoconfiguration intelligently guesses and automatically creates and registers beans that you are likely to run with the application, thus simplifying the developer's work.
- **@ComponentScan**: This annotation tells Spring Boot to look for specific packages to scan for annotated components, configurations, and services.

## @RestController and @RequestMapping Annotations

@RestController is another annotation in the

HelloSpringBootApplication class. It is a stereotype annotation. The @RequestMapping annotation provides "routing" information and tells Spring Boot that any HTTP request with the path /greeting should be mapped to the greetingMessage() method.

The @RestController and @RequestMapping annotations come from Spring MVC (these annotations are not specific to Spring Boot).

### The main Method

The most important part of the HelloSpringBootApplication class is the main(...) method. The application developed using Spring Boot contains the main method, which internally calls Spring Boot's SpringApplication.run() method to launch an application. The class that contains a main method is the main class and is annotated with the @SpringBootApplication annotation.

# **Run a Spring Boot Application in STS**

Spring Boot application created using the Spring Starter Project wizard comes in two flavors: WAR and JAR. This wizard allows you to choose between WAR and JAR in its packaging option.

As Josh Long said in one of his talks in the Spring IO, "Make JAR, not WAR."

Spring Boot favors JAR over WAR by allowing you to easily create stand-alone JAR packaged projects that add an embedded web server (Apache Tomcat is the default web server) inside the created artifact. It helps developers reduce the overhead of setting up local or remote Tomcat servers, WAR packaging, and deploying.

You don't need any special tooling from STS to run your Spring Boot application locally. You can run it by selecting **Run As ➤ Java Application**, either from the standard Eclipse Java debugging tools or STS. The benefits of using STS over other IDEs are that it provides a dedicated launcher, which does the same thing as other IDE does, but STS adds a few useful bells and whistles on the top of it. So, let's use STS to run the Spring Boot application, as shown in Figure 2-5. Simply right-click the HelloSpringBoot project, and then select **Run As ➤ Spring Boot App**.

| 🍏 workspace - Sp            | oring <sup>-</sup> | Tool Suite 4            |                  |     |                                 |                |
|-----------------------------|--------------------|-------------------------|------------------|-----|---------------------------------|----------------|
| <u>File Edit Sour</u>       | e R                | efactor Navinate Search | Project Run Wind | low | <u>H</u> elp                    |                |
| 📬 🕶 🔚 🚱 🗌                   | 0                  | New<br>Go Into          | >                | 9 - | 🖄 🛷 🕶 🖢 🖛 🖓 🕶 🏷 d               | ♥ \$~ \$ ~   ≥ |
| 😫 Package Explo             | •                  |                         |                  |     |                                 |                |
| 🗸 🔛 HelloSpring             | ,                  | Open in New Window      |                  |     |                                 |                |
| > 进 src/maii                | 1                  | Open Type Hierarchy     | F4               |     |                                 |                |
| > 🕭 src/maii                |                    | Show In                 | Alt+Shift+W >    |     |                                 |                |
| > B src/test/               | Ĵ                  | Show in Local Terminal  | >                |     |                                 |                |
| > 🛋 JRE Syst<br>> 🛋 Maven [ |                    | Сору                    | Ctrl+C           |     |                                 |                |
| > 🗁 src                     |                    | Copy Qualified Name     |                  |     | 1 Run on Server                 | Alt+Shift+X, R |
| 🗁 target                    | ß                  | Paste                   | Ctrl+V           |     | 2 Java Application              | Alt+Shift+X, J |
| HELP.m                      | ۰ <u>س</u>         | Delete                  | Delete           | ß   | 3 Java Application In Container |                |
| mvnw<br>mvnw.c              | î                  | Build Path              | >                | Ju  | 4 JUnit Test                    | Alt+Shift+X, T |
| M pom.xn                    |                    | Source                  | Alt+Shift+S >    | mz  | 5 Maven build                   | Alt+Shift+A, M |
|                             |                    | Refactor                | Alt+Shift+T >    | m2  | o Maven build                   |                |
|                             | 2                  | Import                  |                  |     | 8 Mayen generate-sources        |                |
|                             | 4                  | Export                  |                  | _   | O Maven generate-sources        |                |
|                             |                    | Refresh                 | F5               | m2  | Maven test                      |                |
|                             | ×                  | Close Project           |                  | 0   | Spring Boot App                 | Alt+Shift+X, B |
|                             |                    | Assign Working Sets     |                  | 0   | Spring Devtools Client          |                |
|                             | 0                  | Run As                  | >                |     | Run Configurations              |                |
|                             | *                  | Debug As                | >                |     |                                 |                |
|                             |                    | Profile As              | >                |     |                                 |                |
|                             |                    | D                       |                  |     | _                               |                |

Figure 2-5. Wizard in STS to run the application

The Spring Boot application starts with output in the console, as shown in Figure 2-6.

| 😭 Problems 🕜 Javadoc 🔯 Declaration 🤤 Console 25<br>HelioSpringBoot - HelioSpringBootApplication (Spring Boot App) E\Learning\software\sts-4.9.0.RELEASEye | lugins\org.eclipse.justj.openjdk.hotspot.jre.full.win32x86.64_15.0.1.v20201027- | 🍡 🛃 🐼 🕼 🗶 📄 - 😁 - 🗎 - 関 🚳 📟<br>2507.jret.bint.javaw.exe (24-Jun-2021, 10:56:44.pm) |  |  |  |  |  |  |  |
|----------------------------------------------------------------------------------------------------|---------------------------------------------------------------------------------|------------------------------------------------------------------------------------|--|--|--|--|--|--|--|
| · · · · · · · · · · · · · · · · · · ·                                                                                                    |                                                                                 |                                                                                    |  |  |  |  |  |  |  |
| 2021-06-24 22:56:49.589 INFO 3712 [ main]                                                                                                    | c.apress.AWS.HelloSpringBootApplication                                         | : Starting                                                                         |  |  |  |  |  |  |  |
| HelloSpringBootApplication using Java 15.0.1 on DESKTOP-                                                                                                  | VJK28ID with PID 3712 (E:\Apress\workspace                                      | \AWS\HelloSpringBoot\target                                                        |  |  |  |  |  |  |  |
| \classes started by RaviKantSoni in E:\Apress\workspace\                                                                                                  | AWS\HelloSpringBoot)                                                            |                                                                                    |  |  |  |  |  |  |  |
| 2021-06-24 22:56:49.596 INFO 3712 [ main]                                                                                                    | c.apress.AWS.HelloSpringBootApplication                                         | : No active profile set,                                                           |  |  |  |  |  |  |  |
| falling back to default profiles: default                                                                                                    |                                                                                 |                                                                                    |  |  |  |  |  |  |  |
| 2021-06-24 22:56:54.243 INFO 3712 [ main]                                                                                                    | o.s.b.w.embedded.tomcat.TomcatWebServer                                         | : Tomcat initialized with port                                                     |  |  |  |  |  |  |  |
| (s): 8080 (http)                                                                                                    |                                                                                 |                                                                                    |  |  |  |  |  |  |  |
| 2021-06-24 22:56:54.273 INFO 3712 [ main]                                                                                                    | o.apache.catalina.core.StandardService                                          | : Starting service [Tomcat]                                                        |  |  |  |  |  |  |  |
| 2021-06-24 22:56:54.274 INFO 3712 [ main]                                                                                                    | org.apache.catalina.core.StandardEngine                                         | : Starting Servlet engine:                                                         |  |  |  |  |  |  |  |
| [Apache Tomcat/9.0.46]                                                                                                    |                                                                                 |                                                                                    |  |  |  |  |  |  |  |
| 2021-06-24 22:56:54.643 INFO 3712 [ main]                                                                                                    | <pre>o.a.c.c.[Tomcat].[localhost].[/]</pre>                                     | : Initializing Spring embedded                                                     |  |  |  |  |  |  |  |
| WebApplicationContext                                                                                                    |                                                                                 |                                                                                    |  |  |  |  |  |  |  |
| 2021-06-24 22:56:54.643 INFO 3712 [ main]                                                                                                    | w.s.c.ServletWebServerApplicationContext                                        | : Root WebApplicationContext:                                                      |  |  |  |  |  |  |  |
| initialization completed in 4855 ms                                                                                                    |                                                                                 |                                                                                    |  |  |  |  |  |  |  |
| 2021-06-24 22:56:55.569 INFO 3712 [ main]                                                                                                    | o.s.b.w.embedded.tomcat.TomcatWebServer                                         | : Tomcat started on port(s):                                                       |  |  |  |  |  |  |  |
| 8080 (http) with context path "                                                                                                    |                                                                                 |                                                                                    |  |  |  |  |  |  |  |
| 2021-06-24 22:56:55.595 INFO 3712 [ main]                                                                                                    | c.apress.AWS.HelloSpringBootApplication                                         | : Started                                                                          |  |  |  |  |  |  |  |
| HelloSpringBootApplication in 6.879 seconds (JVM running                                                                                                  | for 8.99)                                                                       |                                                                                    |  |  |  |  |  |  |  |

Figure 2-6. Output on the STS console

If the Spring Boot application runs successfully, the last line on the console states, Started HelloSpringBootApplication.

Congratulations! You have successfully set up and run the application using Spring Boot. Now it's time to visit http://localhost:8080/greeting in the browser to see the web page, as shown in Figure 2-7.

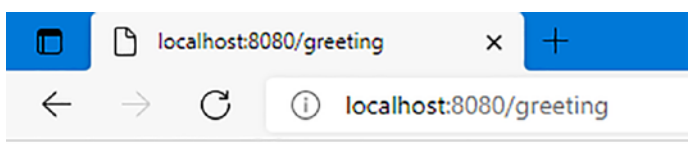

Welcome to Hello Spring Boot Application!

Figure 2-7. Accessing the REST endpoint from the browser

# Add Swagger UI to a Spring Boot Application

Nowadays, front-end components and back-end components usually isolate a web application. Building a back-end API layer introduces new challenges that have gone beyond implementing endpoints. Usually, you expose REST APIs as a back-end component for the front-end component or any third-party app integrations.

Thus, your REST API documentation becomes more fragile. REST API documentation should be well structured so that it's informative, concise, and easy to read. In such a scenario, it is essential to have a proper specification for the back-end REST API. Moreover, reference API documentation should simultaneously describe each change in the API. Fulfilling this manually is a time-consuming and tedious exercise, so automation of this process was inevitable.

Swagger supports generating the API documentation automatically, and it also ensures that any changes made to the API are available to the customer immediately. In this section, you learn how to use Swagger 2 in a Spring Boot application to generate REST API documentation.

## **Introduction to Swagger 2**

Swagger 2 is an open source project that documents RESTful APIs. It is language-agnostic and is extensible to new technologies and protocols beyond HTTP protocol.

This Swagger 2 version defines a set of HTML (HyperText Markup Language), JavaScript, and CSS assets to dynamically generate documentation from a Swagger-compliant API. The Swagger UI project bundled these sets of files to display the API on the browser, and it returns response data in the JSON format. Besides rendering documentation, Swagger UI also allows other API developers or API consumers to interact with the API's resources without having any of the API implementation logic in place.

The Swagger 2 specification, which is understood as the OpenAPI specification, has several implementations. Springfox has recently replaced Swagger-SpringMVC (Swagger 1.2 and older) and is popular for Spring Boot applications. Springfox supports both Swagger 1.2 and 2.0.

Let's use Swagger 2 for our Spring Boot REST web service, using the Springfox implementation of the Swagger 2 specification.

## Add Dependency in a Maven POM

Let's use the Springfox implementation of the Swagger specification. Its latest version can be found on Maven Central. To add it to our Spring Boot-based projects, you need to add a single springfox-boot-starter dependency, as shown in Listing 2-3.

### Listing 2-3. Add Springfox Dependency in pom.xml

```
<dependency>
    <groupId>io.springfox</groupId>
    <artifactId>springfox-boot-starter</artifactId>
    <version>3.0.0</version>
</dependency>
```

## **Configure Swagger 2 into a Project**

The configuration of Swagger 2 mainly focused on the Docket bean. For our Spring Boot application, let's create a Docket bean in a Spring Boot configuration class file to configure Swagger 2 for our application. A Springfox Docket instance provides the primary API configuration with default methods for configuration. Listing 2-4 shows our Spring Boot SwaggerConfig configuration class.

```
Listing 2-4. \src\main\java\com\apress\AWS\config\
SwaggerConfig.java
```

```
package com.apress.AWS.config;
import org.springframework.context.annotation.Bean;
import org.springframework.context.annotation.Configuration;
import springfox.documentation.builders.PathSelectors;
import springfox.documentation.builders.
RequestHandlerSelectors;
import springfox.documentation.spi.DocumentationType;
import springfox.documentation.spring.web.plugins.Docket;
import springfox.documentation.swagger2.annotations.
EnableSwagger2;
/**
 * @author RaviKantSoni
 *
 */
@Configuration
@EnableSwagger2
public class SwaggerConfig {
      @Bean
      public Docket productApi() {
            return new Docket(DocumentationType.SWAGGER 2)
                         .select()
                         .apis(RequestHandlerSelectors.any())
                         .paths(PathSelectors.any())
                         .build();
      }
```

}

In this SwaggerConfig configuration class, the @EnableSwagger2 annotation enables Swagger support in the class. The select() method called on the Docket bean instance returns an ApiSelectorBuilder, which provides a way to control the endpoints exposed by Swagger.

In the code, the RequestHandlerSelectors and PathSelectors use any() to make documentation for our entire API available through Swagger.

# **Configuration Verification**

At this point, you should be able to test the Swagger configuration by restarting the application and go to http://localhost:8080/v2/api-docs.

As shown in Figure 2-8, the result is a JSON response with a large number of key/value pairs, which is not very human-readable.

|                                                                                                    | -                                                                  |                          |                     | × |
|----------------------------------------------------------------------------------------------------|--------------------------------------------------------------------|--------------------------|---------------------|---|
| $\leftrightarrow$ $\rightarrow$ C (1) localhost:8080/v2/api-docs                                                                                                    | Q                                                                  | ☆                        | ۲                   | : |
| <pre>{"swagger":"2.0","info":{"description":"Api Documentation","version":"1.0","t:<br/>Documentation", "termsOfService":"urn:tos","contact":{},"license":{"name":"Apa<br/>2.0","url":"http://www.apache.org/licenses/LICENSE-<br/>2.0"}},"host":"localhost:8080","basePath":"/","tags":[{"name":"basic-error-<br/>controller","description":"Basic Error Controller"},{"name":"hello-spring-bood<br/>application","description":"Hello Spring Boot Application"}],"paths":{"/error!<br/>{"tags":["basic-error-<br/>controller"],"summary":"errorHtml","operationId":"errorHtmlUsingGET","produces<br/>["text/html"],"responses":{"200":{"description":"OK","schema":<br/>{"\$ref":"#/definitions/ModelAndView"}},"401":{"description":"Unauthorized"},"4<br/>{"description":"Forbidden"},"404":{"description":"Not Found"}}},"head":{"tags"<br/>["application/json"],"produces":["text/html"],"responses":{"200":<br/>{"description":"No Content"},"401":{"description":"Unauthorized"},"403":<br/>{"description":"Forbidden"}},"post":{"tags":["basic-error-<br/>controller"],"summary":"errorHtml","operationId":"errorHtmlUsingHEAD","description":"No Content"},"401":{"description":"Unauthorized"},"403":<br/>{"description":"No Content"},"401":{"description":"Unauthorized"},"403":<br/>{"description":"Forbidden"}},"post":{"tags":["basic-error-<br/>controller"],"summary":"errorHtml","operationId":"errorHtmlUsingPOST","consum<br/>["application/json"],"produces::["text/html"],"responses":{"200":<br/>{"description":"Forbidden"}},"401":{"description":"Unauthorized"},"403":<br/>{"description":"Cox","schema":{"\$ref":"#/definitions/ModelAndView"},"204":<br/>{"description":"Cox","schema":{"\$ref":"#/definitions/ModelAndView"},"201":<br/>{"description":"OX","schema":{"\$ref":"#/definitions/ModelAndView"},"201":<br/>{"description":"Cox","schema":{"\$ref":"#/definitions/ModelAndView"},"201":<br/>{"description":"Created"},"401":{"description":"Unauthorized"},"403":</pre> | itle<br>:he<br>::{'<br>::['<br>::['<br>:::::<br>:::::::::::::::::: | e":<br>"ge<br>"ba<br>sum | "Api<br>t":<br>sic- |   |

Figure 2-8. Swagger JSON output
# Swagger UI

You want human-readable structured documentation. Swagger UI is a built-in solution that makes user interaction with the Swagger-generated API documentation much easier. In your browser, go to http://localhost:8080/swagger-ui/.

You see the generated documentation rendered by Swagger UI, as shown in Figure 2-9.

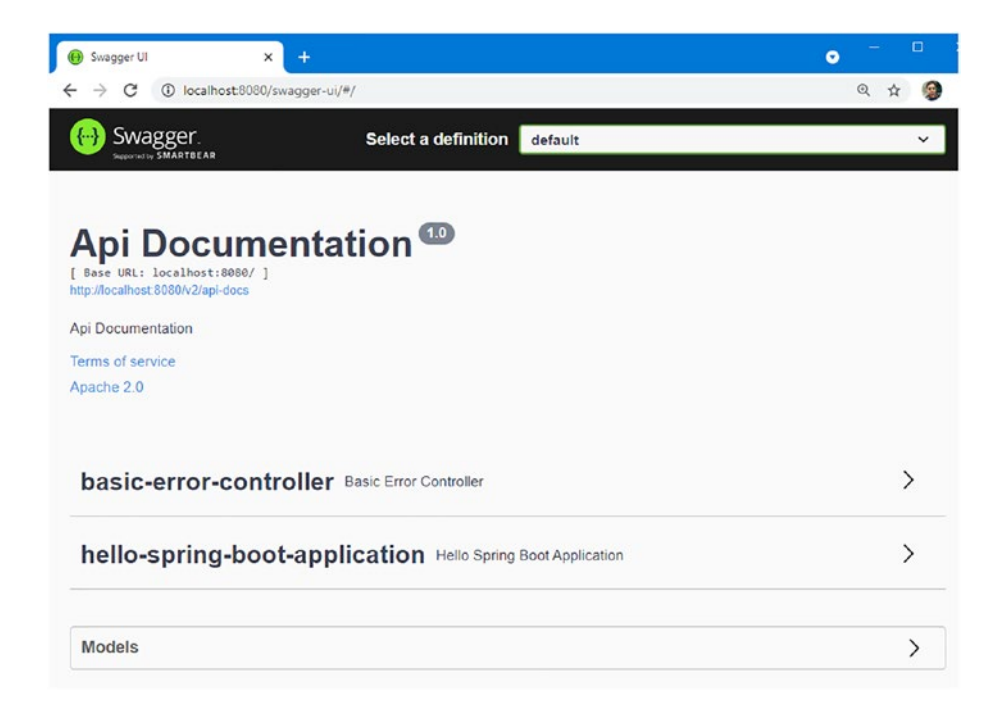

Figure 2-9. The Swagger API documentation page

The Basic Error Controller is the API that comes with Spring MVC. Models show all the Model objects.

Within Swagger's response is a list of all controllers defined in our application. Clicking any of them lists the operation endpoints with valid HTTP methods (DELETE, GET, HEAD, OPTIONS, PATCH, POST, PUT), as shown in Figure 2-10.

| → C ③ localho | st:8080/swagger-ui/#/hello-spring-boot-application | @ ☆ |
|---------------|----------------------------------------------------|-----|
| hello-spring  | -boot-application Hello Spring Boot Application    | ~   |
| GET /greet    | ing greelingMessage                                |     |
| HEAD /greet   | ing greelingMessage                                |     |
| POST /greet   | ing greetingMessage                                |     |
| PUT /greet    | ing greetingMessage                                |     |
| DELETE /greet | ting greeting/Message                              |     |
| OPTIONS /gree | eting greetingMessage                              |     |
| PATCH /greet  | ing greetingMessage                                |     |

Figure 2-10. Swagger UI lists REST endpoints

For more information on Swagger, refer to the official documentation page at https://swagger.io/docs/specification/2-0/basic-structure/.

# Configure the Server Port for a Spring Boot Project

The default Port with which the Spring Boot application has been configured is 8080, which means a Spring Boot application starts with an embedded Tomcat server at a default port 8080. You can change this default embedded server port to any other port.

AWS Elastic Beanstalk assumes that the Spring Boot application listens on port 5000. You can change the default port by simply making an entry in the application.properties file in your Spring Boot application, as shown in Listing 2-5.

# *Listing 2-5.* \src\main\resources\application.properties

```
server.port=5000
```

Let's build and run our Spring Boot application in another port and then open the browser to access our application. This time, you are not using default port 8080 in the browser; rather, port 5000. In your browser, go to http://localhost:5000/swagger-ui/.

Figure 2-11 shows the generated documentation rendered by Swagger UI.

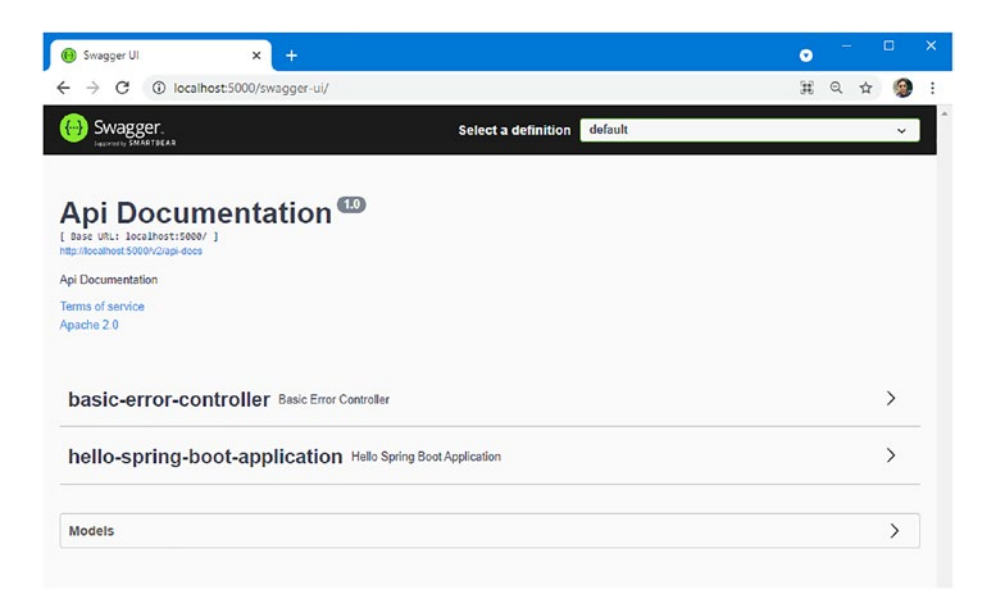

Figure 2-11. URI with port 5000

# **Build a JAR for a Spring Boot Application**

Since you have successfully created a Spring Boot application as a REST API, let's deploy it to AWS Elastic Beanstalk. To achieve this goal, you need a deployable unit of our project.

Before starting the actual process, make sure that you have Apache Maven (a command-line tool for building and managing any Java-based project) installed in your local system. If you do not already have Maven installed, you can follow the instructions at maven.apache.org.

A Spring Boot application's default mode packages executable JARs (also known as *fat JARs*). So, a JAR is used as a deployable unit for this project. To build a JAR, you can either use STS or the command prompt.

From STS, right-click the HelloSpringBoot project, and then select **Run As ➤ Maven build**, as shown in Figure 2-12.

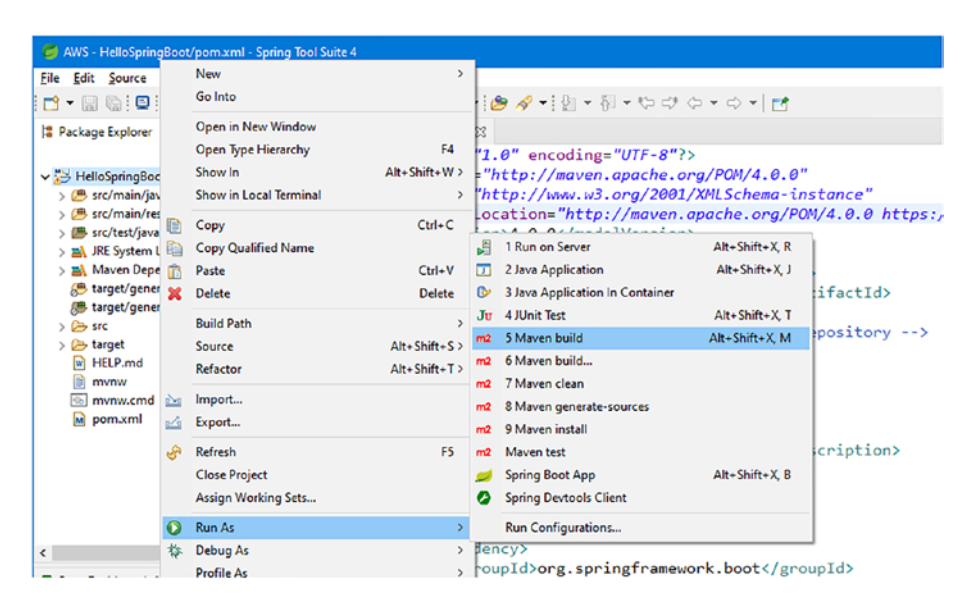

Figure 2-12. Maven build using STS

This opens the Edit Configuration window. Enter **package** in the Goals text box. Click Apply, and then click Run, as shown in Figure 2-13.

| 👹 Edit Co     | nfiguratio         | ۱                             |                               |           |             | o x               |        |     |
|---------------|--------------------|-------------------------------|-------------------------------|-----------|-------------|-------------------|--------|-----|
| Edit config   | juration           | and launch.                   |                               |           |             |                   | ۹ (۱   | 9   |
| Boc Name: He  | elloSpring         | loot                          |                               |           |             |                   |        |     |
| re: Main      | 🛋 JRE 🤘            | Refresh 🤤 Source Launc        | h Extensions 🐹 Environment    | Common    |             |                   | iven.a | bac |
| m I Siproject | tory:<br>loc:Hello | SpringBoot)                   |                               |           |             |                   |        |     |
| 1             |                    |                               |                               | Workspace | File System | Variables         |        |     |
| 5             | Goals: p           | ackage                        |                               |           |             |                   |        |     |
| 2             | rofiles:           |                               |                               |           |             |                   |        |     |
| User se       | ttings:            | :\Users\ravik\.m2\settings.xm | 1                             |           |             |                   |        | >   |
| 10            | -                  |                               |                               | Workspace | File System | <u>Y</u> ariables |        | -   |
|               |                    | Debug Output Skip Tes         | snapshots<br>ts Non-recursive |           |             |                   | e .    | -   |
|               |                    | Resolve Workspace artifacts   |                               |           |             |                   |        |     |
|               | 1                  | ✓ Threads                     |                               |           |             |                   |        |     |
| Paramet       | er Name            | Value                         |                               |           |             | Add               |        |     |
|               |                    |                               |                               |           |             | E <u>d</u> it     |        |     |
| 1 2           |                    |                               |                               |           |             | Remove            | 1      |     |
|               |                    |                               |                               |           | Count       | No.               |        |     |
| ; ! L         |                    |                               |                               |           | WeXere      | Apply             |        |     |
|               |                    |                               |                               |           | WeXere      | Арру              |        |     |

Figure 2-13. Edit configuration window

The HelloSpringBoot application starts building. You see that the entire Maven build runs, as shown in Figure 2-14.

| 8<br>1<br>8<br>8<br>0 | Problems @ Javadoc @ Declaration @ Console %     Common Participation (Console %)     Common Participation (Console %)     Common Participation (Common Participation Common Participation Common Partina Participatio | e<br>n\java<br>s<br>in |
|-----------------------|----------------------------------------------------------------------------------------------------|------------------------|
|                       | <pre></pre>                                                                                                    |                        |
|                       | 2021-06-29 20:49:50.098 INFO 10664 [ main] c.a.AWS.HelloSpringBootApplicationTests : Sta<br>2021-06-29 20:49:50.106 INFO 10664 [ main] c.a.AWS.HelloSpringBootApplicationTests : No<br>2021-06-29 20:49:57.107 INFO 10664 [ main] c.a.AWS.HelloSpringBootApplicationTests : Sta<br>[INFO] Tests run: 1, Failures: 0, Errors: 0, Skipped: 0, Time elapsed: 10.32 s - in com.apress.AWS.Hello<br>[INFO] Results:<br>[INFO] Results:                                                                                                    | a<br>ar<br>S           |
|                       | [INFO]<br>[INFO]<br>[INFO]<br>[INFO]                                                                                                    | l                      |
|                       | <pre>[LIMF0] maven-jar-plugin:5.2.0:jar (default-jar) @ mellospringBoot<br/>[IMF0] Building jar: E:\Apress\workspace\AWS\HelloSpringBoot\target\HelloSpringBoot-0.0.1-SNAPSHOT.jar<br/>[IMF0]</pre>                                                                                                    |                        |
|                       | [INFO]                                                                                                    |                        |
|                       | [INFO]                                                                                                    |                        |
|                       | [INFO] Finished at: 2021-06-29720:50:01+05:30                                                                                                    | ~                      |

### Figure 2-14. Build output on console in STS

A JAR named HelloSpringBoot-0.0.1-SNAPSHOT.jar has been created in the project's target folder.

Building jar: E:\Apress\workspace\AWS\HelloSpringBoot\target\ HelloSpringBoot-0.0.1-SNAPSHOT.jar

To build a JAR using the command prompt, go to your project directory (where you have created the Spring Boot project) and copy the path. Change the working directory to the project path on the command prompt, as shown in Figure 2-15.

```
Microsoft Windows [Version 10.0.19042.1052]
(c) Microsoft Corporation. All rights reserved.
E:\Apress\workspace\AWS\HelloSpringBoot>
```

Figure 2-15. Directory to the project path on the command prompt

Build the project using the following command in the command prompt.

```
E:\Apress\workspace\AWS\HelloSpringBoot>mvn clean install
```

This starts building the application. The JAR file named HelloSpringBoot-0.0.1-SNAPSHOT.jar has been created, as shown in Figure 2-16.

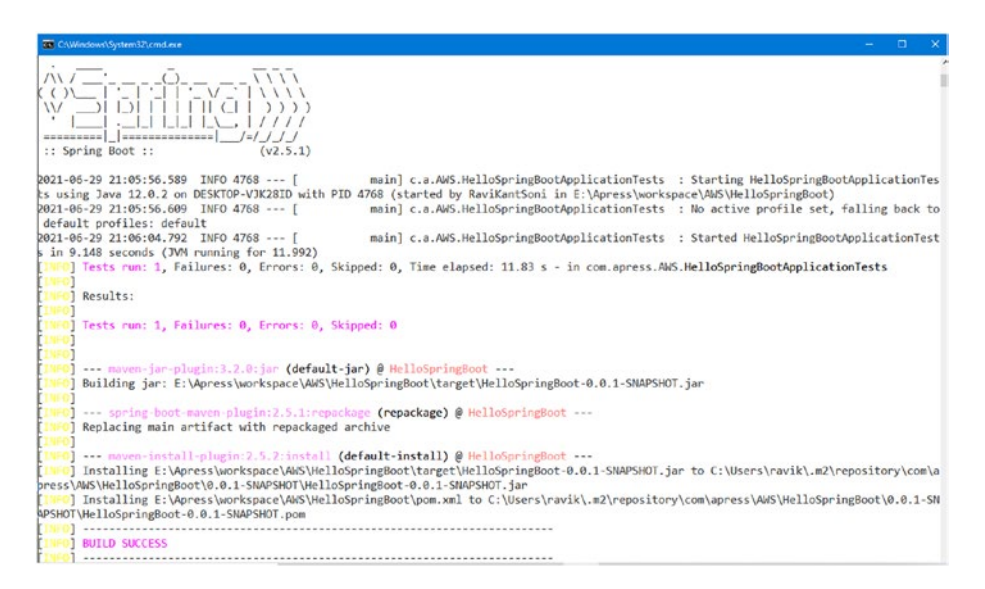

Figure 2-16. Build success in command prompt

You need to pick up and deploy the generated JAR file to AWS Elastic Beanstalk.

# Deploy a Spring Boot Application in AWS Elastic Beanstalk

You have locally created and run the HelloSpringBoot REST API and created a JAR file in the target folder. Now, let's deploy to AWS Elastic Beanstalk.

Sign in to the AWS Management Console using AWS credentials, and select Elastic Beanstalk as the service. There are already two applications, named My First Elastic Beanstalk Application and helloworld, created in Chapter 1 (see Figure 2-17).

| All | applicatio                                      | ons                                        |                                        | C                               | Actions 1         | Cri                                           | eate a new application                                                |
|-----|-------------------------------------------------|--------------------------------------------|----------------------------------------|---------------------------------|-------------------|-----------------------------------------------|-----------------------------------------------------------------------|
| Q   | Filter results matchin                          | ng the display values                      |                                        |                                 |                   |                                               | < 1 > @                                                               |
|     | Application name                                | Environments $ abla$                       | Date<br>created ⊽                      | Last<br>modif                   | ied ⊽             | ARN                                           | ,                                                                     |
| 0   | helloworld                                      | Helloworld-env                             | 2021-06-<br>29<br>22:59:57<br>UTC+0530 | 2021-4<br>29<br>22:59:<br>UTC+0 | 06-<br>57<br>0530 | am:aws:elast<br>2:818371255                   | icbeanstalk:us-east-<br>5049:application/helloworl                    |
| 0   | My First<br>Elastic<br>Beanstalk<br>Application | Myfirstelasticbeanstalkapplication-<br>env | 2021-06-<br>29<br>22:53:39<br>UTC+0530 | 2021-4<br>29<br>22:53:<br>UTC+0 | 06-<br>39<br>0530 | arn:aws:elast<br>2:818371255<br>Elastic Beans | icbeanstalk:us-east-<br>5049:application/My First<br>talk Application |

# Figure 2-17. Elastic Beanstalk application

Now let's create a brand-new application for our Spring Boot REST API. First, click the **Create a new application** button, and enter **HelloSpringBoot** the application name. Next, click the Create button to create a new environment for the application. Then, click the **Create one now** link. Select **Web server environment** as the environment tier, and then click the Select button.

On the environment information page, name the domain HelloSpringBoot, and check for availability. Then, select Java as the managed platform, as shown in Figure 2-18.

| • Managed platform<br>Platforms published and maintained by | Custom platform<br>Platforms created and owned by you. |
|-------------------------------------------------------------|--------------------------------------------------------|
| Amazon Elastic Beanstalk. Learn more 🖍                      |                                                        |
| latform                                                     |                                                        |
| Java                                                        |                                                        |
| latform branch                                              |                                                        |
| Corretto 11 running on 64bit Amazon Linux 2                 |                                                        |
| Platform version                                            |                                                        |
| 3.2.1 (Recommended)                                         |                                                        |

## Figure 2-18. Platform as Java

Finally, upload your code by selecting the JAR file from the target folder (e.g., in the authors' local it is E:\Apress\workspace\AWS\ HelloSpringBoot\target\HelloSpringBoot-0.0.1-SNAPSHOT.jar) of the project, and then click the **Create environment** button.

Elastic Beanstalk coordinates the creation and deployment of all AWS resources required to support the environment during the launch process. This includes, but is not limited to, launching two EC2 instances, creating a load balancer, and creating a security group, as shown in Figure 2-19.

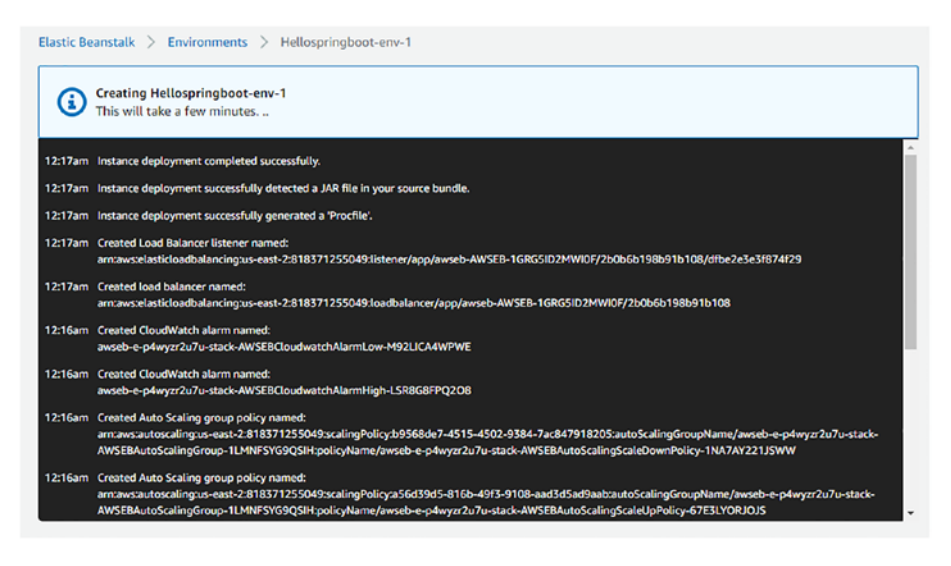

Figure 2-19. Creating Hellospringboot-env in Elastic Beanstalk

Once the environment has been created and the resources have been deployed, notice that Health is reported as severe (see Figure 2-20). This is because the Spring Boot application still needs some configuration.

| Hellospringboot-env              | 2 Refresh              | Actions <b>v</b>       |         |
|----------------------------------|------------------------|------------------------|---------|
| pplication name: HelloSpringBoot |                        |                        |         |
| Health                           | Running version        | Platform               |         |
| •                                | hellospringboot-source |                        |         |
|                                  | Upload and deploy      | C III                  |         |
| -                                |                        |                        |         |
| Severe                           |                        | Tomcat 8.5 with Corre  | tto 11  |
| Causes                           |                        | running on 64bit Amazo | n Linux |

Figure 2-20. Severe health of Spring Boot application

AWS Elastic Beanstalk assumes that the application listens on port 5000. To fix the discrepancy, change the port the Spring Boot application listens on. So, you need to specify the SERVER\_PORT environment variable in the Elastic Beanstalk environment and set the value to 5000.

Go to the Configuration page in your environment. Under Configuration, click the Edit icon, as shown in Figure 2-21.

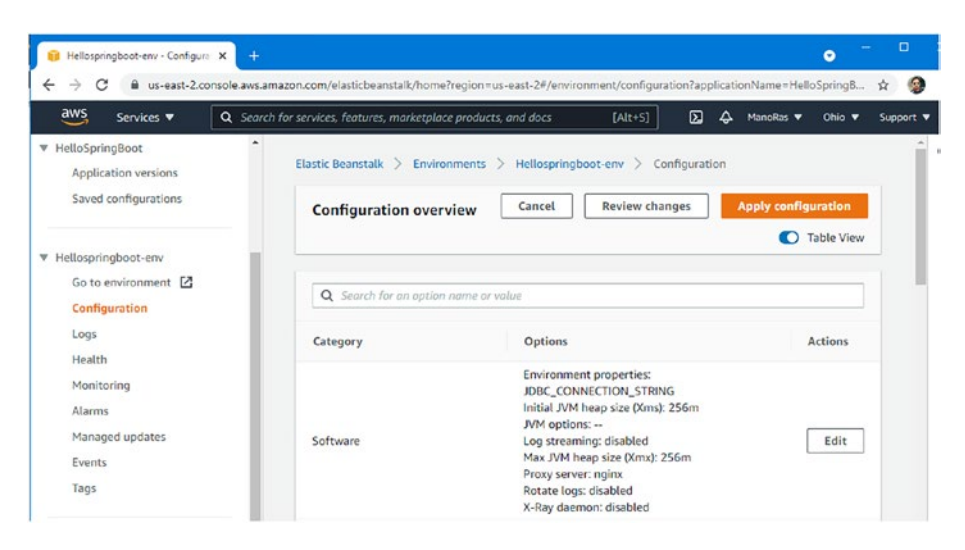

Figure 2-21. Spring Boot application severe health

In the Environment properties, you see that there are already some environment variables set by Elastic Beanstalk when it is configured to use the Java platform.

To change the port that the Spring Boot application listens on, add a new environment variable, SERVER\_PORT, with a value of 5000, as shown in Figure 2-22.

| aws Services 🔻                                                    | Q Search for services, features, marketplace products, and docs                                        | [Alt+S] 🖸 🗘 ManoRes                         | ♥ Ohio ♥ Su |
|-------------------------------------------------------------------|----------------------------------------------------------------------------------------------------|---------------------------------------------|-------------|
| Elastic Beanstalk ×                                               | Environment properties<br>The following properties are passed in the application as environment proper | ties. Learn more 🖸                          |             |
| Environments<br>Applications<br>Change history                    | Name                                                                                                   | Value                                       |             |
|                                                                   | GRADLE_HOME                                                                                            | /usr/local/gradle                           | ×           |
| <ul> <li>HelloSpringBoot</li> <li>Application versions</li> </ul> | JAVA_HOME                                                                                              | /usr/lib/jvm/java-11-amazon-corretto.x86_64 | ×           |
| Saved configurations                                              | M2                                                                                                    | /usr/local/apache-maven/bin                 | ×           |
| * Hellospringboot-env-1                                           | M2_HOME                                                                                                | /usr/local/apache-maven                     | ×           |
| Go to environment                                                 | SERVER_PORT                                                                                            | 5000                                        | ×           |
| Logs<br>Health                                                    |                                                                                                    |                                             |             |
| Monitoring                                                        | 4                                                                                                    |                                             |             |
| Managed updates                                                   |                                                                                                    | Cancel Continue                             | Apply       |

Figure 2-22. Environment properties on software configuration

As soon as you click Apply, the configuration change propagates to the application servers. The application restarts. When it restarts, it picks up the new configuration through the environment variables. After a minute, you see a healthy application on the dashboard, as shown in Figure 2-23.

| ellospringboot-env-1                   |                                                                                                    |  |
|----------------------------------------|----------------------------------------------------------------------------------------------------|--|
| .elasticbeanstalk.com 🔀 (e-p4wyzr2u7u) |                                                                                                    |  |
| Running version                        | Platform                                                                                                  |  |
| hellospringboot-source-1               | -Balla                                                                                                    |  |
| Upload and deploy                      | O <sub>0</sub>                                                                                            |  |
|                                        | Corretto 11 running on 64bit                                                                              |  |
|                                        | elasticbeanstalk.com 🚰 (e-p4wyzr2u7u)<br>Running version<br>hellospringboot-source-1<br>Upload and deploy |  |

Figure 2-23. Health OK

# Test a Spring Boot Application as a REST API in the Cloud

Now, let's test the deployed REST API endpoint in AWS. Use the URL you configured in the environment to access the service. For this example, the specified URL is http://hellospringboot-env-1.eba-qppppkce.us-east-2.elasticbeanstalk.com.

For the first test, from the browser, use an HTTP GET on the greeting URI at http://hellospringboot-env-1.eba-qppppkce.us-east-2.elasticbeanstalk.com/greeting. The service responds with a welcome greeting message, as shown in Figure 2-24.

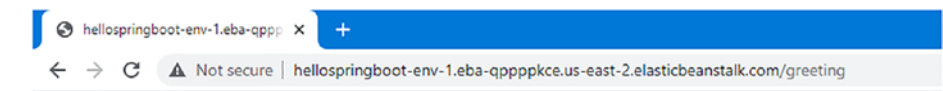

# Welcome to Hello Spring Boot Application!

Figure 2-24. Accessing REST API deployed on the cloud from browser

Next, access the Swagger UI dashboard at http://hellospringbootenv-1.eba-qpppkce.us-east-2.elasticbeanstalk.com/swagger-ui/ from your browser, as shown in Figure 2-25.

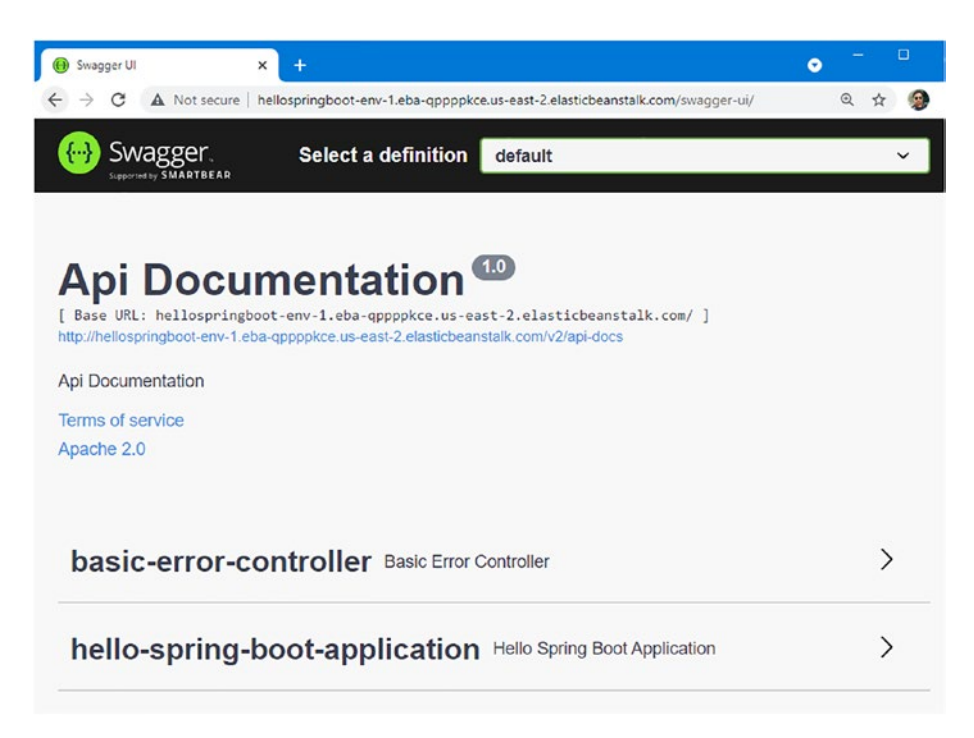

Figure 2-25. Accessing Swagger-UI dashboard from browser

# **Explore Logs from Elastic Beanstalk**

You can explore the Spring Boot logs from Elastic Beanstalk. Select **Logs** ➤ **Request** Logs to retrieve the last 100 lines of a log or the entire set of logs from each EC2 instance, as shown in Figure 2-26.

| aws Services 🔻                                                    | Q, Search | n for services, features, m                      | arketplace products, and docs                                           | [Alt+S] 🖸 🖓                | ManoRas 🔻 Ohio 🔻 | Support 9 |
|-------------------------------------------------------------------|-----------|--------------------------------------------------|-------------------------------------------------------------------------|----------------------------|------------------|-----------|
| <ul> <li>HelloSpringBoot</li> <li>Application versions</li> </ul> | •         | Elastic Beanstalk )                              | Environments > Hellospringboo                                           | ot-env-1 > Logs            |                  |           |
| Saved configurations<br>Hellospringboot-env-1                     | 1         | Logs<br>Click Request Logs<br>logs from each EC2 | to retrieve the last 100 lines of logs or the o<br>instance. Learn more | entire set of Request Logs | ▼ C Refresh      | ]         |
| Go to environment 🖸<br>Configuration                              |           | Log file                                         | Time                                                                    | EC2 instance               | Туре             |           |
| Logs                                                              | - 1       | Download                                         | 2021-06-30T00:59:27+05:30                                               | i-0e64b951d6540c4ee        | Full Logs        |           |
| Health<br>Monitoring                                              |           | Download                                         | 2021-06-30T00:59:46+05:30                                               | i-0e64b951d6540c4ee        | Last 100 Lines   |           |
| Managed updates                                                   | - 1       |                                                  |                                                                         |                            |                  |           |

Figure 2-26. AWS Elastic Beanstalk logs

Once you click Download, you see that the entire Spring Boot log is visible.

# Summary

In this chapter, you deployed a REST API to Elastic Beanstalk. You created a Spring Boot project application as a REST API and then generated a JAR file for the project. You deployed this JAR to Elastic Beanstalk, resolved server issues in AWS. And finally, you accessed the deployed application in the cloud.

In the next chapter, you deploy a MySQL database in AWS with RDS.

# **CHAPTER 3**

# Deploy MySQL as a Database in AWS with RDS

In Chapter 2, you deployed the REST API to AWS Elastic Beanstalk. You created a Spring Boot application as REST API, and then you generated a JAR file of our project. You were able to deploy the JAR file to Elastic Beanstalk and resolved the server issue on AWS to make the application. And finally, you were able to access the application deployed on the AWS cloud.

Amazon RDS makes it easy to set up and operate a MySQL database and easy to scale MySQL deployment in the Amazon cloud. Self-managing a database offers a lot of challenges and takes upkeep. This chapter introduces Amazon Relational Database Service (RDS), and you learn how to deploy it.

If you look at the application architecture from Chapter 2, Elastic Beanstalk is where our Java-based Spring Boot application was deployed. Now let's use the Amazon RDS, which is a database in the cloud. MySQL runs on AWS. An instance of a MySQL database is created and configured in AWS. Tables are also created in the MySQL database.

# Introduction to Amazon RDS (Amazon Relational Database Service)

Data can be understood as a collection of the distinct unit of information that can be translated into a required form for efficient movement and processing. A database can be defined as an organized collection of structured data so that it can be easily accessed, managed, and updated. In simple words, a database is where the data is stored.

Amazon RDS is a web service that allows you to quickly deploy and scale a relational database on the Amazon cloud. Once you have deployed your database, you can manage it using a normal admin tool like MySQL Workbench, Oracle SQL Developer, or another admin tool. AWS also supports NoSQL databases like MongoDB.

For more information on Amazon RDS, refer to https://docs.aws. amazon.com/AmazonRDS/latest/UserGuide/Welcome.html.

# Create an Instance of the RDS Database in AWS

Let's begin configuring the RDS MySQL environment by signing up on AWS Management Console. Select RDS under the Database section in All Services, as shown in Figure 3-1.

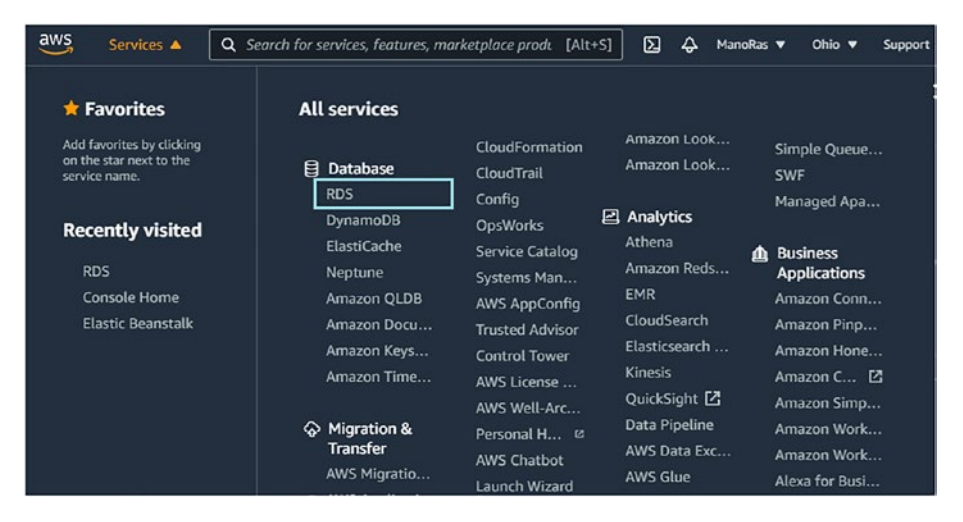

Figure 3-1. RDS under Database section in All Services

You are redirected to the Amazon RDS dashboard page, as shown in Figure 3-2. This page gives information about the resources you are using. Let's create an instance of Amazon Relational Database by clicking the **Create database** button.

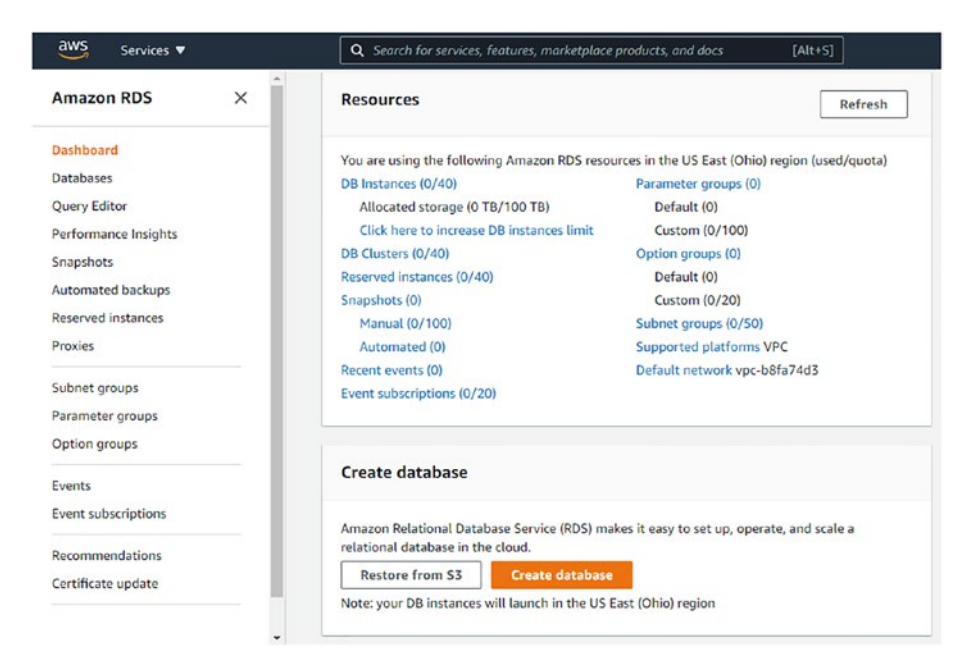

# Figure 3-2. Amazon RDS dashboard

A new page opens, where you can define the database creation method and other options. Let's start creating a database.

First, select the database engine from the **Engine options**, as shown in Figure 3-3. There are a lot of options available, but let's use the MySQL database engine. MySQL is a widely-used open source relational database management system. MySQL is mostly used for web databases.

| aws Services •                                                  | Q. Search for services, features, r      | narketplace products, and docs    | [Alt+S] | 👃 ManoRas 🔻 Ohio 🔻 Support          |
|-----------------------------------------------------------------|------------------------------------------|-----------------------------------|---------|-------------------------------------|
| Amazon RDS ×                                                    | * Step 1<br>Select engine                | RDS 🗦 Create database             |         |                                     |
| Dashboard<br>Databases                                          | Step 2<br>Choose use case                | Select engine                     |         |                                     |
| Query Editor<br>Performance Insights                            | Step 3<br>Specify DB details             | Engine options                    |         |                                     |
| Snapshots<br>Automated backups<br>Reserved instances<br>Proxies | Step 4<br>Configure advanced<br>settings | Amazon Aurora<br>Amazon<br>Aurora | • MySQL | O MariaDB                           |
| Subnet groups<br>Parameter groups<br>Option groups              |                                          | O PostgreSQL                      |         | Microsoft SQL Server     SQL Server |
| Events<br>Event subscriptions                                   |                                          |                                   |         |                                     |

## Figure 3-3. Engine options to select

As shown in Figure 3-4, click the check box to only enable options for the RDS Free Usage Tier, which allows you to use a database for free in the AWS cloud. And then click the Next button.

| Supports database size up to 64 HB. Supports General Purpose, Memory Optimized, and Burstable Performance instance classes. Supports automated backup and point-in-time recovery. Supports up to 5 Read Replicas per instance, within a single Region or cross-region.  Aurora multi-master and Aurora global database features are now available These features are now available in our new database creation flow.  Try it now | sou            | rces or storage capacity for your database.                                                                                  |
|----------------------------------------------------------------------------------------------------|----------------|----------------------------------------------------------------------------------------------------|
| Supports automated backup and point-in-time recovery. Supports up to 5 Read Replicas per instance, within a single Region or cross-region. Aurora multi-master and Aurora global database features are now available These features are now available in our new database creation flow. Try it now                                                                                                    | Si<br>Si<br>cl | pports database size up to 64 TIB.<br>pports General Purpose, Memory Optimized, and Burstable Performance instance<br>asses. |
| Supports up to 5 Read Replicas per instance, within a single Region or cross-region.  Aurora multi-master and Aurora global database features are now available These features are now available in our new database creation flow.  Try it now                                                                                                    | Su             | pports automated backup and point-in-time recovery.                                                                          |
| Aurora multi-master and Aurora global database features are now available     These features are now available in our new database creation flow.     Try it now                                                                                                    | S              | pports up to 5 Read Replicas per instance, within a single Region or cross-region.                                           |
|                                                                                                    |                |                                                                                                    |

Figure 3-4. RDS Free Usage Tier

Next, specify the database details, as shown in following Figure 3-5.

| ep 2<br>pecify DB details           | Specify DB details                                                                                                    |
|-------------------------------------|----------------------------------------------------------------------------------------------------|
| ep 3<br>onfigure advanced<br>ttings | Instance specifications Estimate your monthly costs for the DB Instance using the Amazon Web Service Simple Monthly Calculator                                                                                                    |
|                                     | DB engine<br>MySQL Community Edition<br>License model Info                                                                                                    |
|                                     | general-public-license 🔻                                                                                                    |
|                                     | DB engine version Info                                                                                                    |
|                                     | MySQL 8.0.23                                                                                                    |
|                                     | Known Issues/Limitations     Review the Known Issues/Limitations ☑ to learn about potential compatibility issues with     specific database versions.                                                                                                    |
|                                     | Free tier<br>The Amazon RDS Free Tier provides a single db.t2.micro instance as well as up to 20 GiB of<br>storage, allowing new AWS customers to gain hands-on experience with Amazon RDS. Learn<br>more about the RDS Free Tier and the instance restrictions here. |
|                                     | Only enable options eligible for RDS Free Usage Tier Info                                                                                                    |
|                                     | DB instance class Infe                                                                                                    |
|                                     |                                                                                                    |

# Figure 3-5. Specify DB details

Keep the defaults for the license model and DB engine version. Check the box to only enable the option for the RDS free tier. In the DB instance class, keep the default selected value, db.t2.micro, for the free tier.

The database instance identifier is a unique name that you create to find or reference a database instance. Next, provide a suitable name for the database; let's use spring-aws-db, as shown in Figure 3-6.

| OD instance identifies the                                                                                                    |                                                                                                    |
|----------------------------------------------------------------------------------------------------|----------------------------------------------------------------------------------------------------|
| DB instance identifier Into<br>Specify a name that is unique for all DB instances owned by your AV                                                           | VS account in the current region.                                                                                                   |
| spring-aws-db                                                                                                    |                                                                                                    |
| DB instance identifier is case insensitive, but stored as all lower-case<br>characters or hyphens (1 to 15 for SQL Server). First character must<br>hyphens. | a, as in "mydbinstance". Must contain from 1 to 63 alphanumeric<br>be a letter. Cannot end with a hyphen or contain two consecutive |
| Master username Info<br>Specify an alphanumeric string that defines the login ID for the mas                                                                 | ster user.                                                                                                    |
| springaws                                                                                                    |                                                                                                    |
|                                                                                                    |                                                                                                    |
| Master Username must start with a letter. Must contain 1 to 16 alph                                                                                          | nanumeric characters.                                                                                                    |
| Master Username must start with a letter. Must contain 1 to 16 alph                                                                                          | Confirm password Info                                                                                                    |
| Master Username must start with a letter. Must contain 1 to 16 alph<br>Master password Info                                                                  | Confirm password Info                                                                                                    |

## Figure 3-6. Setting database details

Similarly, provide the master username and password. We used springaws for both to keep things simple, but you can use any value you want. You can connect to the MySQL instance using this username and password later, so keep these credentials safe. And then click the Next button.

Finally, you need to configure some advanced settings that are essential to setting up an RDS MySQL environment, as shown in Figure 3-7.

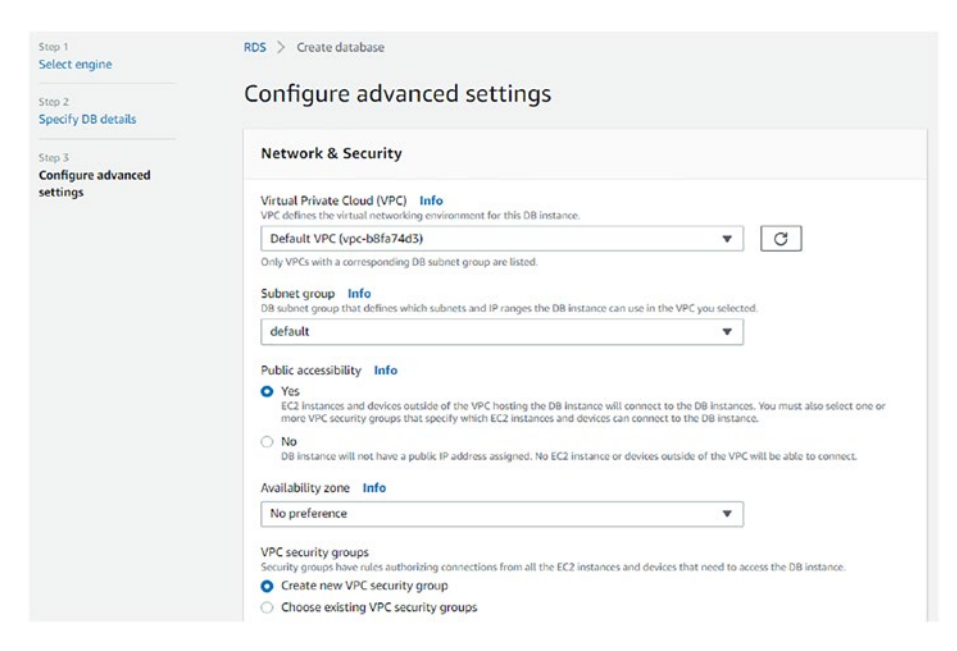

Figure 3-7. Configure advanced settings

Keep all the defaults in the Network & Security section. Make sure the public accessibility of the DB instance is Yes. This allows the database instance to be available on the Internet and connect with other hosts.

Next, the database options include the name, port, and so on, as shown in Figure 3-8. Keep all the defaults as they are. The port number is 3306, which is the default port. Other options are also available.

| Database fiame into                                                            |                                    |
|--------------------------------------------------------------------------------|------------------------------------|
| dbname                                                                         |                                    |
| Note: if no database name is specified then no initial MySQL database          | e will be created on the DB Instan |
| Port Info<br>TCP/IP port the DB instance will use for application connections. |                                    |
| 3306                                                                           |                                    |
| DB parameter group Info default.mysql8.0                                       | •                                  |
|                                                                                |                                    |
| Option group Info                                                              |                                    |
| Option group Info<br>default:mysql-8-0                                         | •                                  |

## Figure 3-8. Database options

Click the **Create database** button to launch the Amazon RDS database instance, as shown in Figure 3-9.

|       | the obtable norm being deleted deductionly. In the time option is choosed, you can't delete the debuose.  |
|-------|----------------------------------------------------------------------------------------------------|
| ) Ama | azon RDS requires permissions to manage AWS resources on your behalf. By clicking Launch DB Instance, you |
| grar  | nt permission for Amazon RDS to create a service-linked role in AWS IAM that contains the required        |
| Ama   | azon RDS requires permissions to manage AWS resources on your behalf. By clicking Launch DB Instance, you |
| grar  | It permission for Amazon RDS to create a service-linked role in AWS IAM that contains the required        |

Figure 3-9. Launch the Amazon RDS database instance

You see that your database instance is being created, as shown in Figure 3-10.

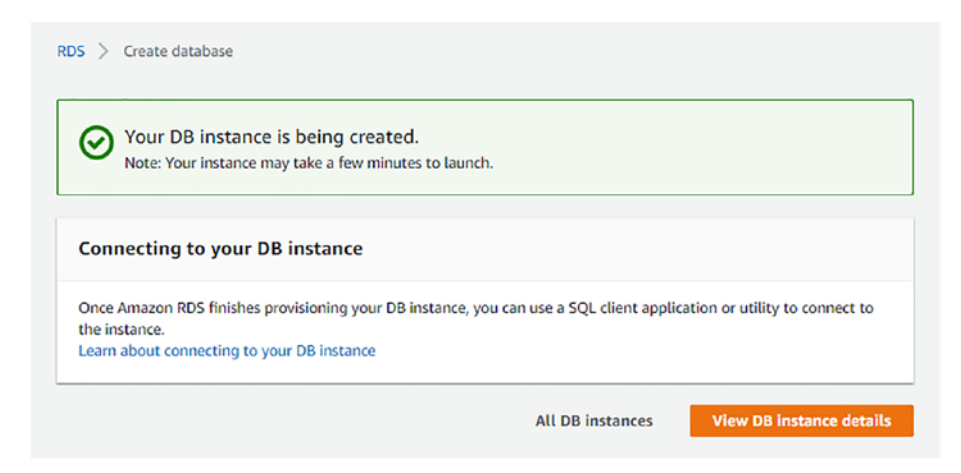

Figure 3-10. Amazon RDS DB instance creation status

Your DB instance normally takes a few minutes to launch.

# **Configure Amazon RDS**

The current status shows that you have a database instance available in the AWS cloud, which you created as an instance of the RDS database server. Unfortunately, this database instance is empty because there's no database schema, tables, or data available in the RDS database instance.

You need to do some configuration work for the relational database service, connect it to MySQL Workbench, and access it. As a development process, the first thing is to configure security for inbound connection rules. And, then you need to test the database connectivity with MySQL Workbench.

Before going ahead, let's check the Amazon RDS database instance status. Click **Databases** under Amazon RDS, as shown in Figure 3-11.

| aws Services 🔻                         | Q. Search for services, features, marketplace products, and docs [Alt+5] D 🗛 ManoRius 🔻 Ohio 🔻 Support 🔻                             |
|----------------------------------------|----------------------------------------------------------------------------------------------------|
| Amazon RDS ×                           | RDS > Databases                                                                                                    |
| Dashboard<br>Databases<br>Quory Editor | Databases     C Group resources     C Hodify     Actions     Restore from 53     Create database       Q, Filter databases     < 1 > |
| Performance Insights<br>Snapshots      | DB identifier 🔺 Role V Engine V Region & AZ V Size V Status V                                                                        |
| Reserved instances<br>Proxies          | spring-aws-db Instance MySQL.Community us-east-2b db.t2.micro 🕑 Available                                                            |
| Subnet groups<br>Parameter groups      |                                                                                                    |

## Figure 3-11. Database instance status

Here, you can see that the database instance spring-aws-db is added to the list. Its status is available, which indicates that the database has been created and is available for use. Click the spring-aws-db link in the Databases table. Figure 3-12 shows the summary.

| oring-aws-db  |                  |                       | Modify Actions       |
|---------------|------------------|-----------------------|----------------------|
| Summary       |                  |                       |                      |
| DB identifier | CPU              | Status<br>Ø Available | Class<br>db.t2.micro |
| Role          | Current activity | Engine                | Region & AZ          |
| Instance      | 0 Connections    | MySQL Community       | us-east-2b           |

Figure 3-12. Amazon RDS database instance summary

Here, you can see the information on the spring-aws-db database instance. The class is db.t2.micro, the engine is MySQL Community, and the status is available.

# **Step 1. Configure Security for Inbound Connection Rules**

First, you need to configure the security group rules for the inbound connection rules. Scroll down to the **Security group rules** section, as shown in Figure 3-13.

| Security group rules (2)                 |                    |   |                 | C |
|------------------------------------------|--------------------|---|-----------------|---|
| Q Filter security group rules            |                    |   | < 1 >           | 0 |
| Security group                           | Туре               | ⊽ | Rule            | v |
| rds-launch-wizard (sg-082174a08066db6d8) | CIDR/IP - Inbound  |   | 59.99.65.121/32 |   |
| rds-launch-wizard (sg-082174a08066db6d8) | CIDR/IP - Outbound |   | 0.0.0/0         |   |

# Figure 3-13. Security group rules

The inbound rule defines the traffic allowed on the server and who can connect to the database instance. Click rds-launch-wizard for CIDR/IP - Inbound, which redirects you to the Security Groups Info page, as shown in Figure 3-14.

| Secu | urity Groups       | (1/1) Info |                    |     |                     |   | C Actions V    | Cre | ate security grou   | P        |
|------|--------------------|------------|--------------------|-----|---------------------|---|----------------|-----|---------------------|----------|
| Q    | Filter security gr | oups       |                    |     |                     |   |                |     | $\langle 1 \rangle$ | ٢        |
| sea  | rch: rds-launch-   | wizard 🗙   | Clear filters      |     |                     |   |                |     |                     |          |
| •    | Name               | ⊽          | Security group ID  | ⊽   | Security group name | V | VPC ID         | ⊽   | Description         |          |
|      | -                  |            | sg-082174a08066db6 | 5d8 | rds-launch-wizard   |   | vpc-b8fa74d3 🖸 |     | Created from th     | ne RDS . |
| 1    |                    |            |                    |     |                     |   |                |     |                     | •        |

Figure 3-14. Security groups

At the bottom of this page, you see tabs named Details, Inbound rules, Outbound rules, and Tags, as shown in Figure 3-15.

| Details Inbound rules | Outbound rules Tags    |                                                                    |                  |
|-----------------------|------------------------|--------------------------------------------------------------------|------------------|
| Details               |                        |                                                                    |                  |
| Security group name   | Security group ID      | Description                                                        | VPC ID           |
| 🗗 rds-launch-wizard   | 🗗 sg-082174a08066db6d8 | Created from the RDS<br>Management Console:<br>2021/07/02 15:00:10 | 🗗 vpc-b8fa74d3 🖾 |
| Owner                 | Inbound rules count    | Outbound rules count                                               |                  |
|                       |                        |                                                                    |                  |

## Figure 3-15. rds-launch-wizard

Click the Inbound rules tab, as shown in Figure 3-16.

| Details Inbound | I rules Outbound rule | es Tags    |        |                           |
|-----------------|-----------------------|------------|--------|---------------------------|
| nbound rules (1 | 1                     |            |        | Edit inbound rules        |
|                 |                       |            |        |                           |
| Туре            | Protocol              | Port range | Source | Description -<br>optional |

# Figure 3-16. Inbound rules

You see that the database is only accessible from the IP address 59.99.65.121/32. You need to make some modifications here. Click the **Edit inbound rules** button, which redirects to the **Edit inbound rules** page. Here you can edit the IP address that has access to the Amazon RDS MySQL database instance, as shown in Figure 3-17.

| ound rules Info |                  |                 |                |                             |      |
|-----------------|------------------|-----------------|----------------|-----------------------------|------|
| rpe info        | Protocol<br>Info | Port range Info | Source Info    | Description - optional Info |      |
| MVSQL/Aurora V  | тср              | 3306            | Custom 🔻 Q     | De                          | lete |
|                 |                  |                 | 59.99.65.121/3 | 32 ×                        |      |
| Add rule        |                  |                 |                |                             |      |
|                 |                  |                 |                |                             |      |

# Figure 3-17. Edit inbound rules

You can determine the traffic that can reach the database instance. From the Source drop-down list, select the Anywhere option, as shown in Figure 3-18.

| ype Info                                   | Protocol                            | Port range Info                                                | Source Info                                                      | Description - optional Info                                               |
|--------------------------------------------|-------------------------------------|----------------------------------------------------------------|------------------------------------------------------------------|---------------------------------------------------------------------------|
| MYSQL/Aurora 🔻                             | TCP                                 | 3306                                                           | Custom 🔺 Q                                                       | Del                                                                       |
|                                            |                                     |                                                                | Custom 59.99.65                                                  | ete                                                                       |
|                                            |                                     |                                                                | Anywhere                                                         |                                                                           |
| Add rule                                   |                                     |                                                                | My IP Anywhe                                                     | bere                                                                      |
|                                            |                                     |                                                                |                                                                  |                                                                           |
| NOTE: Any edits ma<br>on that rule to be d | de on existing i<br>ropped for a ve | rules will result in the edite<br>ry brief period of time unti | d rule being deleted and a new<br>I the new rule can be created. | w rule created with the new details. This will cause traffic that depends |
|                                            |                                     |                                                                |                                                                  |                                                                           |

Figure 3-18. Select Anywhere from Source drop-down list

Now, anyone can find the database instance or connect to it, but they still have to provide a correct user ID and password. The Anywhere source option is good for dev and testing, but it is recommended to only allow access from the Elastic Beanstalk app IP address for production. Click the **Save rules** button. Now you can see that the inbound rule has been set up, as shown in Figure 3-19.

| 082174a08066db6d8    | - rds-launch-wizard   |            |                   |                         |
|----------------------|-----------------------|------------|-------------------|-------------------------|
| Details Inbound r    | ules Outbound rules T | ags        |                   |                         |
| Inbound rules (2)    |                       |            | [                 | Edit inbound rules      |
|                      |                       |            |                   |                         |
| Туре                 | Protocol              | Port range | Source            | Description optional    |
| Type<br>MYSQL/Aurora | Protocol              | Port range | Source<br>0.0.0/0 | Description<br>optional |

Figure 3-19. Updated source in Inbound rules

These updated Inbound rules allow connection from anywhere.

# Step 2. Test an Amazon RDS Database Instance Connection with MySQL Workbench

Once you have successfully created the Amazon RDS MySQL database instance and all the necessary configurations are done, the second step is to test the RDS database instance connection with MySQL Workbench.

Return to the previous page in the browser. In the Databases section, click the **Connectivity & security** tab, as shown in Figure 3-20.

| aws Services -       | Q. Search for services, features, market | place products, and docs | [Alt+S]                       | 🔀 📣 ManoRas 🔻 Ohio 💌 Support 🛡 |
|----------------------|------------------------------------------|--------------------------|-------------------------------|--------------------------------|
| Amazon RDS ×         | RDS > Databases > spring-aws-db          |                          |                               | Modify Actions 🔻               |
| Dashboard            | 1 3                                      |                          |                               |                                |
| Databases            | Summary                                  |                          |                               |                                |
| Query Editor         |                                          |                          |                               |                                |
| Performance Insights | DB identifier                            | CPU                      | Status                        | Class                          |
| Snapshots            | spring-aws-db                            | p 3.83%                  | <ul> <li>Available</li> </ul> | db.t2.micro                    |
| Automated backups    | Role                                     | Current activity         | Engine                        | Region & AZ                    |
| Reserved Instances   | Instance                                 | D 0 Connections          | MySQL Community               | us-east-2b                     |
| Proxies              |                                          |                          |                               |                                |
| Subnet groups        | Connectivity & security Monit            | toring Logs & events     | Configuration Mainte          | enance & backups Tags          |
| Parameter groups     |                                          |                          |                               |                                |
| Option groups        |                                          |                          |                               |                                |
| Events               | Connectivity & security                  |                          |                               |                                |
| Event subscriptions  | Endpoint & port                          | Networking               |                               | Security                       |
| Recommendations      | Endpoint                                 | Availability zone        |                               | VPC security groups            |
| Certificate update   | spring-aws-db.cpsoyj7kwlno.us-east       | us-east-2b               |                               | rds-launch-wizard (sg-         |
|                      | 2.rds.amazonaws.com                      | VPC                      |                               | 082174a08066db6d8)             |
|                      | Port                                     | vpc-b8fa74d3             |                               | ( and the )                    |
|                      | 3306                                     |                          |                               | Public accessibility           |
|                      | -                                        | Subnet group             |                               | Yes                            |
|                      |                                          | ograph                   |                               |                                |

# Figure 3-20. Updated source in Inbound rules

In the Connectivity & Security tab, there is a section called **Endpoint & port**. The endpoint indicates the hostname of the database instance, which you can use in MySQL Workbench to connect to the RDS database instance. In this case, it is

spring-aws-db.cpsoyj7kwlno.us-east-2.rds.amazonaws.com

**Note** Refer to Appendix A for the MySQL Workbench installation guide.

# Connect MySQL Workbench to an Amazon RDS MySQL Database Instance

Open MySQL Workbench in your local system. Then, click the + icon to create a MySQL connection, as shown in Figure 3-21.

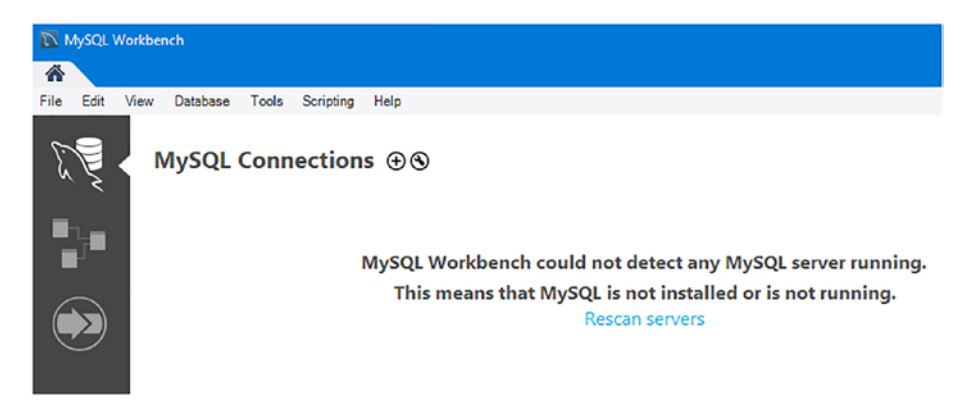

Figure 3-21. MySQL Workbench

This opens the Setup New Connection wizard, as shown in Figure 3-22.

| Connection         | Name:  |                      | Type a name for the connection                                          |
|--------------------|--------|----------------------|-------------------------------------------------------------------------|
| Connection Method: |        | Standard (TCP/IP)    | Method to use to connect to the RDB                                     |
| Parameters         | SSL    | Advanced             |                                                                         |
| Hos                | tname: | 127.0.0.1 Port:      | 3306 Name or IP address of the server host - and<br>TCP/IP port.        |
| Use                | rname: | root                 | Name of the user to connect with.                                       |
| Pas                | sword: | Store in Vault Clear | The user's password. Will be requested later if it's not set.           |
| Default Se         | chema: |                      | The schema to use as default schema. Leave<br>blank to select it later. |
|                    |        |                      |                                                                         |
|                    |        |                      |                                                                         |
|                    |        |                      |                                                                         |
|                    |        |                      |                                                                         |
|                    |        |                      |                                                                         |
|                    |        |                      |                                                                         |
|                    |        |                      |                                                                         |

Figure 3-22. Setup New Connection wizard

For the connection name, enter the value as **spring-aws-db**. In the hostname field, the default value is 127.0.0.1, which is known as the localhost. Replace the default IP address with the following RDS database instance hostname from AWS Management Console.

```
spring-aws-db.cpsoyj7kwlno.us-east-2.rds.amazonaws.com
```

Leave the port number as it is because 3306 is the port for the database instance from the AWS console.

Use the same username and password that you created for the RDS database instance. So, enter **springaws** as the username, as shown in Figure 3-23. Click the **Store in Vault** button for password.

| Connection         | Name:  | spring-aws-db                                    | Type a name for the connection                                          |
|--------------------|--------|--------------------------------------------------|-------------------------------------------------------------------------|
| Connection Method: |        | Standard (TCP/IP)                                | Method to use to connect to the RDBR                                    |
| arameters          | SSL    | Advanced                                         |                                                                         |
| Host               | name:  | pyj7kw/no.us-east-2.rds.amazonaws.com Port: 3306 | Name or IP address of the server host - and<br>TCP/IP port.             |
| User               | name:  | springaws                                        | Name of the user to connect with.                                       |
| Pase               | sword: | Store in Vault Clear                             | The user's password. Will be requested later if it's not set.           |
| Default Sc         | hema:  |                                                  | The schema to use as default schema. Leave<br>blank to select it later. |
|                    |        |                                                  |                                                                         |
|                    |        |                                                  |                                                                         |
|                    |        |                                                  |                                                                         |
|                    |        |                                                  |                                                                         |
|                    |        |                                                  |                                                                         |
|                    |        |                                                  |                                                                         |
|                    |        |                                                  |                                                                         |

Figure 3-23. Updated value in Setup New Connection wizard

Enter **springaws**, and then click OK, as shown in Figure 3-24.

| 🕅 Store Password For Conn | ection X                                                          |
|---------------------------|-------------------------------------------------------------------|
| Please e                  | enter password for the following service:                         |
| Service:                  | Mysql@spring-aws-db.cpsoyj7kwlno.us-east-2.rds.amazonaws.com:3306 |
| User:                     | springaws                                                         |
| Password:                 | OK Cancel                                                         |

# Figure 3-24. Store password for connection

Click the Test Connection button. You should receive a notification saying you have successfully made the MySQL connection, as shown in Figure 3-25.

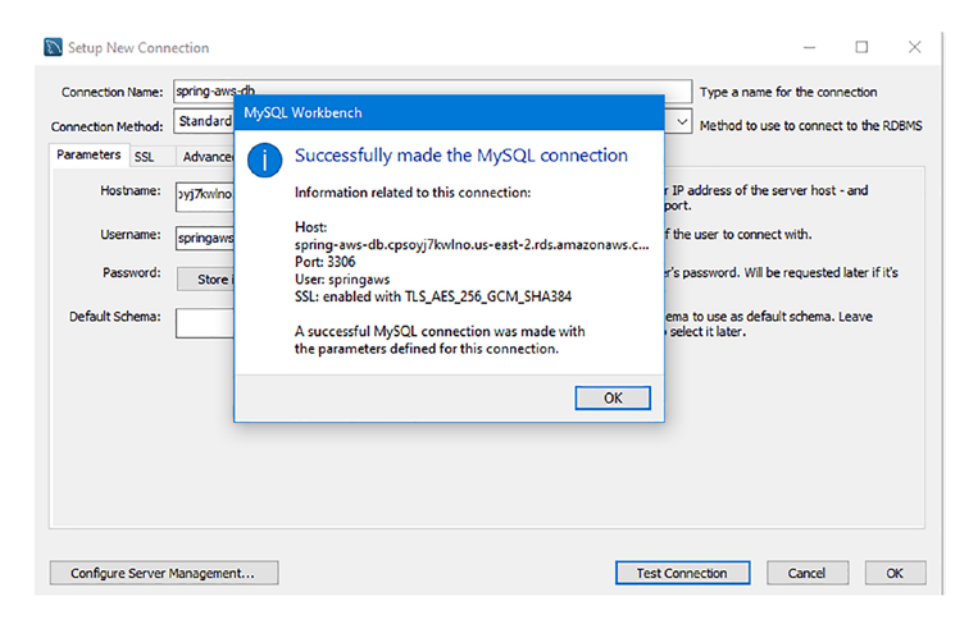

Figure 3-25. Successfully made the MySQL connection

That's how you know that the database instance is available and running in the AWS cloud. You can use your local MySQL Workbench to connect to it. Click the OK button in the Connection wizard, which lets Workbench list the database connection details, as shown in Figure 3-26.

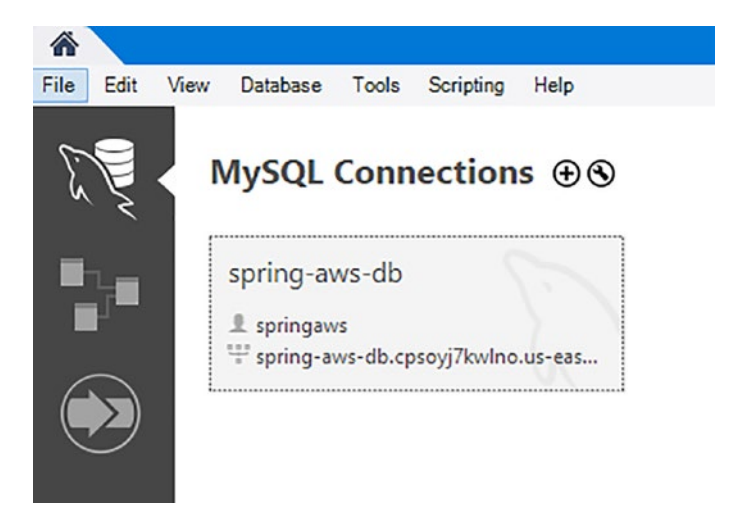

*Figure 3-26. MySQL Workbench with Amazon RDS db connection details* 

# Create a Table Inside an RDS Database Instance

MySQL is set up correctly. You can access the remote RDS database instance by clicking spring-aws-db, which opens in the SQL editor, as shown in Figure 3-27.
#### CHAPTER 3 DEPLOY MYSQL AS A DATABASE IN AWS WITH RDS

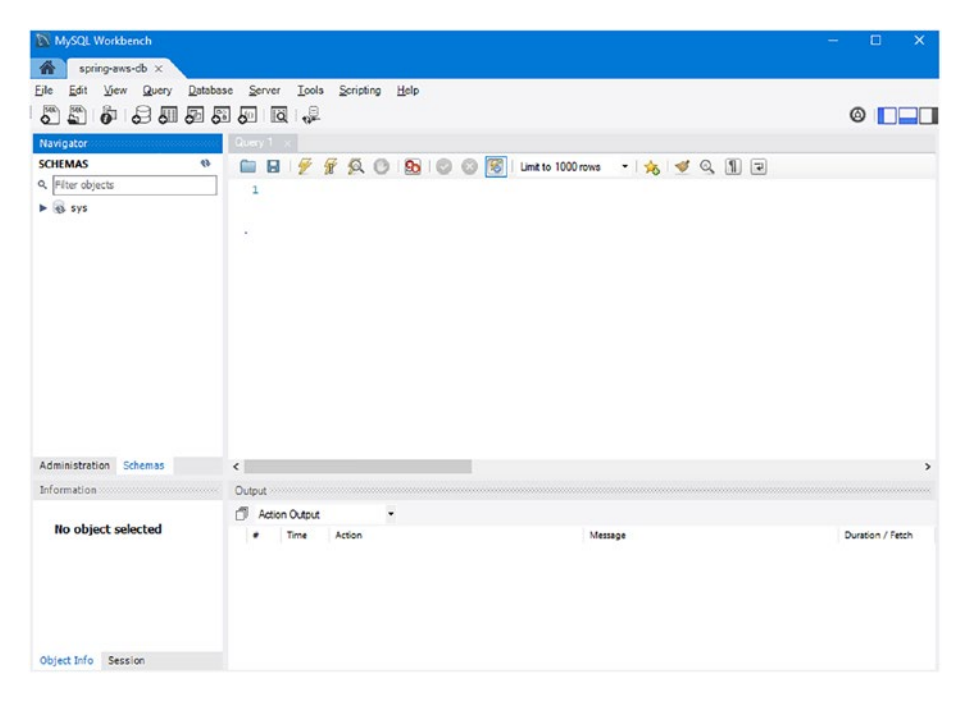

### Figure 3-27. SQL editor instance for spring-aws-db

Currently, there is no database, table, or data available for our RDS database instance. You need to run some scripts to provide anything that you can query.

First, let's create a database using the CREATE DATABASE command. The syntax to create a new database is CREATE DATABASE DB\_NAME, where DB\_NAME is the database name that you want to create. For example, to create a database named UserRegistration, type the following query into the Query tab and run it.

#### CREATE DATABASE UserRegistration;

Once the query is executed successfully, the Schema tab should display the UserRegistration database, as shown in Figure 3-28.

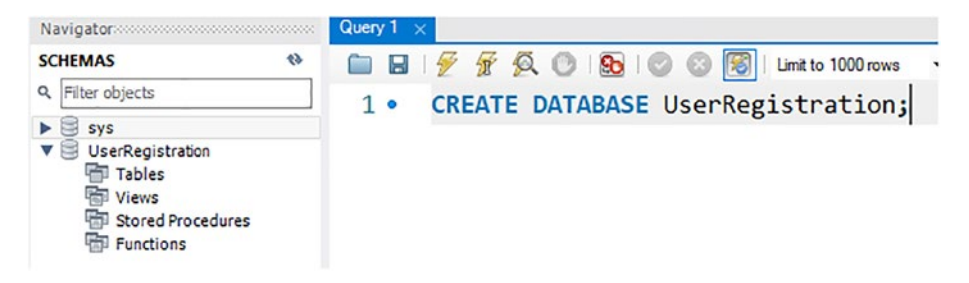

Figure 3-28. Database created

Now, let's create a user table in the UserRegistration database. A table displays and stores the records in a structured format. The CREATE TABLE command creates a new table into the existing database. The syntax to create a MySQL table is shown in Listing 3-1.

Listing 3-1. Syntax to Create MySQL Table

```
CREATE TABLE [IF NOT EXISTS] table_name(
    column_1 datatype(size) [NULL | NOT NULL],
    column_2 datatype(size) [NULL | NOT NULL],
    column_3 datatype(size) [NULL | NOT NULL],
    column_N datatype(size) [NULL | NOT NULL],
    table_constraints
);
```

table\_name is the name of the table, which should always be unique in a MySQL database. The IF NOT EXISTS clause helps prevent errors when the same table name already exists in the database.

column\_ specifies the column name. datatype specifies the type of data for that column, and columns are separated using a comma operator.

table\_constraints specifies the table's constraints, such as primary key, foreign key, and unique key. For example, to create a table called users, enter the query shown in Listing 3-2 in the Query tab and run it.

### Listing 3-2. Create Users Table in UserRegistration Database

```
use UserRegistration;
CREATE TABLE [IF NOT EXISTS] users(
    id int NOT NULL AUTO_INCREMENT,
    first_name varchar(45) NOT NULL,
    last_name varchar(45) NOT NULL,
    address varchar(35) NOT NULL,
    age int NOT NULL,
    created_date DATE,
    PRIMARY KEY (id)
);
```

Here, the use UserRegistration command selects the database under which the table is created. Once the query is executed successfully, the UserRegistration database should display the users table, as shown in Figure 3-29.

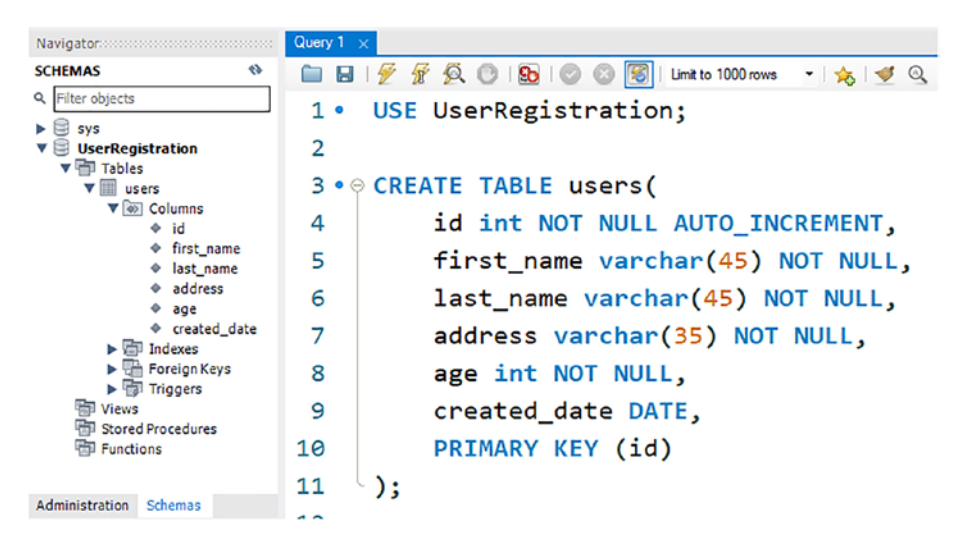

Figure 3-29. Table created

#### CHAPTER 3 DEPLOY MYSQL AS A DATABASE IN AWS WITH RDS

Now, let's insert some data into the users table. The INSERT INTO command adds or stores data in a table. The syntax to insert data into a table is shown in Listing 3-3.

### *Listing* **3-3.** Syntax to Insert Data into the Table

( value\_1, value\_2,...value\_N );

First, specify the database name followed by a dot (.), followed by the table name, and then a list of comma-separated columns. Next, provide the list of values corresponding to the column's name after the VALUES clause. For example, to insert data in the users table, type the query shown in Listing 3-4 in the Query tab, and then run it.

Listing 3-4. Insert Data in users Table in UserRegistration Database

```
INSERT INTO UserRegistration.users (first_name, last_name,
address, age, created_date)
VALUES
('Ravi', 'Soni', 'Sasaram-Bihar-India', 34, '2021-07-04');
```

The default date format in MySQL is YYYY-MM-DD, where YYYY represents the year in four digits, MM represents the month in two digits, and DD represents the day in two digits.

Once the insert query is executed successfully, you can use the SELECT command to fetch data from the MySQL database. The data returned from the database is stored in a result table, called result-set. The SELECT command syntax to fetch data from a MySQL table is shown in Listing 3-5.

#### CHAPTER 3 DEPLOY MYSQL AS A DATABASE IN AWS WITH RDS

*Listing* **3-5.** Syntax of SELECT Command to Fetch Data from Database

```
SELECT column_1, column_2, ...
FROM
DATABASE.table_name;
```

For example, to fetch data from the users table, type the query shown in Listing **3-6** into the Query tab, and then run it.

```
Listing 3-6. Fetch Data from UserRegistration Database
```

```
SELECT first_name, last_name, address, age, created_date
FROM
UserRegistration.users;
```

Once the SELECT query is executed successfully, the result appears as shown in Figure 3-30.

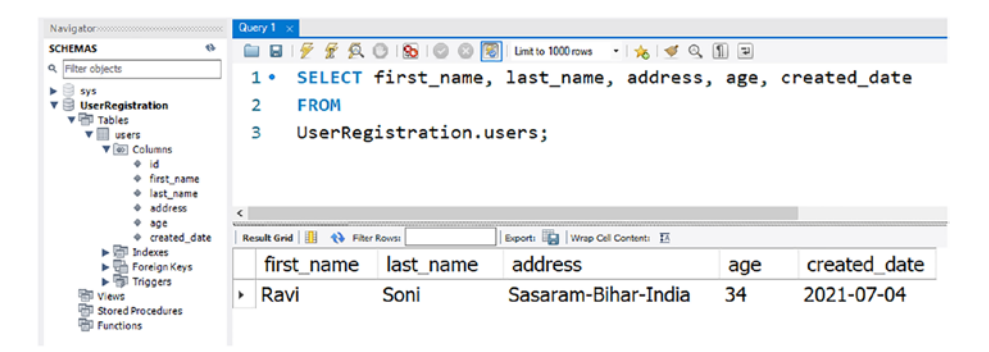

Figure 3-30. Table created

# Summary

This chapter introduced Amazon RDS. First, you created a MySQL database instance in AWS and configured the database. Then, you created a table in the database and inserted data into it using MySQL Workbench.

The next chapter overviews CRUD operations in a Spring Boot application, and you deploy Spring Boot application that talks to MySQL in AWS.

# **CHAPTER 4**

# Deploy a Spring Boot Application Talking to MySQL in AWS

Chapter **3** introduced Amazon RDS, and you learned how to deploy it on the Amazon cloud. You created an instance of an Amazon RDS MySQL database in AWS and configured the database. You also created tables in this database and inserted data into it using MySQL Workbench.

In Chapter 2, you created and deployed a Spring Boot REST API containing some endpoints to AWS Elastic Beanstalk. However, that's not how real applications run. The real application uses a real-time database to perform CRUD operations.

This chapter creates a Spring Boot application as a REST API talking to an Amazon RDS MySQL database from your local system.

# Create Spring Boot UserRegistrationApp Talking to MySQL Database

In this section, you create the UserRegistrationApp Spring Boot application using Spring Initializr (http://start.spring.io/). Here, you select Web, JPA, MySQL, and Lombok as dependencies, as shown in Figure 4-1.

| Project                       | Language                        | Dependencies ADD DEP                                                                                      | ENDENCIES CTRL + B  |
|-------------------------------|---------------------------------|----------------------------------------------------------------------------------------------------|---------------------|
| Gradle Project                | Groovy                          | Spring Web WEB                                                                                            |                     |
| Spring Boot<br>O 2.6.0 (SNAPS | HOT) 0 2.5.3 (SNAPSHOT) 0 2.5.2 | Build web, including RESTful, applications using Sprii<br>Apache Tomcat as the default embedded container | ng MVC. Uses        |
| Project Metada                | HOI) O 2.4.8 O 2.3.12           | Persist data in SQL stores with Java Persistence AP<br>and Hibernate.                                     | I using Spring Data |
| Group                         | com.apress.AWS                  | MySQL Driver sal                                                                                          |                     |
| Artifact                      | UserRegistrationApp             | MySQL JDBC and R2DBC driver.                                                                              |                     |
| Name                          | UserRegistrationApp             | Lombok DEVELOPER TOOLS<br>Java annotation library which helps to reduce boiler                            | plate code.         |
| Description                   | User Registration Application   | _                                                                                                    |                     |
| Package name                  | com.apress.AWS                  | _                                                                                                    |                     |
| Packaging                     | Jar 🔿 War                       |                                                                                                    |                     |
| Java                          | O 16 🕚 11 O 8                   |                                                                                                    |                     |
|                               | GENERATE CTRL + ଧ               | EXPLORE CTRL + SPACE SHARE                                                                                |                     |

Figure 4-1. Creating UserRegistrationApp using Spring Initializr

Table 4-1 lists all the UserRegistrationApp settings.

| Field        | Value                         |
|--------------|-------------------------------|
| Group        | com.apress.AWS                |
| Artifact     | UserRegistrationApp           |
| Name         | UserRegistrationApp           |
| Description  | User registration application |
| Package Name | com.apress.AWS                |
| Packaging    | JAR                           |
| Java Version | 11                            |
| Language     | Java                          |
| Project      | Maven                         |

Table 4-1. Project-Related Details

After entering the project metadata, click the Generate button to download the UserRegistrationApp.zip file. Unzip it, and import it as a Maven project into the Spring Source Tool (STS) IDE. The initial project structure looks like what's shown in Figure 4-2.

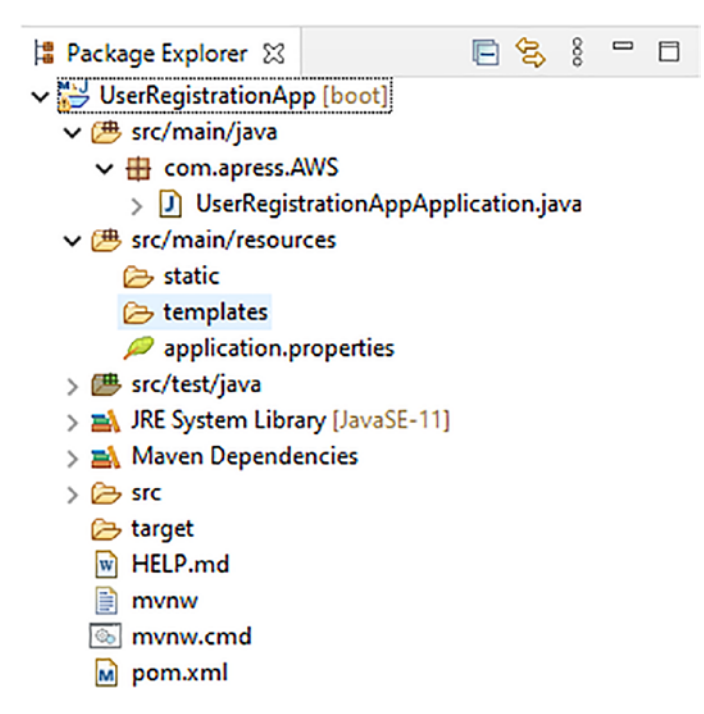

Figure 4-2. Project structure

Let's walk through the code for more information and explore Maven dependencies defined in pom.xml.

# Maven Dependency in pom.xml

All the required dependencies you selected in Spring Initializr when creating the Spring Boot application are available in pom.xml, as shown in Listing 4-1. The pom.xml file is the recipe that builds the Spring Boot application.

### Listing 4-1. pom.xml

```
<?xml version="1.0" encoding="UTF-8"?>
<project xmlns="http://maven.apache.org/POM/4.0.0"</pre>
xmlns:xsi="http://www.w3.org/2001/XMLSchema-instance"
      xsi:schemaLocation="http://maven.apache.org/POM/4.0.0
      https://maven.apache.org/xsd/maven-4.0.0.xsd">
      <modelVersion>4.0.0</modelVersion>
      <parent>
            <groupId>org.springframework.boot</groupId>
            <artifactId>spring-boot-starter-parent</artifactId>
            <version>2.5.2</version>
            <relativePath/>
      </parent>
      <groupId>com.apress.AWS</groupId>
      <artifactId>UserRegistrationApp</artifactId>
      <version>0.0.1-SNAPSHOT</version>
      <name>UserRegistrationApp</name>
      <description>User Registration Application</description>
      <properties>
            <java.version>11</java.version>
      </properties>
      <dependencies>
            <dependency>
                  <groupId>org.springframework.boot</groupId>
                  <artifactId>spring-boot-starter-web
                  </artifactId>
            </dependency>
            <dependency>
                  <groupId>org.springframework.boot</groupId>
                  <artifactId>spring-boot-starter-data-jpa
                  </artifactId>
            </dependency>
```

<dependency>

<groupId>mysql</groupId>

<artifactId>mysql-connector-java</artifactId>

<scope>runtime</scope>

</dependency>

<dependency>

<proupId>org.projectlombok</proupId>

```
<artifactId>lombok</artifactId>
```

```
<optional>true</optional>
```

</dependency>

<dependency>

<groupId>org.springframework.boot</groupId>
<artifactId>spring-boot-starter-test

</artifactId>

<scope>test</scope>

```
</dependency>
```

```
</dependencies>
```

#### <build>

<plugins>

<plugin>

<groupId>org.springframework.boot

</groupId>

<artifactId>spring-boot-maven-plugin

</artifactId>

<configuration>

<excludes>

<exclude>

<groupId>org.project

lombok</groupId>

<artifactId>lombok

</artifactId>

</exclude>

```
</excludes>
</configuration>
</plugin>
```

```
</plugins>
```

</build>

```
</project>
```

Also, update pom.xml with a Springfox dependency for the Swagger UI, as shown in Listing 4-2.

### Listing 4-2. Add Springfox Dependency in pom.xml

```
<dependency>
    <groupId>io.springfox</groupId>
    <artifactId>springfox-boot-starter</artifactId>
    <version>3.0.0</version>
</dependency>
```

### **Project Lombok**

You selected Lombok dependency while creating the project. Let's look at the main objective of Project Lombok. "Project Lombok is a small Java library that plugs into your IDE like Eclipse, IntelliJ, STS, etc. Also, it can plug into build tools like Maven, Ant, etc. [The] Lombok library reduces the amount of boilerplate Java code by [preventing you from writing] another getter, setter, toString, or equals method again. And this implementation is automatically done during compile time." (https://projectlombok.org)

Project Lombok automatically generates the getter, setter, toString, and equals method for the object by using the @Data Lombok. The following are the steps to plug in the Lombok Java library to the STS IDE.

1. For the STS IDE, get the Lombok executable JAR file.

 Do Maven build in the Spring Boot project. Figure 4-3 shows the Lombok JAR is at \.m2\repository\org\ projectlombok\lombok\1.18.20\.

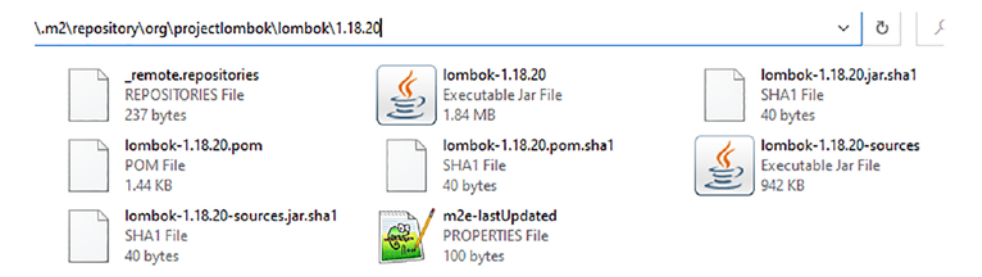

Figure 4-3. Lombok JAR file under .m2 directory

 Double-click Lombok.jar to open the installer UI. Specify the location of the STS.exe path, and then click the Install/Update button, as shown in Figure 4-4.

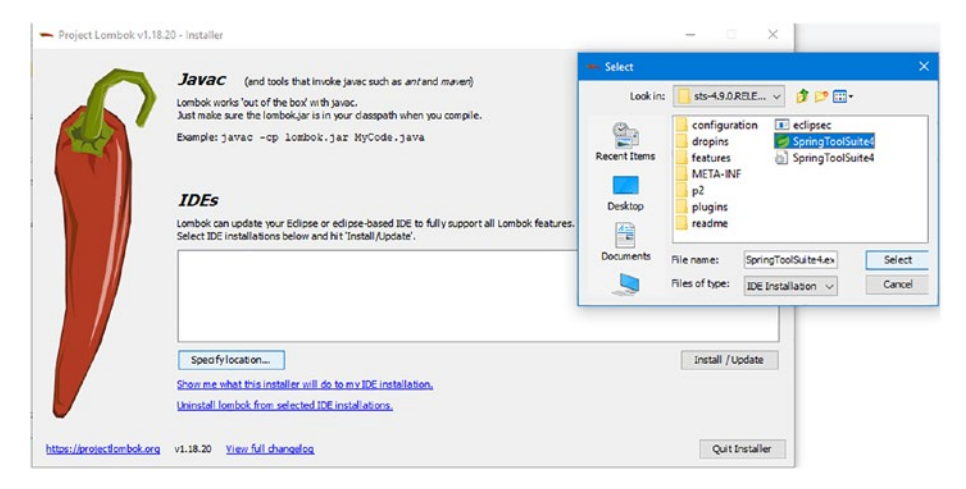

Figure 4-4. Lombok Installer UI

4. You should see a "Install successful" message, as shown in Figure 4-5. Click the Quit Installer button to exit the installer.

| - Project Lombok v1.18.20 -  | Installer —                                                                                                    |             | ×     |
|------------------------------|----------------------------------------------------------------------------------------------------|-------------|-------|
|                              | Install successful                                                                                                    |             |       |
|                              | Lombok has been installed on the selected IDE installations.<br>Don't forget to:<br>add lombok.jar to your projects,<br>exit and start your IDE,<br>rebuild all projects!                                                                                                    |             |       |
|                              | If you start Spring Tools Suite 4 with a custom -vm parameter, you'll need to add:                                                                                                    |             |       |
|                              | -vmargs -javaagent:lombok.jar<br>asparameter as well.                                                                                                    |             |       |
|                              | <ul> <li>PLATFORM: JDK16 support added</li> <li>PLATFORM: All lombok features updated to act in a same fashion with JDK16's record feature. In particly you can annotate record components with @YonNull to have lombok add null checks to your compact constructor (which will be created if need be).</li> <li>BUGFDX: Trying to use a lambda expression as parameter to an @ExtensionMethod did not work. () @Rawi01).</li> <li>BUGFDX: @SuperBuilder with an existing constructor caused issues in edipse. (by @JanRieke).</li> <li>BUGFDX: Using @SuperBuilder with a handwritten builder class caused issues. (by @JanRieke).</li> <li>BUGFDX: Using @SuperBuilder with a handwritten builder class caused issues. (by @JanRieke).</li> <li>BUGFDX: Lombok interacts properly with the new save actions in edipse 221-03.</li> <li>POTENTIAL BUGFDX: lombok + errorprone could cause IllegalArgumentException if using the MissingSummary bug pattern.</li> </ul> | ilar,<br>Jy |       |
| https://projectlombok.org v1 | .18.20 <u>View full changelog</u>                                                                                                    | Quit Inst   | aller |

Figure 4-5. Lombok installation success

5. Restart the STS IDE to ensure that Lombok is correctly configured. Verify this in STS by going to the Help option and clicking the About option, as shown in Figure 4-6.

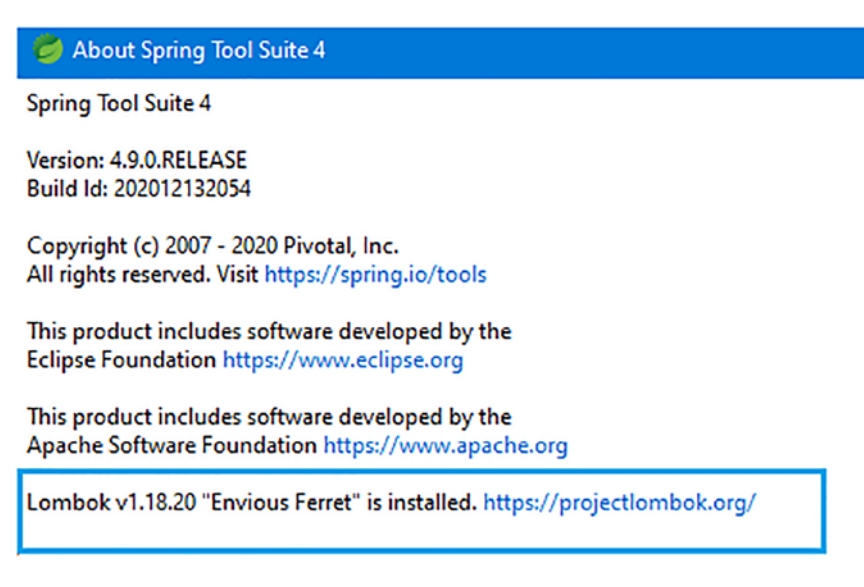

Figure 4-6. Spring Tool Suite with Lombok details

### **Application Properties**

You need to configure how you can connect to the Amazon RDS MySQL database. In Chapter 3, you captured the MySQL database information, such as URL, username, and password, which you used in the MySQL Workbench connection with the Amazon RDS MySQL database instance.

Let's add code to the /src/main/resources/application.properties file, as shown in Listing 4-3.

### Listing 4-3. /src/main/resources/application.properties

```
server.port=5000
# MySQL database settings
spring.datasource.url=jdbc:mysql://spring-aws-db.cpsoyj7kwlno.
us-east-2.rds.amazonaws.com:3306/UserRegistration
spring.datasource.username=springaws
spring.datasource.password=springaws
# db-creation settings
```

```
spring.jpa.hibernate.ddl-auto=update
spring.jpa.show-sql=true
spring.jpa.properties.hibernate.format_sql=true
```

Here, you configure the datasource URL, username, and the corresponding password that you want to connect to the MySQL database. spring.jpa.hibernate.ddl-auto can be none, update, create, or create-drop.

- none is the default for MySQL. It indicates that there are no changes made to the database structure.
- update instructs Hibernate to change the database according to the given entity structures.
- create instructs Hibernate to create the database every time the application restarts but does not drop it when SessionFactory closes.
- create-drop instructs Hibernate to create the database every time the application restarts and drops it when SessionFactory closes.

In the application.properties file, configure ddl-auto = update to make sure that whenever the application is restarted, Hibernate compares the tables in the database with the entities declared in the class. If there are any changes in the entity structure, those changes are updated in the database.

# **Domain Implementation: UserDTO Entity Class**

In the UserRegistrationApp project, you create a DTO (data transfer object) class named UserDTO corresponding to the user domain's object inside a com.apress.AWS.dto subpackage. The UserDTO class contains only data. It transfers data between different layers of the application when there is a separation of concerns.

You can annotate the UserDTO class with JPA (Java Persistence API) annotations, which allow it to be easily persisted and retrieved using the JPA technology. A formal overview of JPA is beyond the scope of this book.

Let's implement the UserDTO entity class, as shown in Listing 4-4.

### *Listing 4-4.* \src\main\java\com\apress\AWS\dto\UserDTO.java

```
package com.apress.AWS.dto;
import java.time.LocalDateTime;
import javax.persistence.Column;
import javax.persistence.Entity;
import javax.persistence.GeneratedValue;
import javax.persistence.GenerationType;
import javax.persistence.Id;
import javax.persistence.Table;
import lombok.Data;
@Entity
@Table(name = "users")
@Data
public class UserDTO {
      @Id
      @GeneratedValue(strategy = GenerationType.AUTO)
      @Column(name = "id", nullable = false)
      private Long id;
      @Column(name = "first name")
      private String firstName;
      @Column(name = "last Name")
      private String lastName;
      @Column(name = "address")
      private String address;
```

```
CHAPTER 4 DEPLOY A SPRING BOOT APPLICATION TALKING TO MYSQL IN AWS

@Column(name = "age")

private Integer age;

@Column(name = "created_date")

private LocalDateTime createdDate;

}
```

The UserDTO class has six attributes: id, firstName, lastName, address, age, and createdDate. The UserDTO class is annotated with the @Entity annotation to make it a JPA entity. This entity class is also annotated with the @Table annotation to define the table name as Users. The id property in UserDTO is annotated with the @Id annotation to make it the primary key. The id attribute has been annotated with the @GeneratedValue annotation to indicate that the ID value should be generated automatically. The id attribute is annotated with the @Column annotation to specify the details of the column to which a field or property is mapped. The other five properties are annotated with the @Column annotation.

The @Data Lombok annotation is used, so you don't have to create a getter and setter for attributes, and at the compile, it is automatically generated. The next step is to provide the repository implementation.

# **Repository Implementation: UserJpaRepository**

The Data Access Object (DAO) design pattern supports separation of concern by providing separation between business layer (services) and data access operation, as shown in Figure 4-7.

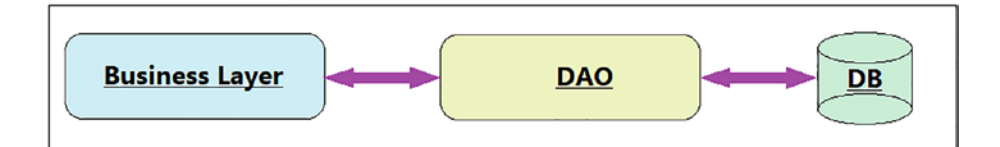

Figure 4-7. Separation of concern

The DAO layer sits between the business layer and the database and performs CRUD (create, retrieve, update, delete) operations in the database. To support JpaRepository, you need to add the Spring Data JPA dependency shown in Listing 4-5 to the pom.xml file.

### Listing 4-5. Spring Data JPA Dependency

```
<dependency>
      <groupId>org.springframework.boot</groupId>
      <artifactId>spring-boot-starter-data-jpa</artifactId>
</dependency>
```

Listing 4-6 creates a repository interface named UserJpaRepository by extending the org.springframework.data.jpa.repository. JpaRepository interface that helps in persisting the UserDTO domain object into a relational database.

*Listing* **4-6.** \src\main\java\com\apress\AWS\repository\ UserJpaRepository.java

```
package com.apress.AWS.repository;
```

```
import org.springframework.data.jpa.repository.JpaRepository;
import org.springframework.stereotype.Repository;
```

```
import com.apress.AWS.dto.UserDTO;
```

```
@Repository
public interface UserJpaRepository extends
JpaRepository<UserDTO, Long> {
```

}

In Listing 4-6, the JpaRepository interface takes a domain object. The domain object's identifier field is UserDTO and Long. Its generic parameters are T and ID. The UserJpaRepository interface inherits all the CRUD methods provided by JpaRepository.

Next, let's create a Service class that autowires UserJpaRepository.

### Service Implementation: UserService

Let's begin the service implementation by creating a Service class named UserService, as shown in Listing 4-7, where you call the CRUD methods of the UserJpaRepository interface to handle SQL operations.

```
Listing 4-7. \src\main\java\com\apress\AWS\service\
UserService.java
package com.apress.AWS.service;
import java.util.List;
import javax.transaction.Transactional;
import org.springframework.beans.factory.annotation.Autowired;
import org.springframework.stereotype.Service;
import com.apress.AWS.dto.UserDTO;
import com.apress.AWS.repository.UserJpaRepository;
@Service
@Transactional
public class UserService {
     @Autowired
     private UserJpaRepository useRepository;
```

```
CHAPTER 4 DEPLOY A SPRING BOOT APPLICATION TALKING TO MYSQL IN AWS
public List<UserDTO> listAll() {
    return useRepository.findAll();
}
public void save(UserDTO user) {
    useRepository.save(user);
}
public UserDTO get(Long id) {
    return useRepository.findById(id).get();
}
public void delete(Long id) {
    useRepository.deleteById(id);
}
```

This UserService class uses the @Autowired annotation that autowires UserJpaRepository.

Next, let's create a REST controller class to define different REST endpoints to retrieve and manipulate the UserDTO domain object.

# **REST Controller Implementation:** UserRegistrationController

}

Let's create a Spring REST controller named UserRegistrationController and implement different REST API endpoints to perform CRUD operations. Listing 4-8 is the code implementation for the UserRegistrationController class.

### *Listing 4-8.* \src\main\java\com\apress\AWS\controller\ UserRegistrationController.java

```
package com.apress.AWS.controller;
import java.util.List;
import java.util.NoSuchElementException;
import org.springframework.beans.factory.annotation.Autowired;
import org.springframework.http.HttpStatus;
import org.springframework.http.ResponseEntity;
import org.springframework.web.bind.annotation.DeleteMapping;
import org.springframework.web.bind.annotation.GetMapping;
import org.springframework.web.bind.annotation.PathVariable;
import org.springframework.web.bind.annotation.PostMapping;
import org.springframework.web.bind.annotation.RequestBody;
import org.springframework.web.bind.annotation.RequestMapping;
import org.springframework.web.bind.annotation.RestController;
import com.apress.AWS.dto.UserDTO;
import com.apress.AWS.service.UserService;
import lombok.extern.slf4j.Slf4j;
@Slf4j
@RestController
@RequestMapping("/api/")
public class UserRegistrationController {
      @Autowired
      private UserService userService;
      // URI - /api/users
      @GetMapping(value = "users")
      public ResponseEntity<List<UserDTO>> istAllUsers() {
```

```
CHAPTER 4
             DEPLOY A SPRING BOOT APPLICATION TALKING TO MYSQL IN AWS
      List<UserDTO> users = this.userService.listAll();
      return new ResponseEntity<List<UserDTO>>(users,
      HttpStatus.OK);
}
// URI - /api/user/id/1
@GetMapping("user/id/{id}")
public ResponseEntity<UserDTO> getUserById(
@PathVariable(name = "id") final Long userId) {
      try {
            final UserDTO user = this.userService.
            get(userId);
            return new ResponseEntity<UserDTO>
            (user, HttpStatus.OK);
      } catch (NoSuchElementException e) {
            return new ResponseEntity<UserDTO>
            (HttpStatus.NOT FOUND);
      }
}
// URI - /api/user/save
@PostMapping(value = "user/save")
public ResponseEntity<UserDTO> save(@RequestBody UserDTO
user) {
      this.userService.save(user);
      return new ResponseEntity<UserDTO>(user,
      HttpStatus.CREATED);
}
// URI - /api/user/delete/id/1
@DeleteMapping("user/delete/id/{id}")
public ResponseEntity<UserDTO> delete(@PathVariable
(name = "id") final Long userId) {
```

```
CHAPTER 4 DEPLOY A SPRING BOOT APPLICATION TALKING TO MYSQL IN AWS

this.userService.delete(userId);

return new ResponseEntity<UserDTO>(HttpStatus.

NO_CONTENT);

}
```

Here, the UserRegistrationController class was annotated with @RestController annotation. @RequestMapping("/api") was defined, which indicates that all REST API endpoint URLs start with /api, and it maps incoming HTTP requests to handler methods!

The @Autowired annotation autowires UserService to the RESTful controller. Table 4-2 explores the different REST endpoints defined in the UserRegistrationController class to retrieve and manipulate UserDTO.

| <i>Table 4-2.</i> | REST Endpoints Defined in the UserRegistrationController |
|-------------------|----------------------------------------------------------|
| Class             |                                                          |

| Annotation             | URI                      | Description                                |
|------------------------|--------------------------|--------------------------------------------|
| @GetMapping            | /api/users               | Retrieve all users available in database   |
| @PostMapping           | /api/user/save           | Create a new user in<br>database           |
| @GetMapping ("/ {id}") | /api/user/id/{id}        | Retrieve an individual user<br>based on ID |
| @ DeleteMapping        | /api/user/delete/id/{id} | Delete an individual user<br>based on ID   |

Now, build the UserRegistrationApp using a Maven build and run it locally to test defined REST endpoints.

# Run and Test UserRegistrationApp Locally

To run the UserRegistrationApp using the STS IDE in a local system, right-click the UserRegistrationAppApplication.java class under the com.apress.AWS package, and then click **Run As ➤ Spring Boot App**, as shown in Figure 4-8.

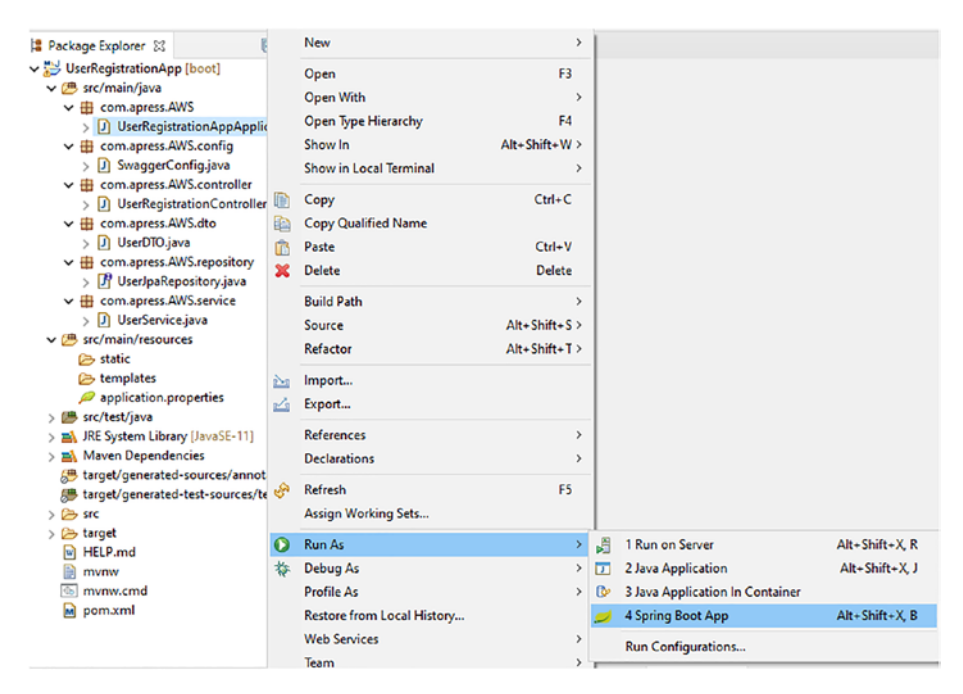

Figure 4-8. Run the UserRegistrationApp using STS IDE

Once UserRegistrationApp started successfully, the last line in the STS console should state, Started UserRegistrationAppApplication, as shown in Figure 4-9.

| ()                      | - /   \ \ \ \<br>   (   ) ) ) )<br> - ( - ,   / / / /<br>(v2.5.2) |                                                           |                                           |
|-------------------------|-------------------------------------------------------------------|-----------------------------------------------------------|-------------------------------------------|
| 2021-07-07 00:09:19.188 | INFO 5256 [                                                       | main] c.a.ANS.UserRegistrationAppApplication              | : Starting UserRegistrationAppApplication |
| 2021-07-07 00:09:19.214 | INFO 5256 [                                                       | main] c.a.AWS.UserRegistrationAppApplication              | : No active profile set, falling back to  |
| 2021-07-07 00:09:22.358 | INFO 5256 [                                                       | <pre>main] .s.d.r.c.RepositoryConfigurationDelegate</pre> | : Bootstrapping Spring Data JPA repositor |
| 2021-07-07 00:09:22.501 | INFO 5256 [                                                       | <pre>main] .s.d.r.c.RepositoryConfigurationDelegate</pre> | : Finished Spring Data repository scannin |
| 2021-07-07 00:09:24.369 | INFO 5256 [                                                       | <pre>main] o.s.b.w.embedded.tomcat.TomcatWebServer</pre>  | : Tomcat initialized with port(s): 5000 ( |
| 2021-07-07 00:09:24.416 | INFO 5256 [                                                       | <pre>main] o.apache.catalina.core.StandardService</pre>   | : Starting service [Tomcat]               |
| 2021-07-07 00:09:24.417 | INFO 5256 [                                                       | <pre>main] org.apache.catalina.core.StandardEngine</pre>  | : Starting Servlet engine: [Apache Tomcat |
| 2021-07-07 00:09:24.682 | INFO 5256 [                                                       | <pre>main] o.a.c.c.C.[Toncat].[localhost].[/]</pre>       | : Initializing Spring embedded WebApplica |
| 2021-07-07 00:09:24.682 | INFO 5256 [                                                       | <pre>main] w.s.c.ServletWebServerApplicationContext</pre> | : Root WebApplicationContext: initializat |
| 2021-07-07 00:09:25.492 | INFO 5256 [                                                       | <pre>main] o.hibernate.jpa.internal.util.LogHelper</pre>  | : HHH000204: Processing PersistenceUnitIn |
| 2021-07-07 00:09:25.814 | INFO 5256 [                                                       | main] org.hibernate.Version                               | : HHH000412: Hibernate ORM core version 5 |
| 2021-07-07 00:09:26.561 | INFO 5256 [                                                       | <pre>main] o.hibernate.annotations.common.Version</pre>   | : HCANN000001: Hibernate Commons Annotati |
| 2021-07-07 00:09:26.940 | INFO 5256 [                                                       | <pre>main] com.zaxxer.hikari.HikariDataSource</pre>       | : HikariPool-1 - Starting                 |
| 2021-07-07 00:09:32.230 | INFO 5256 [                                                       | <pre>main] com.zaxxer.hikari.HikariDataSource</pre>       | : HikariPool-1 - Start completed.         |
| 2021-07-07 00:09:32.375 | INFO 5256 [                                                       | <pre>main] org.hibernate.dialect.Dialect</pre>            | : HHH000400: Using dialect: org.hibernate |
| 2021-07-07 00:09:34.187 | INFO 5256 [                                                       | <pre>main] o.h.e.t.j.p.i.JtaPlatformInitiator</pre>       | : HHH000490: Using JtaPlatform implementa |
| 2021-07-07 00:09:34.212 | INFO 5256 [                                                       | <pre>main] j.LocalContainerEntityManagerFactoryBean</pre> | : Initialized JPA EntityManagerFactory fo |
| 2021-07-07 00:09:35.342 | WARN 5256 [                                                       | main] JpaBaseConfiguration\$JpaWebConfiguration           | : spring.jpa.open-in-view is enabled by d |
| 2021-07-07 00:09:36.343 | INFO 5256 [                                                       | <pre>main] o.s.b.w.embedded.tomcat.TomcatWebServer</pre>  | : Tomcat started on port(s): 5000 (http)  |
| 2021-07-07 00:09:36.916 | INFO 5256 [                                                       | main] c.a.AWS.UserRegistrationAppApplication              | : Started UserRegistrationAppApplication  |

Figure 4-9. Output on the STS console

Now, it's time to test the REST API using Postman (www.postman.com). You added data to the database using MySQL Workbench in Chapter 3. You should get that data during the REST API call.

### **Retrieve All Users: /api/users**

Let's test the first REST endpoint to retrieve all users. Launch the Postman tool in your local system, select GET as the request type, and enter **http://localhost:5000/api/users** to retrieve and display all user data. You should see a 200 OK HTTP status, as shown in Figure 4-10.

| Params     Authorization     Headers (6)     Body     Pre-request Script     Tests     Settings       Query Params     KEY     VALUE       Key     Value                                                                |   |
|----------------------------------------------------------------------------------------------------|---|
| KEY     VALUE       Key     Value                                                                                                    |   |
| Key Value                                                                                                    | 1 |
|                                                                                                    |   |
| Pretty Raw Preview Visualize JSON ✓ →<br>1 []<br>2 {<br>3 "id": 1,<br>4 "last_name": "Ravi",<br>5 "firstName": "Soni",<br>6 "address": "Sasaram-Bihar-India",<br>7 "age": 34,<br>8 "createdDate": "2021-07-04T00:00:00" |   |

Figure 4-10. Retrieve all users

# Retrieve an Individual User: /api/user/id/{id}

Now, let's test another REST endpoint to retrieve an individual user based on id. To test this REST endpoint, launch Postman, select GET as the request type, and enter the URL (http://localhost:5000/api/user/id/1) to retrieve and display individual user data. You should see a 200 OK HTTP status, as shown in Figure 4-11.

| /api/user/id/1                         |
|----------------------------------------|
| Body Pre-request Script Tests Settings |
| VALUE                                  |
| Value                                  |
| lize JSON V                            |
| har-India",<br>7-04T00:00:00"          |
|                                        |

Figure 4-11. Retrieving an individual user

## Create a New User: /api/user/save

Next, let's test the REST endpoint to create a new user in the database. Launch Postman, select POST as the request type, and enter **http:// localhost:5000/api/user/save**. Click the Body radio button, and then select **raw**. From the drop-down list, select JSON (application/json) as the content-type header. Use the JSON data in the request body as shown in Listing 4-9, and hit Send.

Listing 4-9. JSON Data in the Body to Create a New User

```
{
    "last_name": "Soni",
    "firstName": "Namrata",
    "address": "Bangalore-India",
```

```
CHAPTER 4 DEPLOY A SPRING BOOT APPLICATION TALKING TO MYSQL IN AWS

"age": 25,

"createdDate": "2021-07-04T00:00:00"

}
```

On successful completion of the POST request, a new user is created in the database, and the response HTTP status is 201 Created, as shown in Figure 4-12.

| POST   | ~        | http://l  | ocalhost:5000/ | api/user/sav | 9      |              |         |                     |
|--------|----------|-----------|----------------|--------------|--------|--------------|---------|---------------------|
| Params | Authoriz | zation    | Headers (8)    | Body         | Pre-re | quest Script | Tests S | ettings             |
| none   | form-    | -data 🌘   | x-www-form     | -urlencoded  | 🖲 rav  | v 🌒 binary   | GraphQL | JSON V              |
| 1      | 2        |           |                |              |        |              |         |                     |
| 2      | "Las     | t_name"   | Soni,          |              |        |              |         |                     |
| 3      | "inr     | stName"   | "Namrata",     |              |        |              |         |                     |
| 4      |          | Tess :    | bangalore-1    | nola,        |        |              |         |                     |
| 5      | age "oro | atadDat   |                | -04700-00-   | 00"    |              |         |                     |
| 7      | 2        | aceobac   | . 2021-07      | -04100.00.   | 00     |              |         |                     |
| Body C | ookies H | leaders ( | 5) Test Result | ts           |        |              | æ       | Status: 201 Created |
|        |          |           |                |              |        |              | 9       |                     |
| Pretty | Raw      | Previ     | ew Visual      | ize JSO      | N V    | <b>₩</b>     |         |                     |
| 1      | 4        |           |                |              |        |              |         |                     |
| 2      | "id"     | : 2,      |                |              |        |              |         |                     |
| 3      | "las     | t_name"   | "Soni",        |              |        |              |         |                     |
| 4      | "fir     | stName"   | "Namrata",     |              |        |              |         |                     |
| 5      | "add     | ress":    | Bangalore-I    | ndia",       |        |              |         |                     |
| 6      | "age     | ": 25,    |                |              |        |              |         |                     |
| 7      | "cre     | atedDate  | : "2021-07     | -04T00:00:   | 00"    |              |         |                     |
| 8      | 3        |           |                |              |        |              |         |                     |

Figure 4-12. Creating a new user

# Delete an Existing User: /api/user/delete/id/{id}

The last endpoint to test deletes an existing user from the database based on ID. To test this REST endpoint, launch Postman, select DELETE as the request type, and enter the URL (http://localhost:5000/api/user/ id/2) to delete the existing user with id=1. On successful completion of the DELETE request, this user is deleted from the database. The response HTTP status after deleting the user is 204 No Content, as shown in Figure 4-13.

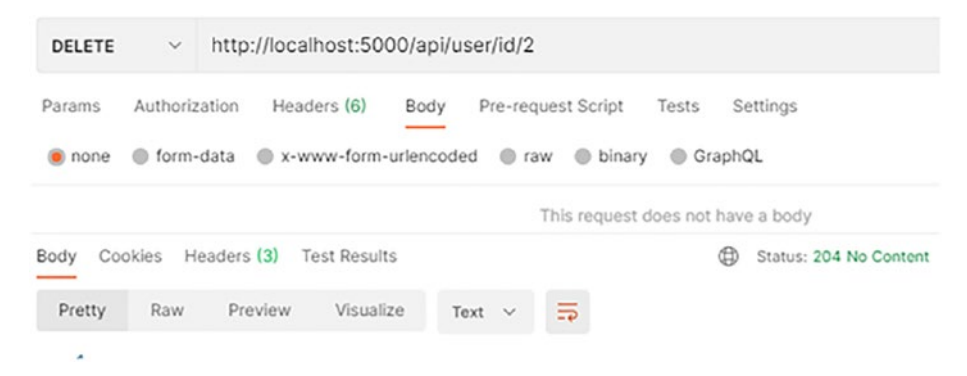

Figure 4-13. Delete an existing user

# **Swagger UI: API Documentation**

In a browser, open the Swagger UI page at http://localhost:8080/ swagger-ui/. You see the generated API documentation, as shown in Figure 4-14.

| \varTheta Swagger Ul                                                     | × +                                         | 0 | - 🗆 |
|--------------------------------------------------------------------------|---------------------------------------------|---|-----|
| $\rightarrow$ C (i) localho                                              | ost:5000/swagger-ui/                        |   | ¢ 🧐 |
| Swagger.                                                                 | Select a definition default                 |   | ~   |
| Api Docul<br>Base URL: localhost:500<br>http://localhost:5000/v2/api-doc |                                             |   |     |
| Api Documentation                                                        |                                             |   |     |
| Terms of service<br>Apache 2.0                                           |                                             |   |     |
| basic-error-co                                                           | Ontroller Basic Error Controller            |   | >   |
| user-registrat                                                           | ion-controller User Registration Controller |   | >   |
|                                                                          |                                             |   |     |

### Figure 4-14. Swagger API documentation page

user-registration-controller is defined in the application. Clicking it lists the REST endpoints and their valid HTTP methods. Clicking Models displays the model structure. Figure 4-15 shows the defined REST endpoints and the UserDTO model structure.

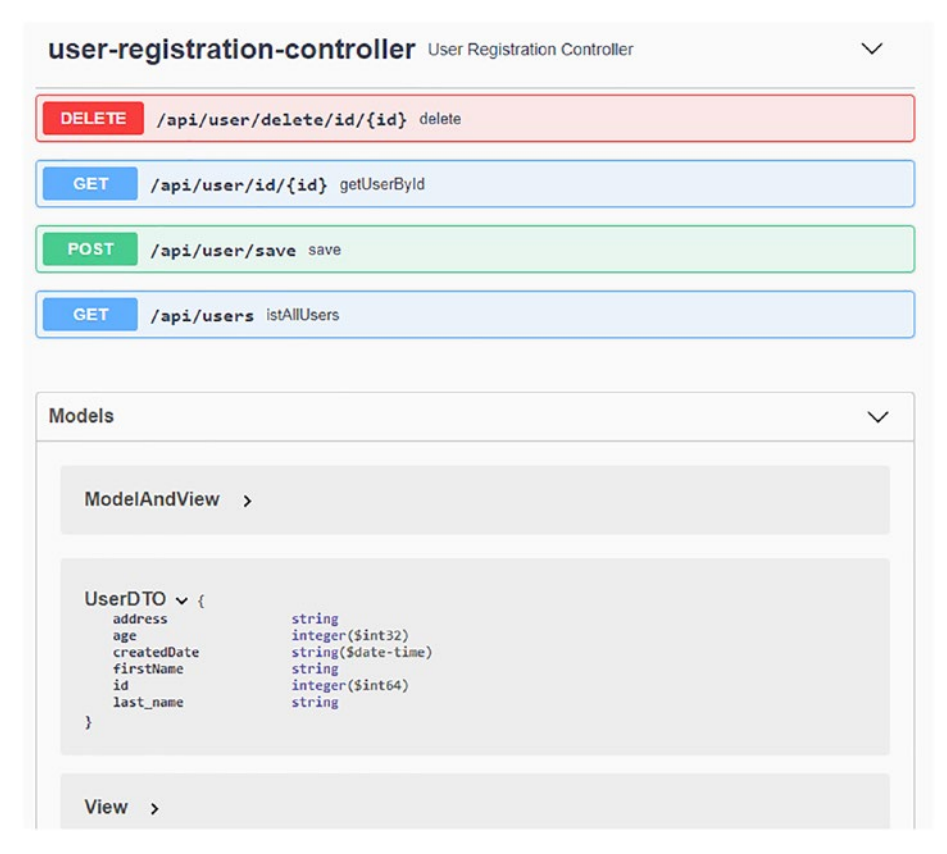

Figure 4-15. Swagger UI lists REST endpoints

# **Build a JAR for a Spring Boot Application**

To build JAR for the Spring Boot application from a command prompt, go to the project directory where you created the Spring Boot project and copy the project path. Now, change the working directory to the project path on the command prompt. Build the project using the following command executed in the command prompt, as shown in Figure 4-16.

E:\Apress\workspace\AWS\UserRegistrationApp>mvn clean install

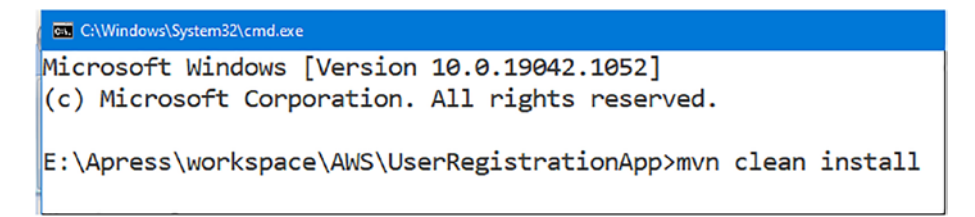

### Figure 4-16. Build JAR from the command prompt

This starts building the UserRegistrationApp project. Once the build is successful, you are informed that the JAR file named UserRegistrationApp-0.0.1-SNAPSHOT.jar has been created, as shown in Figure 4-17.

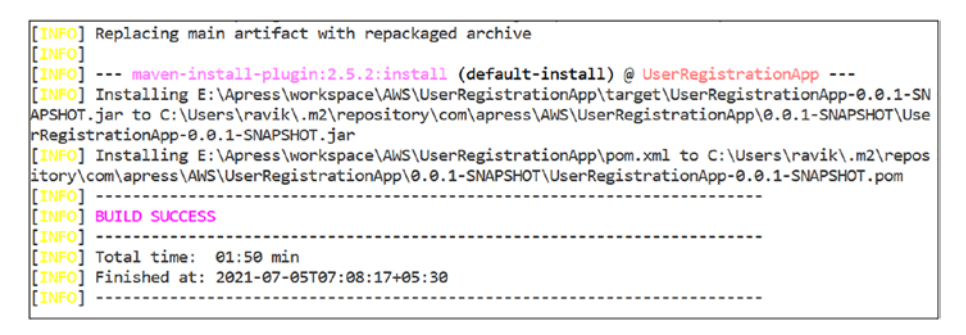

Figure 4-17. Build success

You need to deploy the generated JAR file into Elastic Beanstalk.

# Deploy the UserRegistrationApp Spring Boot Application in AWS Elastic Beanstalk

Since you have successfully created a JAR file for the UserRegistrationApp application in your local system, now, you must deploy this JAR file to Elastic Beanstalk.

Let's sign in to the AWS Management Console using your AWS credentials and select service as Elastic Beanstalk. Figure 4-18 shows that three applications are already available: My First Elastic Beanstalk Application, helloworld, and HelloSpringBoot. You created them in previous chapters.

| All | applications                                 | C                                      | Actions ♥                              | Create a new application                                                                         |
|-----|----------------------------------------------|----------------------------------------|----------------------------------------|--------------------------------------------------------------------------------------------------|
| Q   | Filter results matching the display values   |                                        |                                        | < 1 > ©                                                                                          |
|     | Application<br>name ▲ Environments ⊽         | Date<br>created ⊽                      | Last<br>modified ⊽                     | ARN                                                                                              |
| C   | HelloSpringBoot                              | 2021-06-<br>30<br>00:14:46<br>UTC+0530 | 2021-06-<br>30<br>00:14:46<br>UTC+0530 | am:aws:elasticbeanstalk:us-east-<br>2:818371255049:application/HelloS                            |
| D   | helloworld                                   | 2021-06-<br>29<br>22:59:57<br>UTC+0530 | 2021-06-<br>29<br>22:59:57<br>UTC+0530 | arn:aws:elasticbeanstalk:us-east-<br>2:818371255049:application/hellow                           |
| С   | My First Elastic<br>Beanstalk<br>Application | 2021-06-<br>29<br>22:53:39<br>UTC+0530 | 2021-06-<br>29<br>22:53:39<br>UTC+0530 | arn:aws:elasticbeanstalk:us-east-<br>2:818371255049:application/My Fir:<br>Beanstalk Application |

Figure 4-18. List of all applications available in Elastic Beanstalk

Next, let's create a new application for UserRegistrationApp Spring Boot application talking to the MySQL database. Click the **Create a new application** button, enter the application name as **UserRegistrationApp**, and click the Create button.

Next, create a new environment for this application by clicking the **Create one now** link. Select **Web server environment** as the environment tier, and then click the Select button.

On the **Environment information** page, enter **userregistration** as the domain name, and check for domain availability (see Figure 4-19).

| Choose the name, subdomain, and description fo          | or your environment. These cannot be changed later. |
|---------------------------------------------------------|-----------------------------------------------------|
| Application name                                        |                                                     |
| UserRegistrationApp                                     |                                                     |
| Environment name                                        |                                                     |
| Userregistrationapp-env                                 |                                                     |
| Domain                                                  |                                                     |
| userregistration                                        | .us-east-2.elasticbeanstalk.                        |
| Check availability                                      |                                                     |
| Juserregistration.us-east-2.elasticbeanstalk.com is ava | ilable.                                             |
|                                                         |                                                     |

Figure 4-19. Environment information

Next, select Java as the managed platform, as shown in Figure 4-20.

| Managed platform                                                              | Curtam platform                     |
|-------------------------------------------------------------------------------|-------------------------------------|
| Platforms published and maintained by<br>Amazon Elastic Beanstalk. Learn more | Platforms created and owned by you. |
| utform                                                                        |                                     |
| Java                                                                          |                                     |
| tform branch                                                                  |                                     |
| Corretto 11 running on 64bit Amazon Linux 2                                   |                                     |
| atform version                                                                |                                     |
| 3.2.1 (Recommended)                                                           |                                     |

Figure 4-20. Java is the managed platform

Finally, upload the code by selecting the JAR file from the project's target folder (e.g., in the authors' local system, it is E:\Apress\ workspace\AWS\UserRegistrationApp\target\UserRegistrationApp-0.0.1-SNAPSHOT.jar), and then click the **Create environment** button, as shown in Figure 4-21.
| it started right away with sample code.                                                |
|----------------------------------------------------------------------------------------|
| define version                                                                         |
| usuing version<br>oplication versions that you have uploaded for UserRegistrationApp.  |
| Choose a version                                                                       |
| pload your code<br>Noad a source bundle from your computer or copy one from Amazon S3. |
| ersion label<br>nique name for this version of your application code.                  |
| userregistrationapp-source                                                             |
| burce code origin<br>aximum size 512 MB                                                |
| Local file                                                                             |
| Public S3 URL                                                                          |
| A Choose file                                                                          |
| le name : UserRegistrationApp-0.0.1-SNAPSHOT.jar                                       |
| ) File successfully uploaded                                                           |
| <ul> <li>Application code tags</li> </ul>                                              |
|                                                                                        |

Figure 4-21. Upload application code

Once the environment has been created, and the resources have been deployed, change the server port the Spring Boot application listens on. So, you need to specify the SERVER\_PORT environment variable in the Elastic Beanstalk environment and set the value to 5000.

On the Configuration page in your environment, under Software, click the Edit icon, as shown in Figure 4-22.

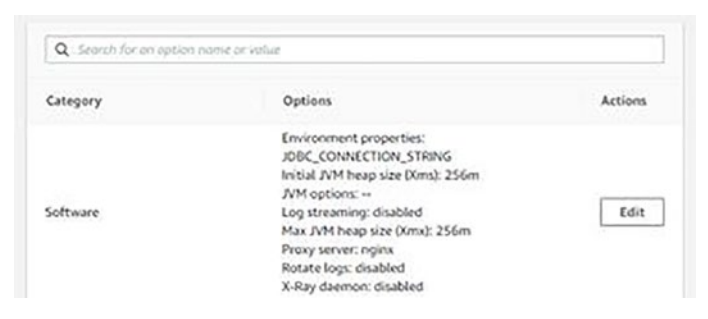

Figure 4-22. Edit software configuration

And then add a new environment variable SERVER\_PORT, with a value 5000 to change the port that the Spring Boot application listens on, as shown in Figure 4-23.

| Name        | Value                                       |   |
|-------------|---------------------------------------------|---|
| GRADLE_HOME | /usu/local/gradie                           | × |
| JAVA_HOME   | /usr/lib/jvm/java-11-amazon-corretto.x86_64 | × |
| м2          | /usr/local/apache-maven/bin                 | × |
| M2_HOME     | /usr/local/apache-maven                     | × |
| SERVER_PORT | 5000                                        | × |

Figure 4-23. Environment properties in software configuration

As soon as you click the Apply button, the configuration changes are propagated to the application servers, and the application is restarted.

When it restarts the application, it picks up the new configuration through the environment variables. And, in about a minute, you see a healthy application on the dashboard, as shown in Figure 4-24.

| Userregistration.us-east-2.elasticbeanstalk.com 🔀 (e-zvnppemano)<br>Application.name: UserRegistrationApp |                            | C Refresh Actions            |  |
|----------------------------------------------------------------------------------------------------|----------------------------|------------------------------|--|
| Health                                                                                                    | Running version            | Platform                     |  |
|                                                                                                    | userregistrationapp-source | 54e                          |  |
|                                                                                                    | Upload and deploy          | ₩ <sub>D</sub>               |  |
| Ok                                                                                                    |                            | Corretto 11 running on 64bit |  |

Figure 4-24. Health OK

You are now ready to test the UserRegistrationApp application deployed in the Amazon cloud.

# Test Deployed REST API in AWS Using Swagger UI

Now, it's time to test the deployed REST API endpoints in AWS. Use the URL that you configured on the AWS environment to access the service. For this example, the specified URL is http://userregistration.us-east-2.elasticbeanstalk.com.

Let's open the Swagger UI page in the browser at <a href="http://userregistration.us-east-2.elasticbeanstalk.com/swagger-ui/">http://userregistration.us-east-2.elasticbeanstalk.com/swagger-ui/</a>. You see the generated API documentation, as shown in Figure 4-25.

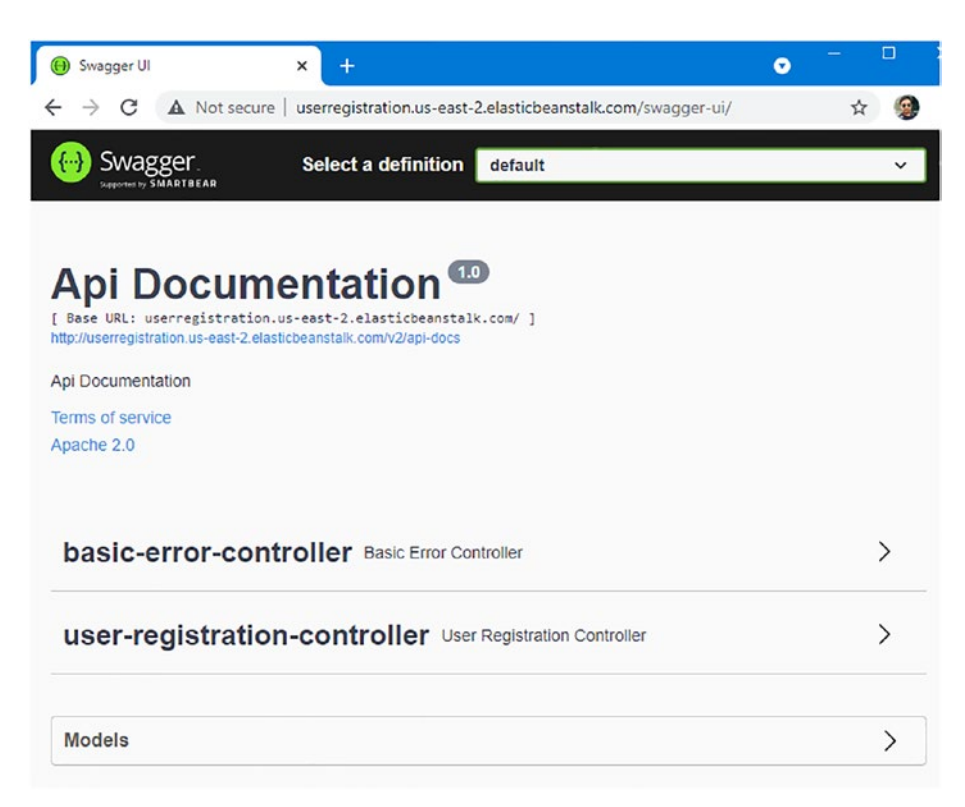

Figure 4-25. Swagger API documentation page

Here, clicking user-registration-controller shows the list of defined REST endpoints, and by clicking the Models display domain model structure, as shown in Figure 4-26.

| \varTheta Swagger UI                            | × + • • -                                                                                                    |        |
|-------------------------------------------------|----------------------------------------------------------------------------------------------------|--------|
| ← → C                                           | A Not secure userregistration.us-east-2.elasticbeanstalk.com/swagger-ui/#/user-regis                                           | 1      |
| user-re                                         | gistration-controller User Registration Controller                                                                             | $\sim$ |
| DELETE                                          | /api/user/delete/id/{id} delete                                                                                                |        |
| GET                                             | /api/user/id/{id} getUserByld                                                                                                  |        |
| POST                                            | /api/user/save save                                                                                                    |        |
| GET                                             | /api/users istAllUsers                                                                                                    |        |
|                                                 |                                                                                                    |        |
| Models                                          |                                                                                                    | $\sim$ |
| Model                                           | AndView >                                                                                                    |        |
| UserD<br>addu<br>age<br>crea<br>id<br>last<br>} | TO V {<br>ress string<br>integer(\$int32)<br>redDate string(\$date-time)<br>ttName string<br>integer(\$int64)<br>t_name string |        |

Figure 4-26. Swagger UI lists REST endpoints and model structure

Using Swagger, let's test the REST Endpoints deployed on AWS.

## List All Users: /api/users

On the Swagger UI page, expand GET /api/users, and click the Try It Out button. And then, click the Execute button to call this REST endpoint. Figure 4-27 shows that the HTTP status response code should be 200 OK, and the response body should contain the list of users.

| GET        | /api/users istAllUsers                                                                                                    |  |  |  |  |  |  |  |
|------------|----------------------------------------------------------------------------------------------------|--|--|--|--|--|--|--|
| Paramete   | rs Cancel                                                                                                    |  |  |  |  |  |  |  |
| No parame  | eters                                                                                                    |  |  |  |  |  |  |  |
|            |                                                                                                    |  |  |  |  |  |  |  |
|            | Execute Clear                                                                                                    |  |  |  |  |  |  |  |
| Response   | Response content type                                                                                                    |  |  |  |  |  |  |  |
| Curl       |                                                                                                    |  |  |  |  |  |  |  |
| curl -X    | curl -X GET "http://userregistration.us-east-2.elasticbeanstalk.com/api/users" -H "accept: */*"                                                                                                |  |  |  |  |  |  |  |
|            |                                                                                                    |  |  |  |  |  |  |  |
| Request UR |                                                                                                    |  |  |  |  |  |  |  |
| http://u   | serregistration.us-east-2.elasticbeanstalk.com/api/users                                                                                                    |  |  |  |  |  |  |  |
| Code       | Details                                                                                                    |  |  |  |  |  |  |  |
| 200        | Response body                                                                                                    |  |  |  |  |  |  |  |
|            | <pre>[ {     "id": 1,     "last_name": "Ravi",     "firstName": "Soni",     "address": "Sasaram-Bihar-India",     "age": 34,     "createdDate": "2021-07-04T00:00:00"     ]     Download</pre> |  |  |  |  |  |  |  |
|            | Response headers                                                                                                    |  |  |  |  |  |  |  |
|            | connection: keep-alive<br>content-type: application/json<br>date: Mon05 Jul 2021 03:30:11 GMT<br>server: nginx/1.20.0<br>transfer-encoding: chunked                                            |  |  |  |  |  |  |  |

Figure 4-27. List all users using Swagger UI

## Create New Users: /api/users

On the Swagger UI page, expand POST /api/user/save, and click the Try It Out button. Next, enter the user JSON data shown in Listing 4-10 in the request body input box, and select **application/json** as the content-type parameter.

#### Listing 4-10. User JSON Data

```
{
    "last_name": "Soni",
    "firstName": "Namrata",
    "address": "Bangalore-India",
    "age": 25,
    "createdDate": "2021-07-04T00:00:00"
}
```

Next, click the Execute button to call this REST endpoint. As shown in Figure 4-28, the response HTTP status code should be 201 Created.

| POST /ap                                                                | i/user/save SaV0                                                                                                    |                                                                                             |                           |
|-------------------------------------------------------------------------|----------------------------------------------------------------------------------------------------|---------------------------------------------------------------------------------------------|---------------------------|
| Parameters                                                              |                                                                                                    |                                                                                             | Cancel                    |
| Name                                                                    | Description                                                                                                    |                                                                                             |                           |
| USer * required<br>object<br>(body)                                     | USOF<br>Edit Value   Model<br>{    "last_name": "Soni",<br>"firstName": "Namrata"<br>"address": "Banglore-<br>"age": 25,<br>"createdDate": "2021-0                                                                                                    | <br>India",<br>7-94100:00:00"                                                               |                           |
|                                                                         | Cancel Parameter content type application/json ✓                                                                                                    |                                                                                             |                           |
|                                                                         | Execute                                                                                                    | Clear                                                                                       |                           |
| Responses                                                               | R                                                                                                    | sponse content type                                                                         | ~                         |
| Curl<br>curl -X POST<br>"accept: */*"<br>\"Soni\",\t\"<br>25,\t\"create | "http://userregistration.us-east-<br>-H "Content-Type: application/is<br>firstName(": \\marstall',\t\"add<br>dDate\": \"2021-07-04T00:00:00\"}                                                                                                    | 2.elasticbeanstalk.com/api/us<br>on" =d "{\t\"last_name\":<br>eso\": \"Bangalore-India\",\t | ser/save" -H<br>t\"age\": |
| http://userre                                                           | gistration.us-east-2.elasticbeans                                                                                                    | talk.com/api/user/save                                                                      |                           |
| Server response                                                         |                                                                                                    |                                                                                             |                           |
| Code D                                                                  | etails                                                                                                    |                                                                                             |                           |
| 201 R                                                                   | <pre>esponse body {    "id": 3,    "last_name": "Soni",    "firstName": "Namrata",    "address": "Bangalore-India",    "age": 25,    "createdDate": "2021-07-04T00:0 } esponse headers connection: keep-alive content-type: application/json date: Mon85 Jul 2021 03:47:52 GM server: mon25 Jul 2021 03:47:52 GM </pre> | 91 <b>00</b> °                                                                              | Download                  |

Figure 4-28. Create a new user using Swagger UI

# Summary

In this chapter, you created UserRegistrationApp Spring Boot REST API talking to an Amazon RDS MySQL database. You explored different Maven dependencies that have been used in the pom.xml file, such as Lombok, JPA, and so on. You learned how to configure Project Lombok to STS IDE. You updated the application.properties file with database details such as URL, username, and password, and many more. And then, you created an Entity class using JPA annotation, a repository interface that extends the JpaRepository interface, a service class for CRUD methods, and a REST controller to define different REST endpoints.

First, you tested the UserRegistrationApp application locally using Postman. Then you built a JAR that you deployed in Elastic Beanstalk. Finally, you tested the deployed REST endpoints to the AWS cloud using the Swagger UI.

The next chapter explores how to deploy a full stack Spring Boot React application in AWS and S3.

## **CHAPTER 5**

# Deploy a Full Stack Spring Boot React Application in AWS and S3

In Chapter 4, you created the UserRegistrationApp Spring Boot RESTful web service that talks to the Amazon RDS MySQL database to perform CRUD operations. You learned how to configure Project Lombok to STS IDE. You created an Entity class using JPA annotation, a repository interface that extends the JpaRepository interface, a Service class for CRUD methods, and a REST controller to define different REST endpoints. Afterward, you tested the UserRegistrationApp application locally using Postman. Then you built an executable JAR that was deployed in AWS Elastic Beanstalk. Finally, you tested the deployed REST endpoints using Swagger UI.

The world sees the front end, including the design using some languages such as HTML and CSS. The main aim of the front end is to present data in a well-defined style and allows interaction with the client to perform CRUD operations. There are so many amazing JavaScript libraries available that can develop front-end applications.

React is an open source, front-end JavaScript library for building single-page applications. React is a perfect solution for a client-side library for a clean and structured approach.

This chapter introduces React as a front-end framework and its major components. You can develop a single-page application using React as the front end to consume APIs exposed by the UserRegistrationApp back-end application developed using Spring Boot, as shown in Figure 5-1.

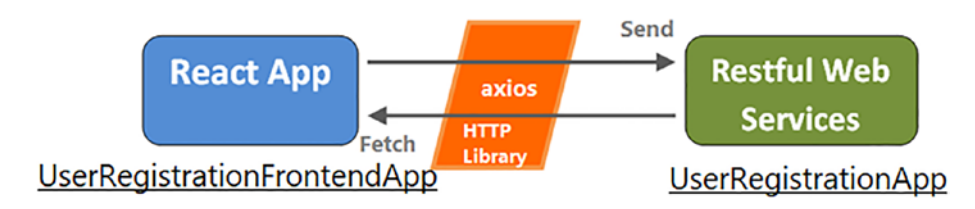

Figure 5-1. Full stack application overview

You set up a development environment to develop your React frontend application. In this chapter, you learn the following.

- How to develop and run React as a local front-end application
- How to deploy the React front end to AWS S3

This front-end application has a home page, an Add New User page, and a List All Users page with a Delete option. You make an API call to AWS, where you have already deployed the back-end RESTful services named UserRegistrationApp. You are introduced to AWS S3 (Simple Storage Service), where you deploy the React front-end application. And, finally, you verify successful deployment of the React front-end application.

# Develop and Run React as a Front-End Application

Let's start developing and running the interactive front-end application with React in the local system. We assume that you have good knowledge of JavaScript, HTML5, CSS, and React. If you want an in-depth understanding of React, refer to https://reactjs.org.

## **Introducing React as a Front-end Framework**

React is an open source, component-based JavaScript library for building fast and interactive UI (user interface) components. It was created in 2011 by a Facebook software engineer named Jordan Walke. Initially, it was developed and maintained by Facebook. React application is made up of independent, isolated, and reusable components, which are the heart of React application, and each component is responsible for building complex and reusable user interfaces. Every React application has at least one component known as the *root component*. This root component represents the internal application and contains other child components.

You build a user registration front-end app using React with CRUD features. This React application has different components, as shown in Figure 5-2.

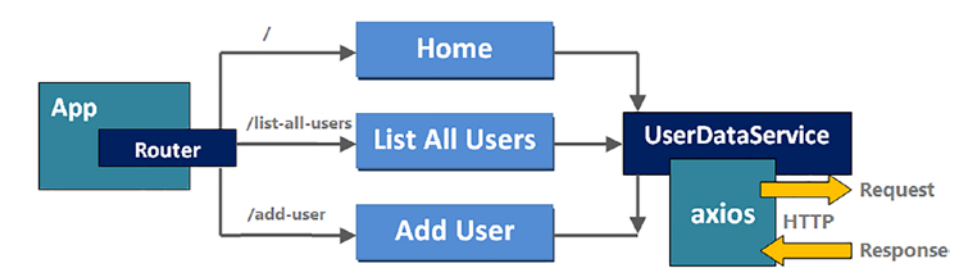

Figure 5-2. React components with Router and Axios

- The App component is a root component that contains react-router. This also contains a navbar that links to the route's paths.
- The Home component displays a welcome message.
- The ListAllUsers component displays a list of all users with a Delete option.
- The AddUser component has a form for new user submission.

All these components call required methods in UserDataService, which internally uses the Axios HTTP library to make HTTP requests and receive responses.

## **React Components**

In React, a component is considered as the core part of the user interface. Each component has its own structure and is independent of other components, and when all the components merge in a parent component results in the final UI of the application. A component is typically implemented as a JavaScript class with some state and a render method, as shown in Listing 5-1.

Listing 5-1. Structure of Component with State and Render Method

```
class UserClass {
   state = {};
   render() {
   }
}
```

There are mainly two types of components in React.

- Stateless functional components
  - These are JavaScript functions that don't have their own state and return HTML to describe UI.
- Stateful class components
  - These are regular ES6 classes that extend the Component class from the React library. They must contain a render method, which in turn returns React elements or HTML. They manage the local state.

## **React State**

The state is an updatable structure that is managed within the component. A Stateful component has a state responsible for making the user interface dynamic and interactive. You need to declare some default set of values to define the initial state of components. A state can be set or changed using a setState method.

## Constructor

In React, the constructor initializes an object's state of a class. This constructor is called automatically during the object creation of the class. It is called before the component is mounted. You need to call the super(props) method before any other statement in a constructor. Also, in React, the constructor binds the event handler method.

## A React Component's Life Cycle

Let's explore the React component's life cycle. It primarily consists of four phases, as shown in Figure 5-3.

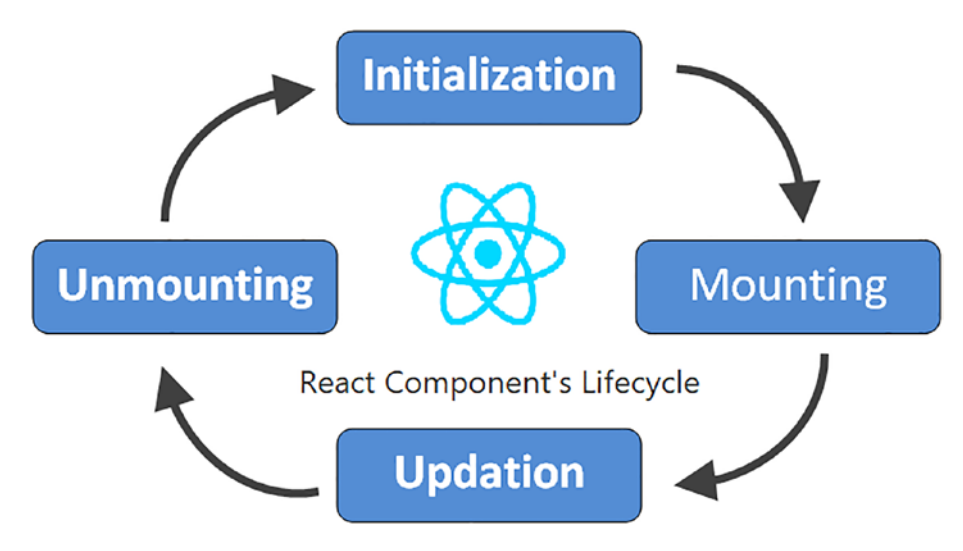

Figure 5-3. React component's life cycle

The different phases of the React component's life cycle provide different methods. React calls the life cycle method according to the component phase.

- Initialization is the birth phase of React components, where they start their journey by setting up the initial state and default props. This is done in the component's constructor.
- Mounting is the phase where the React component mounts (created and inserted) on the Document Object Model (DOM). After completing the initialization phase, the React component renders for the first time in this mounting phase.
- Updation is the third phase of a React component's life cycle. It is the state of the created component change. The React component data (e.g., props and state) is updated in response to user events like typing, clicking, and so on.

• Unmounting is the last phase in this life cycle. The React component instance is destroyed and unmounted from the DOM.

## Set up a Development Environment

The following tools are needed to run any React application.

- A **code editor**, such as Visual Studio, to work with the project files. You can download it from https://code. visualstudio.com.
- Go to https://nodejs.org to download and install the latest version of **Node.js**, which is a JavaScript runtime environment.
- A package manager called **npm**, which downloads and runs JavaScript packages built on Node.js. It's automatically included in your installation of Node.js.

To check the Node.js and npm versions, run the node -v and npm -v commands in your terminal, as shown in Figure 5-4.

```
Command Prompt
```

```
Microsoft Windows [Version 10.0.19042.1083]
(c) Microsoft Corporation. All rights reserved.
C:\Users\ravik>node -v
v14.17.3
C:\Users\ravik>npm -v
6.14.13
C:\Users\ravik>
```

Figure 5-4. Node.js and npm version in PC

# **Cross-Origin Resource Sharing (CORS) Error**

When you work on a front-end application in React that connects to a RESTful web service written in Spring Boot, you may get a CORS error whenever you make the request in your browser. Basically, this error means that the user agent (http://localhost:3000) doesn't have sufficient required permissions to access Spring Boot resources (http://localhost:5000).

The solution to this error required an update in the Spring Boot application to enable cross-origin requests for a RESTful web service. You must annotate the Controller class with @CrossOrigin annotation to support global CORS configuration, as shown in Listing 5-2. And, by default, all origins and the GET, HEAD, and POST HTTP methods are allowed.

```
Listing 5-2. \src\main\java\com\apress\AWS\controller\
UserRegistrationController.java
```

```
@CrossOrigin
@RestController
@RequestMapping("/api/")
public class UserRegistrationController {
```

After updating the Controller class, Maven builds and runs the UserRegistrationApp Spring Boot application. And, also make sure that UserRegistrationApp should always be running when developing the front-end application using React.

# Developing React Front-End Application with create-react-app

The create-react-app package makes developing React front-end applications a breeze. To create a React app using create-react-app, open a command prompt in the folder where you want to save the project folder and run the following npx command (see Figure 5-5).

npx create-react-app user-registartion-frontend-app

```
E:\Apress\workspace\AWS>npx create-react-app user-registartion-frontend-app
npx: installed 67 in 13.082s
Creating a new React app in E:\Apress\workspace\AWS\user-registartion-frontend-app.
Installing packages. This might take a couple of minutes.
Installing react, react-dom, and react-scripts with cra-template...
> core-js@2.6.12 postinstall E:\Apress\workspace\AWS\user-registartion-frontend-app\node_modules\babel-
runtime\node_modules\core-js
> node -e "try{require('./postinstall')}catch(e){}"
> core-js@3.15.2 postinstall E:\Apress\workspace\AWS\user-registartion-frontend-app\node_modules\core-j
> node -e "try{require('./postinstall')}catch(e){}"
> core-js-pure@3.15.2 postinstall E:\Apress\workspace\AWS\user-registartion-frontend-app\node_modules\core-j
pre-js-pure@3.15.2 postinstall E:\Apress\workspace\AWS\user-registartion-frontend-app\node_modules\core-j
pre-js-pure@3.15.2 postinstall E:\Apress\workspace\AWS\user-registartion-frontend-app\node_modules\core-j
pre-js-pure@3.15.2 postinstall E:\Apress\workspace\AWS\user-registartion-frontend-app\node_modules\core-j
pre-js-pure@3.15.2 postinstall E:\Apress\workspace\AWS\user-registartion-frontend-app\node_modules\core-j
pre-js-pure@3.15.2 postinstall E:\Apress\workspace\AWS\user-registartion-frontend-app\node_modules\core-j
pre-gs-pure@3.15.2 postinstall E:\Apress\workspace\AWS\user-registartion-frontend-app\node_modules\core-j
pre-gs-pure@3.15.2 postinstall E:\Apress\workspace\AWS\user-registartion-frontend-app\node_modules\core-j
pre-gs-pure@3.15.2 postinstall E:\Apress\workspace\AWS\user-registartion-frontend-app\node_modules\core-j
pre-gs-pure@3.15.2 postinstall E:\Apress\workspace\AWS\user-registartion-frontend-app\node_modules\core-j
pre-gs-pure@3.15.2 postinstall E:\Apress\workspace\AWS\user-registartion-frontend-app\node_modules\core-j
pre-gs-pure@3.15.2 postinstall E:\Apress\workspace\AWS\user-registartion-frontend-app\node_modules\core-j
pre-gs-pure@3.15.2 postinstall E:\Apress\workspace\AWS\user-registartion-frontend-app\node_modules\core-j
pre-
```

# *Figure 5-5. npx command to create a React app using create-react-app*

Once the npx command has run successfully, a folder named userregistration-frontend-app is created, as shown in Figure 5-6; all the required packages are automatically installed.

```
Success! Created user-registartion-frontend-app at E:\Apress\workspace\AWS\user-registartion-frontend-a
þр
Inside that directory, you can run several commands:
 npm start
   Starts the development server.
 npm run build
   Bundles the app into static files for production.
 npm test
   Starts the test runner.
 nom run eiect
   Removes this tool and copies build dependencies, configuration files
   and scripts into the app directory. If you do this, you can't go back!
We suggest that you begin by typing:
 cd user-registartion-frontend-app
 nom start
Happy hacking!
E:\Apress\workspace\AWS>
```

Figure 5-6. Successfully created user-registration-frontend-app

## **Review the Project Structure**

Once the React project has been created and all the required dependencies have been installed, open the project in Visual Studio. The project structure should look like as shown in Figure 5-7.

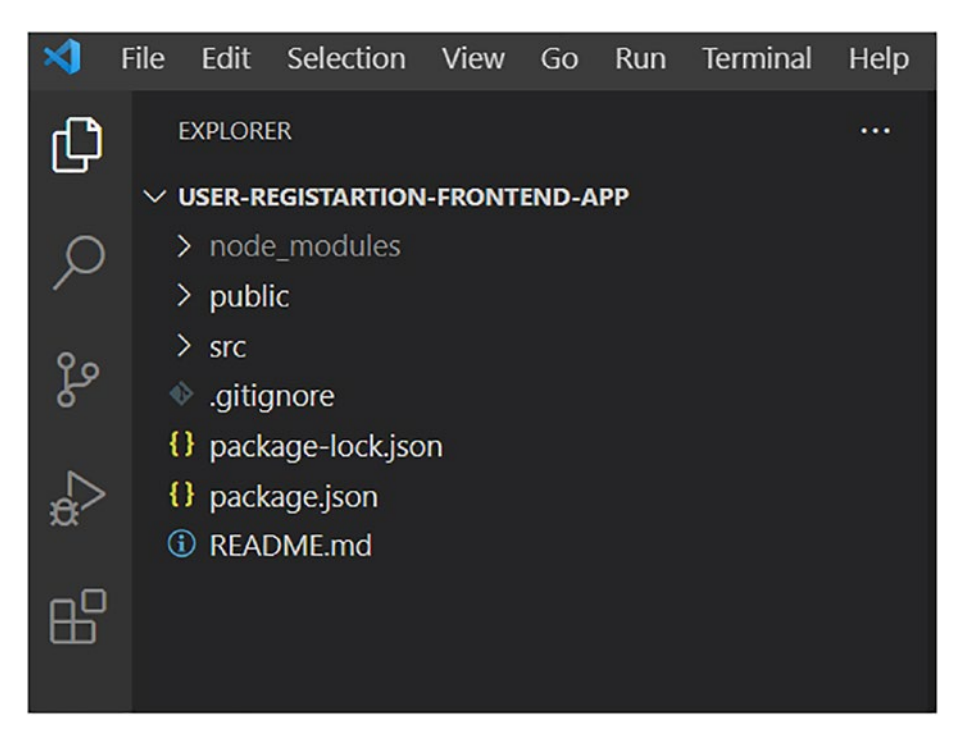

Figure 5-7. Project structure in Visual Studio

The project structure contains the following files and folders.

- The README.md file is a markdown file that includes a lot of helpful information.
- The package.json file manages the app's required dependencies and the scripts needed to run it.
- The .gitignore file excludes desired files and folders from being tracked by Git. Generally, you exclude large folders like the node\_modules folder.
- The src folder contains React-related source code and all the components that you develop.

- The App.js file in the src folder is a root component of the React application.
- The index.js file is the top render file of the React application. You import App components using the ReactDOM.render() method in the index.js file.
- The public folder stores static assets, such as fonts and images, for the React app.
  - The index.html file is in the public folder. The React application uses this single file to render all the components. This supports the principle of a single-page application.
- The node\_modules folder contains all the packages installed with Node.js and npm.

## **Run a React App**

To build the React app, the following files must exist with the exact filenames.

- public/index.html is the only HTML file in the entire project. This HTML file is a template, and it is loaded first when the application starts.
  - Only those files which are there in the public folder can be used from public/index.html.
  - This file contains a line of code <div id="root"></ div>, which signifies that all the React app components are loaded into this div.
- src/index.js is the JavaScript entry point.
- The src/App.js is the App component, which is the main component in React; it acts as a container for all the other components.

To start the React app, open the command prompt at userregistration-frontend-app, which is a newly created folder, and run the npm start command, as shown in Figure 5-8.

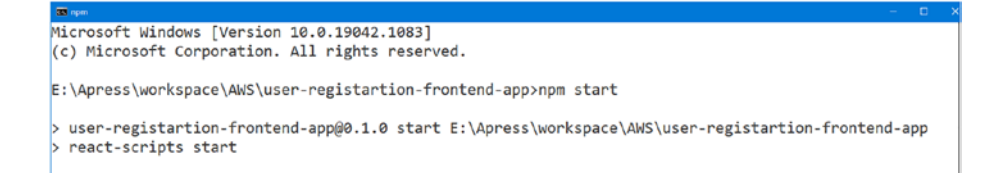

Figure 5-8. npm start command to start React app

A success message should appear in the command prompt, as shown in Figure 5-9.

```
Windows PowerShell
Compiled successfully!
You can now view user-registartion-frontend-app in the browser.
Local: http://localhost:3000
On Your Network: http://192.168.1.2:3000
Note that the development build is not optimized.
To create a production build, use npm run build.
```

#### Figure 5-9. Compiled success message on command prompt

This started the development server on localhost:3000. The great thing about this development server is that the server automatically refreshes to reflect the changes, and there is no need to refresh the browser manually.

You can view the application in the browser by hitting the URL (http://localhost:3000), as shown in Figure 5-10.

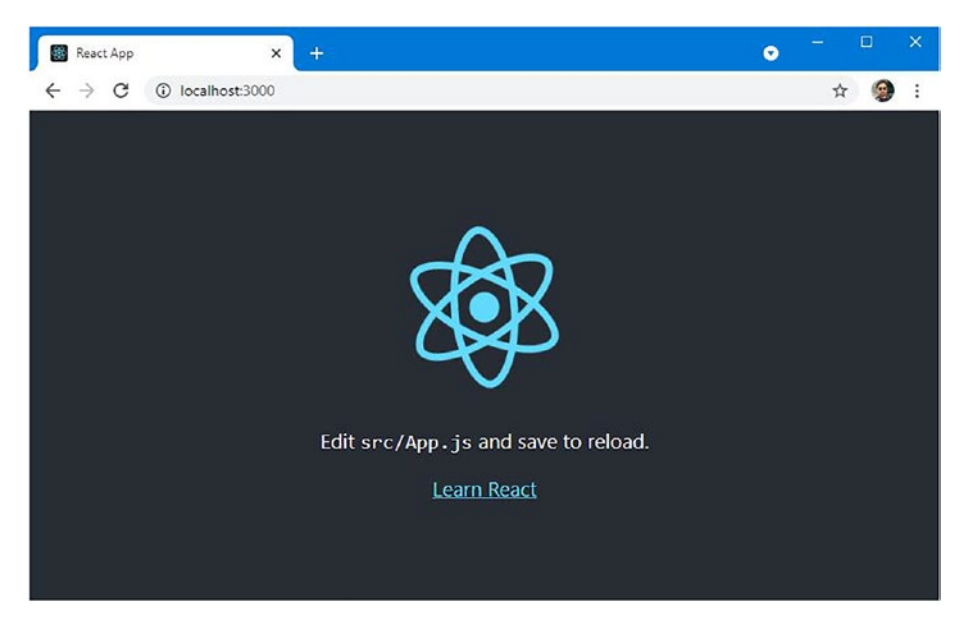

Figure 5-10. Home page for React app

Congratulations! You have successfully created a base source code for the React application to add more components as needed. This app content comes from the src/App.js file, which contains the code shown in Listing 5-3.

Listing 5-3. src/App.js

```
CHAPTER 5
              DEPLOY A FULL STACK SPRING BOOT REACT APPLICATION IN AWS AND $3
          Edit <code>src/App.js</code> and save to reload.
        <а
          className="App-link"
          href="https://reactjs.org"
          target=" blank"
          rel="noopener noreferrer"
        >
           Learn React
        </a>
      </header>
    </div>
 );
}
```

```
export default App;
```

To support CRUD operation, let's create the following additional files in the React application.

- src/services/user-registration.service.js
- src/components/add-user.component.js
- src/components/home.component.js
- src/components/list-users.component.js

## Add Twitter Bootstrap to Style the React App with CSS

By default, create-react-app comes with CSS support by providing an App.css file in the src folder, where you can add some style to improve appearance. Twitter Bootstrap is a front-end CSS framework that can style a website's contents.

Open the command prompt, and run the npm install bootstrap command, which installs Bootstrap in the node\_modules folder, as shown in Figure 5-11.

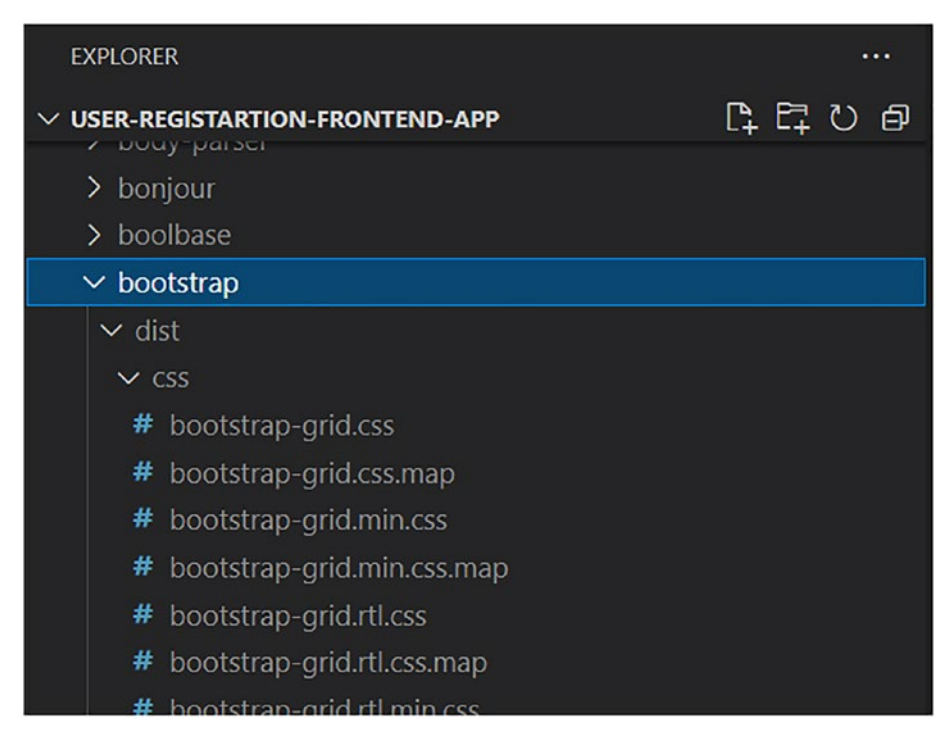

Figure 5-11. Bootstrap installed in node\_modules folder

To import Twitter Bootstrap into the React app, open the src/App.js file and modify the code, as shown in Listing 5-4.

#### Listing 5-4. src/App.js

```
import './App.css';
import 'bootstrap/dist/css/bootstrap.min.css'
function App() {
    // ...
}
```

## Add a Navbar

Let's add a navbar to the App component, which is the root container for the React application. Update the src/App.js file with the code shown in Listing 5-5.

### Listing 5-5. src/App.js

```
import './App.css';
import 'bootstrap/dist/css/bootstrap.min.css'
function App() {
  return (
    <div className="App">
      <header className="App-header1">
        <div class="page-header text-center">
          <h2>User Registration App</h2>
        </div>
      </header>
      <div class="container-fluid">
        <nav class="navbar bg-primary justify-content-
        center">
            <div class="col-sm"></div>
            <a href="/"</pre>
              class="col-sm btn btn-outline-light"
```

```
role="button">
                Home
              \langle a \rangle
              <div class="col-sm"></div>
              <a href="/list-all-users"</pre>
                class="col-sm btn btn-outline-light"
                role="button">
                List All Users
              \langle a \rangle
              <div class="col-sm"></div>
              <a href="/add-user"
                class="col-sm btn btn-outline-light"
                role="button">
                Add User
              \langle a \rangle
              <div class="col-sm"></div>
         </nav>
       </div>
    </div>
export default App;
```

## Add react-router

);

}

Routing is a process that redirects users to different pages based on their request or action. The react-router package is a standard library system built on top of React and defines multiple routes using reactrouter in single-page web applications. When a user enters a specific URL in a browser, and the URL path matches a defined route, the user is routed to it.

By default, React doesn't come with routing. And, you need to add a react-router library in the project to enable routing. Open the command prompt and run the following command to install react-router.

```
npm install react-router-dom
```

Since you have successfully installed react-router, let's use it in the application.

### **BrowserRouter Object to Enable Routing**

BrowserRouter uses the HTML5 history API to keep your user interface in sync with the URL. It is used in client-side routing with URL segments.

First, you need to import BrowserRouter from react-router-dom to enable routing in the project. Open and update src/index.js to wrap app components with the BrowserRouter object, as shown in Listing 5-6.

#### Listing 5-6. src/index.js

### **Switch and Route to Render Routes**

Switch renders a route exclusively and helps with switching between pages without reloading it. Every route that matches the component and path renders inclusively.

The path property defines the path of the route; for example, / defines the path of the home page. Route loads the defined component; for example, it loads the home component. Update the src/App.js file with the source code shown in Listing 5-7.

Listing 5-7. Update src/App.js with react-router

```
import './App.css';
import React, {components} from 'react';
import { Switch, Route } from 'react-router-dom';
import 'bootstrap/dist/css/bootstrap.min.css'
import ListUsers from './components/list-users.component';
import Home from './components/home.component';
import AddUser from './components/add-user.component';
function App() {
  return (
    <div className="App">
      <header className="App-header1">
        <div class="page-header text-center">
          <h2>User Registration App</h2>
        </div>
      </header>
      <hr/>
      <div class="container-fluid">
        <nav class="navbar bg-primary justify-content-center">
            <div class="col-sm"></div></div>
            <a href="/"</pre>
```

```
class="col-sm btn btn-outline-light"
               role="button">
               Home
             \langle a \rangle
             <div class="col-sm"></div>
             <a href="/list-all-users"</pre>
               class="col-sm btn btn-outline-light"
               role="button">
               List All Users
             \langle a \rangle
             <div class="col-sm"></div>
             <a href="/add-user"
               class="col-sm btn btn-outline-light"
               role="button">
               Add User
             \langle a \rangle
             <div class="col-sm"></div>
         </nav>
         <br/>
         <div className="container mt-3">
           <Switch>
             <Route exact path={["/"]} component={Home} />
             <Route exact path={["/list-all-users"]}
             component={ListUsers} />
             <Route exact path={["/add-user"]}
             component={AddUser} />
           </Switch>
        </div>
      </div>
    </div>
  );
export default App;
```

}

Three routes are defined in the React application.

- / for the home page
- /list-all-users for the List All Users page
- /add-user for the Add User page

## **Initialize Axios for a REST API Call**

React is a JavaScript library that builds user interfaces. It is not concerned with HTTP. To make HTTP or REST API calls, you need to use a third-party HTTP library. Here, you use the Axios HTTP library.

Axios is a promise-based HTTP client that allows you to make an HTTP request to a given endpoint and has good defaults to work with JSON. To set up Axios with React, you need to install Axios with npm. Open the command prompt and run the npm install axios command. Let's create an http-common.js file in the src folder, as shown in Listing 5-8.

#### Listing 5-8. src/http-common.js

```
import axios from "axios";
export default axios.create({
    baseURL: "http://localhost:5000/api/",
    headers: {
        "Content-type": "application/json"
    },
});
```

Depending on the URL of REST API, you can update baseURL in the file.

## **Data Service to Send an HTTP Request**

Next, create a data service that uses Axios to send HTTP requests to the REST API. Let's create a service folder in the src folder and a user-registration.service.js file in that folder, as shown in Listing 5-9.

```
Listing 5-9. src/user-registration.service.js
```

```
import http from '../http-common';
class UserDataService {
    getAllUsers() {
        return http.get("/users");
    }
    createUser(user) {
        return http.post("/user/save", user);
    }
    deleteUser(id) {
        return http.delete(`/user/delete/id/${id}`);
    }
}
```

export default new UserDataService();

UserDataService defines three methods: getAllUsers, createUser, and deleteUser. The Axios get, post, and delete methods are called corresponding to the HTTP GET, POST, and DELETE methods to make a CRUD operation.

## **Create React Components Corresponding to Routes**

Create three components corresponding in the src/components/ subfolder to the three routes defined before.

## **Home Component**

Let's create the Home component, which displays welcome messages along with a navigation bar. Listing 5-10 shows the code for the home component.

```
Listing 5-10. src/components/home.component.js
```

```
import React, { Component } from "react";
export default class Home extends Component {
    render() {
        return (
            <div class="container">
                <div class="panel panel-default">
                     <div class="alert alert-success">
                         <span class="lead">
                             Welcome to User Registration App
                         </span>
                     </div>
                     <div class="panel-body ">
                         <div class="alert alert-info">
                             \langle u \rangle
                                 <1i>>
                                     Please click on
                                     <strong> List All Users
                                     </strong>
                                     to get all users.
                                 Please click on
                                     <strong> Add User </strong>
                                     to add a new user.
```

```
<//div>
</div>
</div>
</div>
</div>
</div>
);
}
```

In this component, you create a Home class that extends the Component class, which contains a render() method that returns HTML code containing a welcome message.

When you save this home component file, the content on the browser is automatically refreshed. The result in the browser is shown in Figure 5-12.

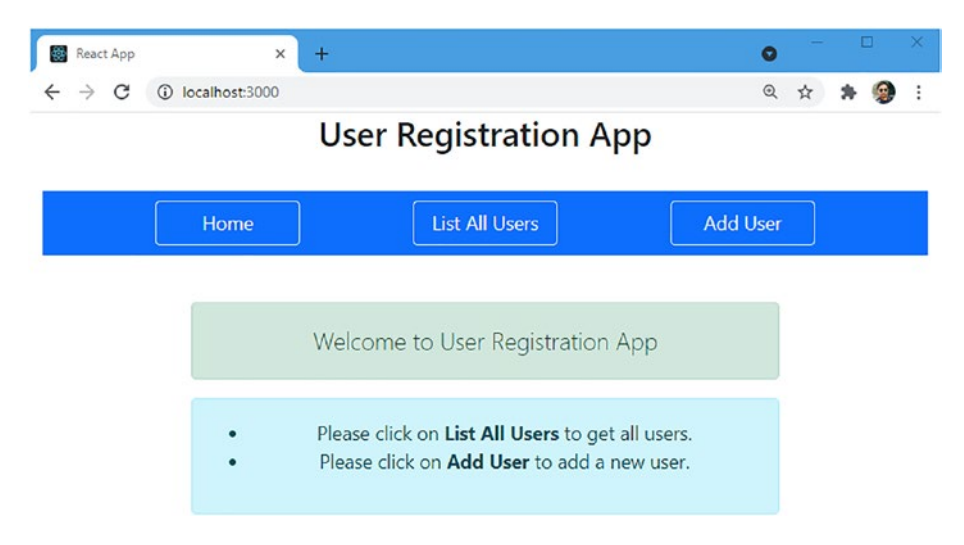

Figure 5-12. User registration app home page

### **Add Users Component**

Let's create another component to add a new user in the components. This component has a form to submit a new user with four fields: First Name, Last Name, Age, and Address. Listing 5-11, 5-12, 5-13 and 5-14 shows the pieces of code for the add-user component.

Listing 5-11. Imports in src/components/add-user.component.js

```
import React, { Component } from "react";
import userRegistrationService from "../services/user-
registration.service";
```

Here, we have imported React and Component from "react" and user-registration-service.

*Listing* **5-12.** Constructor and State in AddUser Class in src/ components/add-user.component.js

```
export default class AddUser extends Component {
    constructor(props) {
        super(props);
        this.onChangeFirstName = this.onChangeFirstName.
        bind(this);
        this.onChangeLastName = this.onChangeLastName.bind(this);
        this.onChangeAge = this.onChangeAge.bind(this);
        this.onChangeAddress = this.onChangeAddress.bind(this);
        this.handleSubmit = this.handleSubmit.bind(this);
        this.newUser = this.newUser.bind(this);
        this.state = {
            id: null,
            firstName: "",
        }
    }
}
```

```
CHAPTER 5 DEPLOY A FULL STACK SPRING BOOT REACT APPLICATION IN AWS AND S3
    lastName: "",
    age: "",
    address: "",
    createdDate: ""
  };
}
```

In the preceding code, the AddUser class extends components. The constructor of this class sets the initial state for id, firstName, lastName, age, address, and createdDate with a default value. Also, we bound it to different events, such as onChangeFirstName, handleSubmit, and so on.

*Listing* **5-13.** Functions in AddUser Class in src/components/ add-user.component.js

```
onChangeFirstName(event) {
    this.setState({
        firstName: event.target.value
    });
}
onChangeLastName(event) {
    this.setState({
        lastName: event.target.value
    });
}
onChangeAge(event) {
    this.setState({
        age: event.target.value
    });
}
```
```
CHAPTER 5
          DEPLOY A FULL STACK SPRING BOOT REACT APPLICATION IN AWS AND $3
    onChangeAddress(event) {
        this.setState({
            address: event.target.value
        });
    }
    handleSubmit(event) {
        console.log(this.state)
        var data = {
            firstName: this.state.firstName,
            lastName: this.state.lastName,
            age: this.state.age,
            address: this.state.address
        };
        event.preventDefault();
        userRegistrationService.createUser(data)
        .then(response => {
            alert('You submitted successfully! ' + data.
            firstName + ' User is created');
            this.setState({
                 id: response.data.id,
                firstName: response.data.firstName,
                lastName: response.data.lastName,
                age: response.data.age,
                address: response.data.address
            });
            this.props.history.push("/list-all-users");
        })
```

```
CHAPTER 5
           DEPLOY A FULL STACK SPRING BOOT REACT APPLICATION IN AWS AND S3
     .catch(e => {
         console.log(e);
    });
}
newUser() {
    this.setState({
         id: null,
         firstName: "",
         lastName: "",
         age: "",
         address: "",
         createdDate: ""
    });
}
```

Four functions (onChangeFirstName, onChangeLastName, onChangeAge, onChangeAddress) are created to track the input value and set the state for changes. A function named handleSubmit is defined to get the value of the form (state) and call the createUser() method of userRegistrationService, which internally sends HTTP POST requests to the REST API.

#### Listing 5-14. Render Method to Return HTML Code

```
render() {
  return (
        <div className="submit-form">
        <div className="form-group">
        <label htmlFor="firstName">First Name
        </label>
        <input
        type="text"</pre>
```

```
className="form-control"
        id="firstName"
        required
        value={this.state.firstName}
        onChange={e => this.
        onChangeFirstName(e)}
        name="firstName"
    1>
</div>
<div className="form-group">
    <label htmlFor="lastName">Last Name</label>
    <input
        type="text"
        className="form-control"
        id="lastName"
        required
        value={this.state.lastName}
        onChange={e => this.
        onChangeLastName(e)}
        name="lastName"
    1>
</div>
<div className="form-group">
    <label htmlFor="age">Age</label>
    <input
        type="text"
        className="form-control"
        id="age"
        required
        value={this.state.age}
```

```
onChange={e => this.onChangeAge(e)}
                         name="age"
                     1>
                 </div>
                 <div className="form-group">
                     <label htmlFor="address">Address</label>
                     <input
                         type="text"
                         className="form-control"
                         id="address"
                         required
                         value={this.state.address}
                         onChange={e => this.onChangeAddress(e)}
                         name="address"
                     1>
                 </div>
                 <button onClick={this.handleSubmit}</pre>
                 className="btn btn-success">
                 Submit
                 </button>
            </div>
        )
    }
}
```

Here, the render method results in UI. AddUser contains input boxes for the first name, last name, age, and address, and it contains the Submit button for creating a new user, as shown in Figure 5-13.

| React App | × +                     |                       | •        |   |   | ב |
|-----------|-------------------------|-----------------------|----------|---|---|---|
| → C ①     | localhost:3000/add-user |                       | ଭ        | ☆ | * | 9 |
|           |                         | User Registration App |          |   |   |   |
| [         | Home                    | List All Users        | Add User |   |   |   |
|           |                         | First Name            |          |   |   |   |
| Namrat    | ta                      |                       |          |   |   |   |
|           |                         | Last Name             |          |   |   |   |
| Soni      |                         |                       |          |   |   |   |
|           |                         | Age                   |          |   |   |   |
| 25        |                         |                       |          |   |   |   |
|           |                         | Address               |          |   |   | 2 |
| Bangal    | ore - India             |                       |          |   |   | 1 |
|           |                         | Submit                |          |   | _ | J |

Figure 5-13. Page to add new user

#### **List All Users Component**

Let's create another component to list all the users in the components subfolder. This component has a *user array* to display a list of users in the table, and each row has a Delete button to delete specific users from the list. Listing 5-15 and 5-16 shows the pieces of code for the list-user component.

*Listing* **5-***15.* Imports, Constructor, State, and Functions in UsersList Class in src/components/list-users.component.js

```
import React, { Component } from "react";
import UserDataService from '../services/user-registration.
service';
export default class UsersList extends Component {
    constructor(props) {
        super(props);
```

```
CHAPTER 5
          DEPLOY A FULL STACK SPRING BOOT REACT APPLICATION IN AWS AND S3
  this.retrieveUsers = this.retrieveUsers.bind(this);
  this.deleteUser = this.deleteUser.bind(this);
  this.state = {
    users: []
  };
}
componentDidMount() {
    this.retrieveUsers();
}
retrieveUsers() {
    UserDataService.getAllUsers()
        .then(response => {
             this.setState({
             users: response.data
             });
             console.log(response.data);
        })
        .catch(e => {
             console.log(e.target);
        });
}
deleteUser(user, index) {
    UserDataService.deleteUser(user.id)
        .then(response => {
             alert('Deleted successfully! ' + user.
             firstName);
             this.retrieveUsers();
        })
```

```
.catch(e => {
    console.log(e.target);
});
```

}

The UsersList class extends the Components class. React, Component, and user-registration-service import as UserDataService. We defined the constructor of this class that sets the initial state for the users array. Also, we bound this to the different events such as retrieveUsers and deleteUser.

The retrieveUsers function is defined to get the list of users by calling the getAllUsers() method of UserDataService, which internally sends HTTP GET requests to the REST API. A function named deleteUser is defined to delete users by calling the deleteUser() method of UserDataService, which internally sends HTTP DELETE requests to the REST API. The componentDidMount() method immediately executes the React code after a component is mounted (placed in the DOM).

#### Listing 5-16. Render Method to Return HTML Code

```
</thead>
            {users && users.map((user, index) => (
                   {index+1}
                      {user.firstName}
                      {user.lastName}
                      {user.age}
                      {user.address}
                      <button type="button"</pre>
                            onClick={() => this.
                            deleteUser(user,
                            index)}
                            class="btn btn-danger
                            custom-width"
                            key={index}
                         >
                            <span class="glyphicon
                            glyphicon-remove">
                               Delete
                            </span>
                         </button>
                      ))}
            );
}
```

}

The render method results in a UI. The List of Users page displays a user list in a table. It also contains a Delete button for each user's row in a table, as shown in Figure 5-14.

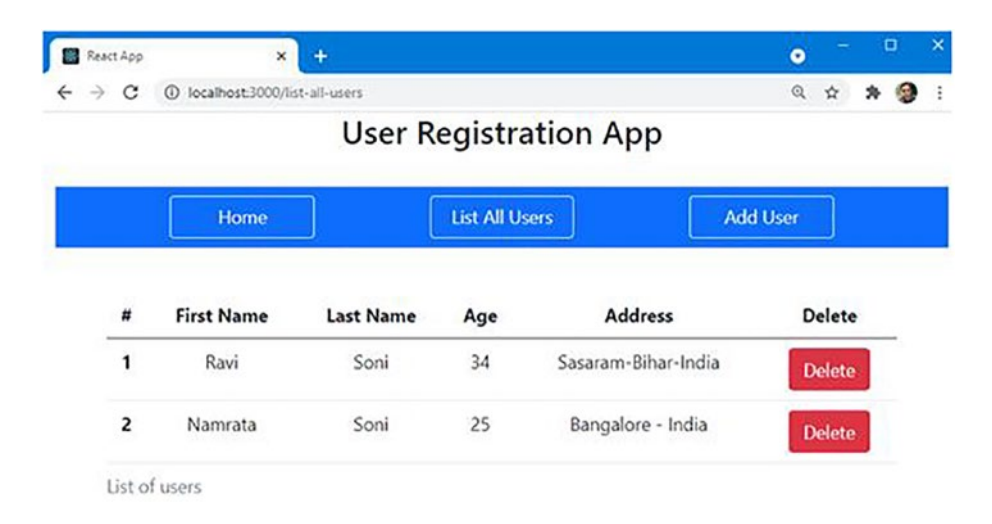

Figure 5-14. List all users along with a delete user option

Even though you added only one user in the previous section, the list shows two users. It's because the database already contains one user that was added in Chapter 4.

Here, clicking the Delete button deletes a specific user, as shown in Figure 5-15.

| R | eact App |                    | × +                                               |                  |                                | ۲    |                | C | 1 |
|---|----------|--------------------|---------------------------------------------------|------------------|--------------------------------|------|----------------|---|---|
| - | e c      | localhost:300      | 0/list-all-users                                  |                  |                                | Q    | \$             | * | 8 |
|   |          |                    | localhost:3000 says<br>Deleted successfully! Ravi |                  |                                |      |                |   |   |
|   |          | Home               |                                                   |                  | ok                             | User |                |   |   |
|   |          |                    | 10.000                                            |                  |                                |      |                |   |   |
|   | #        | First Name         | Last Name                                         | Age              | Address                        | D    | elete          |   |   |
|   | #        | First Name<br>Ravi | Last Name<br>Soni                                 | <b>Age</b><br>34 | Address<br>Sasaram-Bihar-India | D    | elete<br>elete |   | Ī |

#### Figure 5-15. Delete an existing user

After successfully deleting a specific user, the table displays an updated user list, as shown in Figure 5-16.

| React App | ×                    | +          |                |                   | • - • ×   |
|-----------|----------------------|------------|----------------|-------------------|-----------|
| - > C     | localhost:3000/list- | -all-users |                |                   | ९ 🛧 🗯 🧐 : |
|           |                      | User R     | egistratio     | on App            |           |
|           |                      |            |                |                   |           |
|           | Home                 | ] [        | List All Users |                   | Add User  |
|           |                      |            |                |                   |           |
| #         | First Name           | Last Name  | Age            | Address           | Delete    |
| 1         | Namrata              | Soni       | 25             | Bangalore - India | Delete    |
| List of   | users                |            |                |                   |           |

Figure 5-16. Updated user list after the delete operation

## Build React Code as a Front-end Application for AWS

You have successfully developed and run a user registration front-end app using React with CRUD features in your local system that consumes data from UserRegistrationApp RESTful web services that also run in the local system. To deploy the React app to AWS, you need to build React code.

## Verify the AWS Elastic Beanstalk Environment Is Up

You have updated the Spring Boot application, which should be deployed to Elastic Beanstalk. You already learned about the deployment process of the back-end application, so you need to follow the same here to complete the deployment of the UserRegistrationApp Spring Boot application. Once you have successfully deployed the updated code, you need to verify that the Elastic Beanstalk environment is up, as shown in Figure 5-17.

| Userregistrationapp-<br>userregistration.us-east-2.elast<br>Application name: UserRegistrat | env<br>icbeanstalk.com 🔀 (e-jquex4vs3h)<br>ionApp                  | ₹Refresh Actions ▼                                             |
|---------------------------------------------------------------------------------------------|--------------------------------------------------------------------|----------------------------------------------------------------|
| Health                                                                                      | Running version<br>userregistrationapp-source<br>Upload and deploy | Platform                                                       |
| Ok<br>Causes                                                                                |                                                                    | Corretto 11 running on 64bit<br>Amazon Linux 2/3.2.2<br>Change |

Figure 5-17. Verify that the Elastic Beanstalk environment is up

## Update BaseURL in a React App with an AWS Elastic Beanstalk Environment URL

We provided the localhost URL of the RESTful app in the React front-end app in the src/http-common.js file so that Axios can make a REST API call from the front end to the back end.

Now, the React front-end app should interact with the RESTful web services deployed in Elastic Beanstalk. To achieve this, open the src/http-common.js file and update the base URL with the Elastic Beanstalk environment URL, as shown in Listing 5-17.

#### Listing 5-17. src/http-common.js

```
import axios from "axios";
export default axios.create({
   //baseURL: "http://localhost:5000/api/",
   baseURL: "http://userregistration.us-east-2.elasticbeanstalk.
   com/api/",
   headers: {
      "Content-type": "application/json"
   },
});
```

Before building, let's verify the changes locally. Once you access the List All Users page in the browser, you can see the result from AWS, as shown in Figure 5-18.

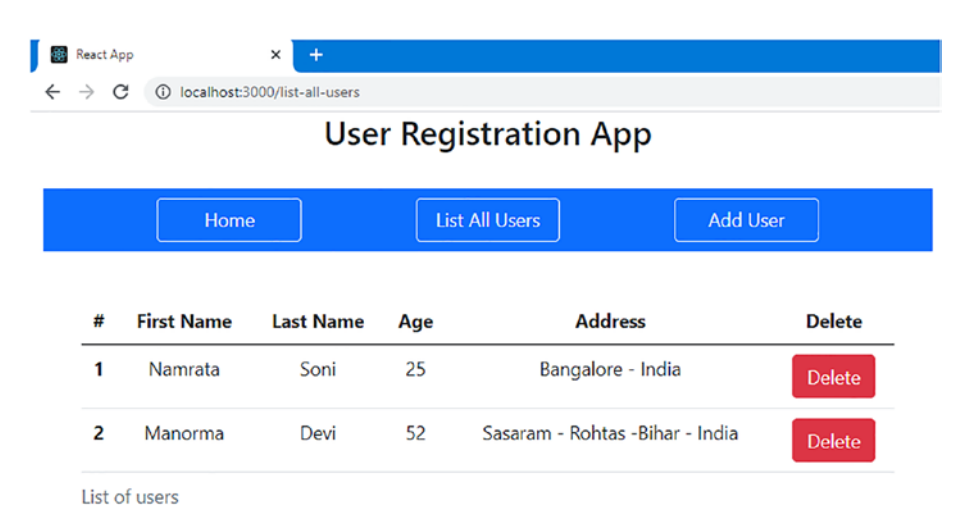

*Figure 5-18. React app interact with RESTful web services deployed in Elastic Beanstalk* 

To cross verify the changes, open Developers Tools in a browser and validate the request URL, as shown in Figure 5-19, for the POST method to create a new user.

```
v General
Request URL: http://userregistration.us-east-2.elasticbeanstalk.com/api/user/save
Request Method: POST
Status Code: ● 200
Remote Address: 3.139.48.80:80
Referrer Policy: strict-origin-when-cross-origin

> Response Headers (10)
> Request Headers (10)

v Request Headers (10)

v Request Payload view source

v {firstName: "Manorma", lastName: "Devi", age: "52", address: "Sasaram - Rohtas -Bihar - India"
age: "52"
firstName: "Manorma"
lastName: "Devi"
```

Figure 5-19. Validate the Request URL in browser Developer Tools

## **Build React Code for AWS Deployment**

You have made the required changes in the React app and verified those changes to confirm that the React app interacts with RESTful web services deployed in AWS. Now, you would like to deploy this React front-end app to the AWS server. You need to create a build for the React app.

To create a build, you need to stop the React app and execute the following npm command in the command prompt.

E:\Apress\workspace\AWS\user-registartion-frontend-app>**npm run build** 

Once you run the build command, a folder named build is created in the React app, and it is populated with an optimized production build, as shown in Figure 5-20.

```
E:\Apress\workspace\AWS\user-registartion-frontend-app>npm run build
> user-registartion-frontend-app@0.1.0 build E:\Apress\workspace\AWS\user-registartion-frontend-app
> react-scripts build
Creating an optimized production build...
Compiled with warnings.
src\App.js
 Line 1:8:
              'logo' is defined but never used
                                                        no-unused-vars
 Line 4:16: 'components' is defined but never used no-unused-vars
Search for the <u>keywords</u> to learn more about each warning.
To ignore, add // eslint-disable-next-line to the line before.
File sizes after gzip:
  54.7 KB
           build\static\js\2.ca8d8efc.chunk.js
  22.53 KB build\static\css\2.4be38407.chunk.css
  2.04 KB build\static\js\main.97751018.chunk.js
  1.64 KB
           build\static\js\3.22a24324.chunk.js
 1.64 KB build\static\js\p.22449244514
  556 B
         build\static\css\main.a617e044.chunk.css
The project was built assuming it is hosted at /.
You can control this with the homepage field in your package.json.
The build folder is ready to be deployed.
You may serve it with a static server:
  npm install -g serve
  serve -s build
Find out more about deployment here:
  https://cra.link/deployment
E:\Apress\workspace\AWS\user-registartion-frontend-app>
```

Figure 5-20. Build React app using npm command

So, now the build folder is ready. It contains a static folder and the asset-manifest.json, fevicon.ico, index.html, manifest.json, logo.png, and robots.txt files, as shown in Figure 5-21.

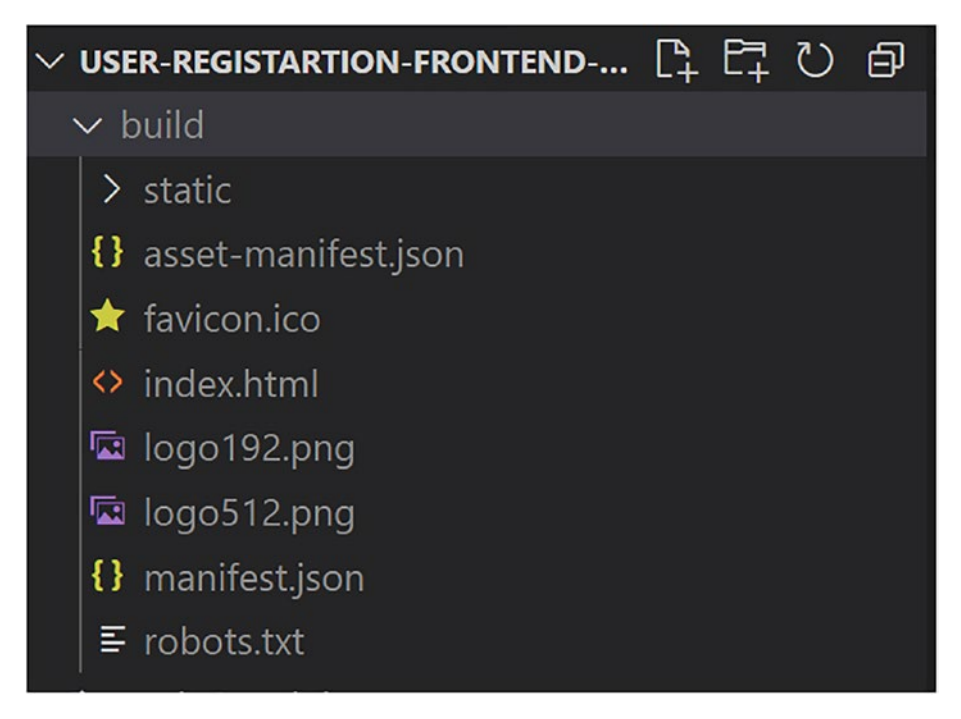

Figure 5-21. The build folder in React app

# Deploy a React Front-End to AWS S3: Hosting a Static Website

In the previous section, you built a React front-end app that you want to deploy in AWS S3.

## Introduction to S3: Simple Storage Service in AWS

S3 stands for Simple Storage Service, which is scalable storage in the cloud. S3 is basically an object-store.

Log in to AWS Console Management, and click the **All service** hyperlink at the top, and you find S3 under the Storage category, as shown in Figure 5-22.

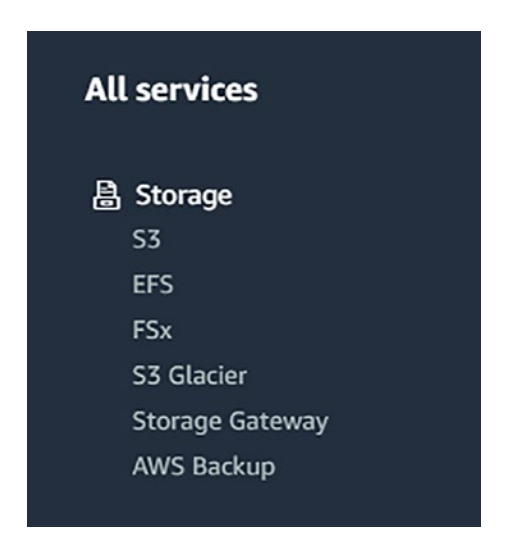

Figure 5-22. S3 service under Storage category on AWS

Clicking S3 brings you to the page containing the bucket's details, as shown in Figure 5-23.

| Ste    | ccount snapshot<br>rage lens provides visibility into storage usage and acti    | vity tren | ds. Learn more 💟 |   |            |    | View Stora    | ge Len: | s das | hboar | rd |
|--------|---------------------------------------------------------------------------------|-----------|------------------|---|------------|----|---------------|---------|-------|-------|----|
| Buck   | sets (1) Info                                                                   |           |                  | C | 🗇 Copy ARN | Em | pty Delete    | G       | eate  | buck  | et |
|        |                                                                                 |           |                  |   |            |    |               |         |       |       |    |
| Bucket | s are containers for data stored in S3. Learn more [                            |           |                  |   |            |    |               |         |       |       |    |
| Q.     | s are containers for data stored in 53. Learn more 🔀                            |           |                  |   |            |    |               | <       | 1     | >     | 0  |
| Q      | s are containers for data stored in \$3. Learn more 🕑 Find buckets by name Name | •         | AWS Region       | V | Access     | ▽  | Creation date | <       | 1     | >     | (  |

Figure 5-23. Buckets details on Amazon S3

A *bucket* is a collection of objects that are files belonging to that container. Figure 5-23 shows that a bucket is available in Amazon S3.

Figure 5-24 shows that this bucket contains all the JARS that you deployed in previous chapters, as shown in.

| Obje   | Properties Permissions Metrics 1                                       | Management                | t Acc        | ess Points                                                                           |                  |                       |                                          |   |
|--------|------------------------------------------------------------------------|---------------------------|--------------|--------------------------------------------------------------------------------------|------------------|-----------------------|------------------------------------------|---|
|        |                                                                        |                           |              |                                                                                      |                  |                       |                                          |   |
| Obi    | acte (9)                                                               |                           |              |                                                                                      |                  |                       |                                          |   |
| bject  | s are the fundamental entities stored in Amazon S3. You can use Amaz   | on \$3 invento            | ry 🛃 to get  | a list of all objects in your bucke                                                  | t. For others to | access your object    | ts, you'll need to                       | 0 |
| xplici | tly grant them permissions. Learn more [2]                             |                           |              |                                                                                      |                  |                       |                                          |   |
| C      | D Copy S3 URI D Copy URL Dow                                           | mload                     | Open [       | Delete Acti                                                                          | ons 🔻            | Create folde          | er                                       |   |
| Æ      | Upload                                                                 |                           |              |                                                                                      |                  |                       |                                          |   |
| -      | End abjects by profix                                                  |                           |              |                                                                                      |                  |                       | (1)                                      | 6 |
| Q      | raid objects by prenk                                                  |                           |              |                                                                                      |                  |                       |                                          | 6 |
| Q      | no ogeos ly prem                                                       |                           |              |                                                                                      |                  |                       |                                          | 6 |
| q      | Name                                                                   | Type                      | ⊽            | Last modified                                                                        | ~                | Size ⊽                | Storage<br>class                         |   |
|        | Name   I clasticbeanstalk                                              | Type                      | ⊽<br>anstalk | Last modified<br>March 24, 2021, 19:03:49<br>(UTC+05:30)                             | ~                | Size ⊽<br>0 B         | Storage<br>class<br>Standard             |   |
|        | Name   I elasticbeanstalk  2021084IVS-awsSpringBoot-0.0.1-SNAPSHOT.jar | Type<br>elasticbea<br>jar | ⊽<br>anstalk | Last modified<br>March 24, 2021, 19:03:49<br>(UTC+05:30)<br>March 25, 2021, 17:45:57 | ⊽                | Size ⊽<br>0 B<br>16.3 | Storage<br>class<br>Standard<br>Standard |   |

Figure 5-24. Bucket contains JARs

AWS fetches all the required JARs from S3, which you can think of as primarily a storage service in AWS. If you want to store something like a backup file, archival file, data staging, or logs file, you use S3 in AWS.

S3 can also serve static websites, and that is the feature which you deploy React applications. S3 provides high durability and high availability.

While buckets are associated with regions, when you use S3, you are in a global space that means a global service, and you are not really selecting a region, as shown in Figure 5-25.

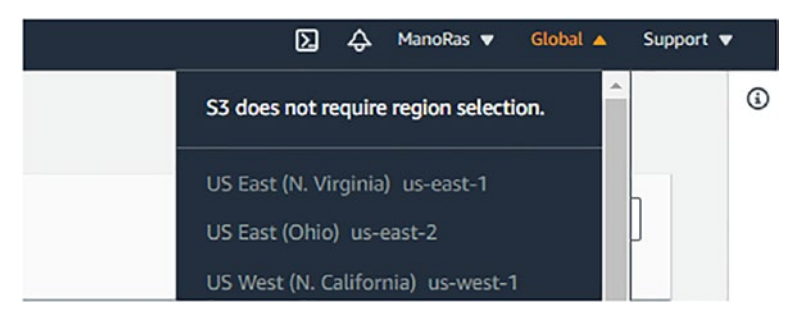

Figure 5-25. Selecting S3 means global service

Next, you deploy the React app in AWS S3.

## **Create a Bucket**

Open the **Create bucket** page, as shown in Figure 5-26.

| azon S3 📏 Create bucket                                                     |                               |
|-----------------------------------------------------------------------------|-------------------------------|
| eate bucket Info                                                            |                               |
| kets are containers for data stored in S3. Learn more 🗹                     |                               |
| Seneral configuration                                                       |                               |
| Bucket name                                                                 |                               |
| user-registration-frontend-app                                              |                               |
| Sucket name must be unique and must not contain spaces or uppercase letters | See rules for bucket naming 🖸 |
| WS Region                                                                   |                               |
| US East (Obio) us-past-2                                                    | ▼                             |

Figure 5-26. Creating UserRegistrationApp using Spring Initializr

Here, you need to provide general configuration information. While entering the bucket name, across AWS, the Bucket name should be globally unique. Enter **user-registration-frontend-app** in Bucket name, leave the other options on the page as is, and then click the **Create bucket** button. You should get a success message, as shown in Figure 5-27.

| iuccess<br>'o uplo | fully created bucket "user-registrati<br>ad files and folders, or to configure a      | ion-front<br>dditional | tend-app"<br>bucket settings choo | se <b>View</b> | details.          |       |                               | View det    | tails   |
|--------------------|---------------------------------------------------------------------------------------|------------------------|-----------------------------------|----------------|-------------------|-------|-------------------------------|-------------|---------|
| mazon              | \$3                                                                                   |                        |                                   |                |                   |       |                               |             |         |
| ► A<br>st          | ccount snapshot<br>orage lens provides visibility into storage u                      | isage and a            | activity trends. Learn mo         | re 🚺           |                   |       | View Storage L                | ens dashboa | rd      |
| Bucke<br>Bucke     | kets (2) Info<br>ts are containers for data stored in 53. Lea<br>Find buckets by name | rn more [              | C                                 | ٥              | Copy ARN          | Empty | Delete                        | Create buck | et<br>© |
|                    | Name                                                                                  |                        | AWS Region                        | ⊽              | Access            | ⊽     | Creation date                 |             |         |
| 0                  | elasticbeanstalk-us-east-2-<br>818371255049                                           |                        | US East (Ohio) us-<br>east-2      |                | Objects can be pu | blic  | March 24, 2021<br>(UTC+05:30) | , 19:03:35  |         |
|                    |                                                                                       |                        |                                   |                |                   |       | 1.1. 14 2021                  | 2.00.20     |         |

Figure 5-27. Creating UserRegistrationApp using Spring Initializr

Here, you can see that two buckets were created in AWS S3. Click the newly created bucket named user-registration-frontend-app, which takes you to user-registration-frontend-app, as shown in Figure 5-28.

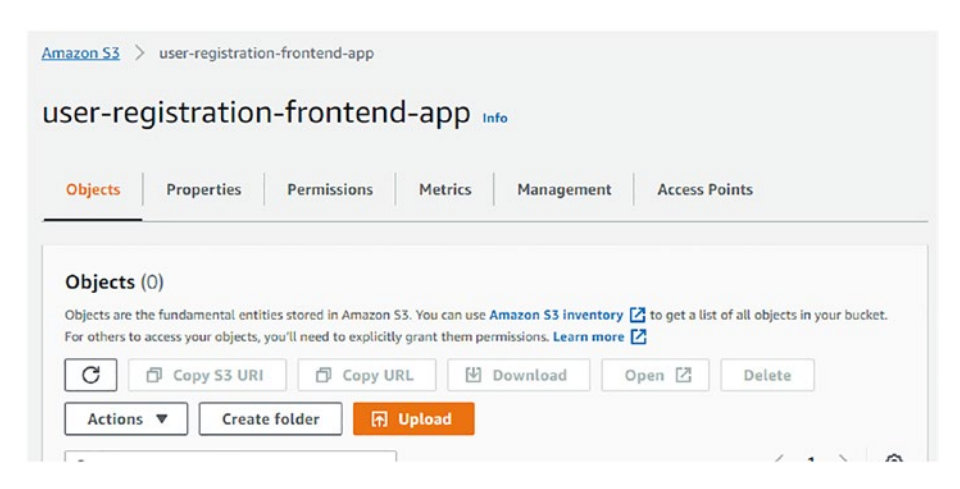

Figure 5-28. user-registration-frontend-app with object details

Here, the objects are empty because it is a newly created bucket. Click the Upload button to upload all the content from the local system in the build folder, as shown in Figure 5-29.

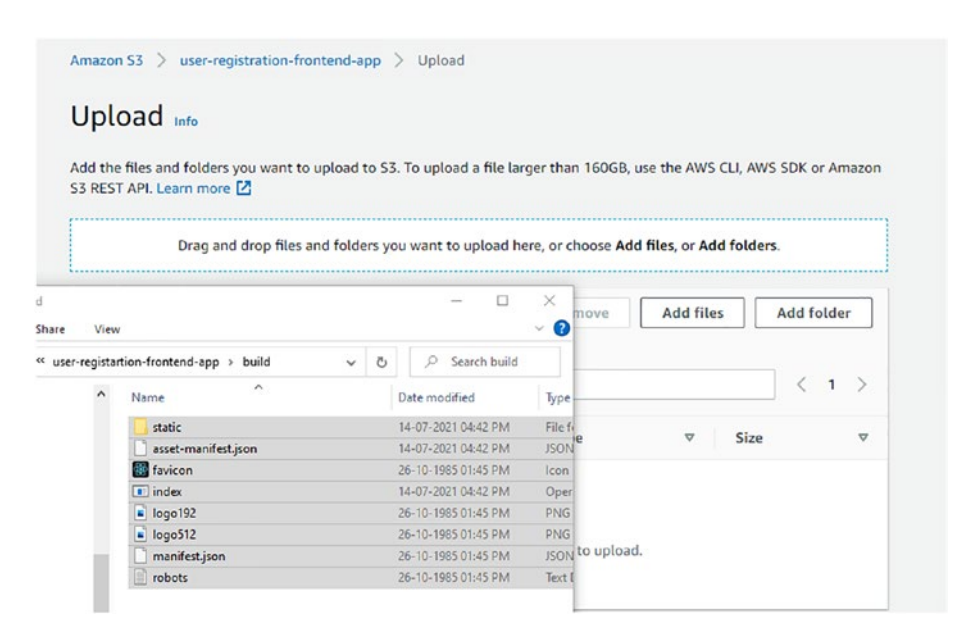

Figure 5-29. Upload files in build folder to S3 bucket

Next, click the Upload button at the bottom of the page. Once the files are uploaded successfully, you get a success message, as shown in Figure 5-30.

| Files and folders Configuration      |             |                  |          |   |            |
|--------------------------------------|-------------|------------------|----------|---|------------|
|                                      |             |                  |          |   |            |
| Files and folders (21 Total, 1.3 MB) |             |                  |          |   |            |
| Q Find by name                       |             |                  |          |   |            |
| Name                                 | Folder      | <br>Туре         | <br>Size | v | Status     |
| 2.4be38407.chunk.css                 | static/css/ | text/css         | 155.0 KB |   |            |
| 2.4be38407.chunk.css.map             | static/css/ |                  | 416.9 KB |   | ⊘ Succeede |
| 2.ca8d8efc.chunk.js                  | static/js/  | text/javascript  | 170.9 KB |   | ⊘ Succeede |
| 2.ca8d8efc.chunk.js.LICENSE.txt      | static/js/  | text/plain       | 1.3 KB   |   | Succeede   |
| 2.ca8d8efc.chunk.js.map              | static/js/  |                  | 515.3 KB |   | ⊘ Succeede |
| 3.22a24324.chunk.js                  | static/js/  | text/javascript  | 4.3 KB   |   | ⊘ Succeede |
| 3.22a24324.chunk.js.map              | static/js/  |                  | 9.4 KB   |   | ⊘ Succeede |
| asset-manifest.json                  |             | application/json | 1.3 KB   |   | ⊖ Succeede |
| favicon.ico                          | 23          | image/x-icon     | 3.8 KB   |   | Ø Succeede |
| index html                           | 22          | text/html        | 7 1 KD   |   | Querceede  |

Figure 5-30. Uploaded files and folder to AWS S3

Now, under the Objects tab, you see all the objects present in the user-registration-frontend-app bucket. Figure 5-31 shows the static folder and all the files you have uploaded to the bucket.

| Q / | ind objects by prefix |          |                                     |   |         | < 1 >         |
|-----|-----------------------|----------|-------------------------------------|---|---------|---------------|
|     | Name                  | ▲ Type ▽ | Last modified                       | ~ | Size ♥  | Storage class |
|     | asset-manifest.json   | json     | July 14, 2021, 17:15:27 (UTC+05:30) |   | 1.3 KB  | Standard      |
| )   | favicon.ico           | ico      | July 14, 2021, 17:15:28 (UTC+05:30) |   | 3.8 KB  | Standard      |
| )   | 🗅 index.html          | html     | July 14, 2021, 17:15:21 (UTC+05:30) |   | 3.1 KB  | Standard      |
|     | logo192.png           | png      | July 14, 2021, 17:15:22 (UTC+05:30) |   | 5.2 KB  | Standard      |
|     | logo512.png           | png      | July 14, 2021, 17:15:23 (UTC+05:30) |   | 9.4 KB  | Standard      |
| 0   | manifest.json         | json     | July 14, 2021, 17:15:24 (UTC+05:30) |   | 492.0 B | Standard      |
| )   | robots.txt            | txt      | July 14, 2021, 17:15:26 (UTC+05:30) |   | 67.0 B  | Standard      |
| 5   | static/               | Folder   |                                     |   |         |               |

Figure 5-31. Creating UserRegistrationApp using Spring Initializr

To host a website, go to the Properties tab, scroll down to **Static website hosting**, and then click Edit, as shown in Figure 5-32.

Static website hosting Edit Use this bucket to host a website or redirect requests. Learn more 🔀 Static website hosting Disabled

Figure 5-32. Static website hosting

Next, select **Enable** for static website hosting, select **Host a static website** as the hosting type, and enter index.html as the index document, as shown in Figure 5-33.

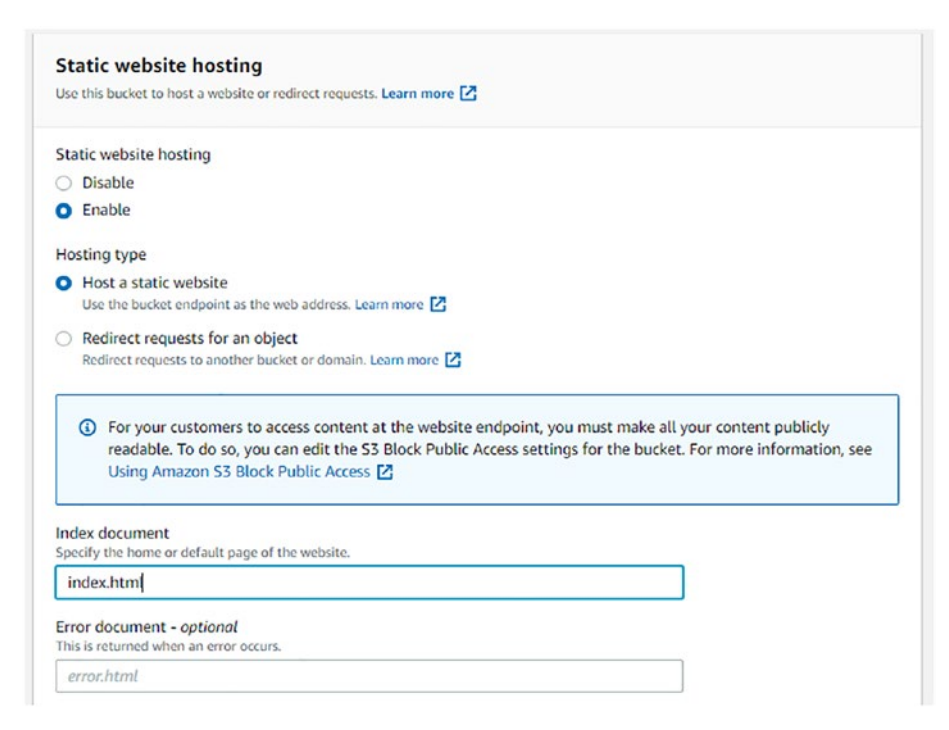

Figure 5-33. Update static website hosting details

The index.html file was uploaded to the S3 bucket. Save the changes. Now you can find the bucket website endpoint URL in the Properties tab, as shown in Figure 5-34.

| Static website hosting<br>See this bucket to host a website or redirect requests. Learn more 🛃                                                       | Edit |
|----------------------------------------------------------------------------------------------------|------|
| itatic website hosting                                                                                                    |      |
| inabled                                                                                                    |      |
| losting type                                                                                                    |      |
| Rucket hosting                                                                                                    |      |
| lucket website endpoint                                                                                                    |      |
| Vhen you configure your bucket as a static website, the website is available at the AWS Region-specific website endpoint of the bucket. Learn more 🔀 |      |
| 🗗 http://user-registration-frontend-app.s3-website.us-east-2.amazonaws.com 🛂                                                                         |      |

Figure 5-34. Bucket website endpoint URL

Clicking the bucket website endpoint URL gives a 403 Forbidden error, as shown in Figure 5-35.

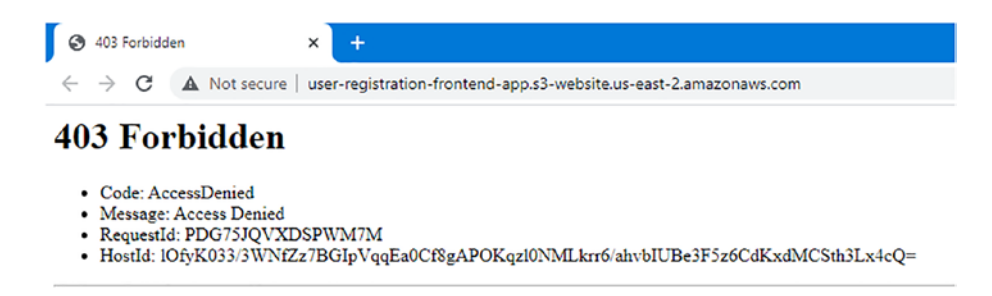

Figure 5-35. Creating UserRegistrationApp using Spring Initializr

The Access Denied error is due to S3 security issues. By default, all the objects you have uploaded have **Block public access** in the Permissions tab, as shown in Figure 5-36.

| Block public access (bucket settings) Public access is granted to buckets and objects through access control lists (ACLs), bucket policies, access point policies, or all. In order to ensure that public access to all your 53 buckets and objects is blocked, turn on Block all public access. These settings apply only to this bucket and its access points. AWS recommends that you turn on Block all public access, but before applying any of these settings, ensure that your applications will work correctly without public access. If you require some level of public access to your buckets or objects within, you can customize the individual settings below to suit your specific storage use cases. Learn more of the bucket bucket bucket buckets or objects within you can customize the individual settings below to suit your specific storage use cases. Learn more of the bucket bucket bucket bucket buckets or objects within you can customize the individual settings below to suit your specific storage use cases. Learn more of the bucket bucket bucke |
|----------------------------------------------------------------------------------------------------|
| Block <i>all</i> public access<br>On Block public access to buckets and objects granted through <i>new</i> access control lists (ACLs)                                                                                                    |
| <ul> <li>On</li> <li>Block public access to buckets and objects granted through <i>any</i> access control lists (ACLs)</li> <li>On</li> </ul>                                                                                                    |
| <ul> <li>Block public access to buckets and objects granted through <i>new</i> public bucket or access point policies</li> <li>On</li> <li>Block public and cross-account access to buckets and objects through <i>any</i> public bucket or access point policies</li> <li>On</li> </ul>                                                                                                    |
|                                                                                                    |
| Bucket policy The bucket policy, written in JSON, provides access to the objects stored in the bucket. Bucket policies don't apply to objects owned by other accounts. Learn more Edit Delete                                                                                                    |

Figure 5-36. By default, all objects block public access

To make all the bucket's content public so that it is accessible on the Internet, click **Block public access**, uncheck **Block all public access**, and click **Save changes**, as shown in Figure 5-37.

| Public access is granted to buckets and objects through access control lists (ACLs), bucket policies, access point policies, or all. In order to<br>ensure that public access to all your S3 buckets and objects is blocked, turn on Block all public access. These settings apply only to this<br>bucket and its access points. AWS recommends that you turn on Block all public access, but before applying any of these settings, ensure |                                                                                                    |  |  |  |  |
|----------------------------------------------------------------------------------------------------|----------------------------------------------------------------------------------------------------|--|--|--|--|
|                                                                                                    |                                                                                                    |  |  |  |  |
| ithin,                                                                                                    | you can customize the individual settings below to suit your specific storage use cases. Learn more [2]                                                                                            |  |  |  |  |
| Blo                                                                                                    | ock <i>all</i> public access                                                                                                    |  |  |  |  |
| Tur                                                                                                    | ning this setting on is the same as turning on all four settings below. Each of the following settings are independent of one another                                                              |  |  |  |  |
| - 0                                                                                                    | Block public access to buckets and objects granted through <i>new</i> access control lists (ACLs)                                                                                                  |  |  |  |  |
|                                                                                                    | \$3 will block public access permissions applied to newly added buckets or objects, and prevent the creation of new public access                                                                  |  |  |  |  |
|                                                                                                    | ACLs for existing buckets and objects. This setting doesn't change any existing permissions that allow public access to 55 resources<br>using ACLs.                                                |  |  |  |  |
| - 0                                                                                                    | Block public access to buckets and objects granted through any access control lists (ACLs)                                                                                                    |  |  |  |  |
|                                                                                                    | S3 will ignore all ACLs that grant public access to buckets and objects.                                                                                                    |  |  |  |  |
| - 0                                                                                                    | Block public access to buckets and objects granted through new public bucket or access point policies                                                                                              |  |  |  |  |
|                                                                                                    | S3 will block new bucket and access point policies that grant public access to buckets and objects. This setting doesn't change any<br>existing policies that allow public access to S3 resources. |  |  |  |  |
| - 🗆                                                                                                    | Block public and cross-account access to buckets and objects through any public bucket or access point                                                                                             |  |  |  |  |
|                                                                                                    | policies                                                                                                    |  |  |  |  |
|                                                                                                    | S3 will ignore public and cross-account access for buckets or access points with policies that grant public access to buckets and objects.                                                         |  |  |  |  |
|                                                                                                    |                                                                                                    |  |  |  |  |

#### Figure 5-37. Creating UserRegistrationApp using Spring Initializr

A confirmation screen pops up to confirm the settings. You need to enter **confirm** in the input box and click the Confirm button, as shown in Figure 5-38.

| Updating the Block Public Access settings for this bucket will affect this |                          |                                            |                                     |  |
|----------------------------------------------------------------------------|--------------------------|--------------------------------------------|-------------------------------------|--|
| ket and all objects wit<br>blic.                                           | nin. This may resu       | It in some objects                         | becoming                            |  |
|                                                                            |                          |                                            |                                     |  |
| the settings, enter cor                                                    | firm in the field.       |                                            |                                     |  |
| the se                                                                     | ttings, enter <i>con</i> | ttings, enter <i>confirm</i> in the field. | ttings, enter confirm in the field. |  |

Figure 5-38. To confirm the settings, enter confirm in the field

A success message should appear, as shown in Figure 5-39.

| ⊘ Successfully edited Block Public Access settings for this bucket. |  |  |  |  |  |
|---------------------------------------------------------------------|--|--|--|--|--|
| Amazon S3 > user-registration-frontend-app                          |  |  |  |  |  |
| user-registration-frontend-app Info                                 |  |  |  |  |  |
| Objects Properties Permissions Metrics Management Access Points     |  |  |  |  |  |
| Permissions overview                                                |  |  |  |  |  |
| Access<br>Objects can be public                                     |  |  |  |  |  |

Figure 5-39. Successfully edited Block Public Access settings for bucket

Now, you need to edit the bucket policy, which is written in JSON. It provides access to the objects stored in the bucket. To edit bucket policy, in the Permissions tab, scroll down to the **Bucket policy** section, and click the Edit button, and enter the JSON under Policy, as shown in Figure 5-40.

| Bucket policy                                                |                                                                                                    |
|--------------------------------------------------------------|----------------------------------------------------------------------------------------------------|
| The bucket policy, written in JSO other accounts. Learn more | N, provides access to the objects stored in the bucket. Bucket policies don't apply to objects owned by |
| Policy examples                                              | Policy generator                                                                                        |
| Bucket ARN                                                   |                                                                                                    |
|                                                              |                                                                                                    |
| arn:aws:s3:::user-registr                                    | ation-frontend-app                                                                                      |
|                                                              |                                                                                                    |
| Policy                                                       |                                                                                                    |
| roncy                                                        |                                                                                                    |
| 1 - (                                                        |                                                                                                    |
| 2 "Version":"2012-10                                         | ð-17",                                                                                                  |
| 3 "Statement":[                                              |                                                                                                    |
| E "Eld": "AddDom                                             |                                                                                                    |
| S "Effort": "All                                             | A 5                                                                                                    |
| 7 "Principal":                                               | /15 p<br>0 ± m                                                                                          |
| 8 "Action":"s3:0                                             | SetObject".                                                                                             |
| 9 "Resource": ["                                             | ann:aws:s3:::user-registration-frontend-app/*"]                                                         |
| 10 }                                                         |                                                                                                    |
| 11 1                                                         |                                                                                                    |
| 12 }                                                         |                                                                                                    |

Figure 5-40. Update bucket policy

Listing 5-18 shows the JSON for a bucket policy.

#### Listing 5-18. JSON for Bucket Policy

```
{
    "Version":"2012-10-17",
    "Statement":[
        {
            "Sid":"AddPerm",
            "Effect":"Allow",
            "Principal": "*",
            "Action":"s3:GetObject",
            "Resource":["arn:aws:s3:::user-registartion-frontend-
            app/*"]
        }
    ]
}
```

Resource contains the bucket name, which is user-registrationfrontend-app, to identify the resource for the bucket policy. This JSON specifies a specific version. GetObject in Action allows access to all principals. All users can execute GetObject on user-registrationfrontend-app.

Next, save the changes, which prompts a message stating, "This bucket has public access." Refresh the browser with the bucket website endpoint URL. You can now access your home page, as shown in Figure 5-41.

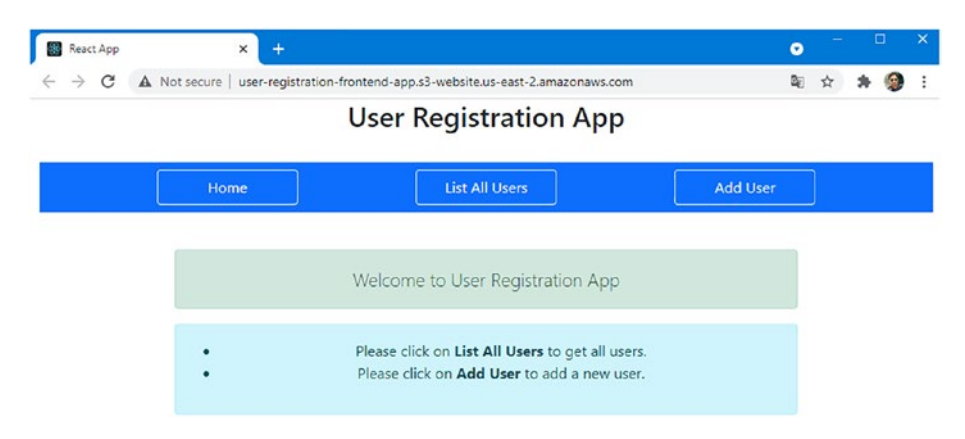

Figure 5-41. Bucket website endpoint URL in home page

Congratulations! You have successfully hosted your static React app in AWS S3 and can access the home page.

## Verify the Successful Deployment of a React Front-end Application: Resolve a 404 Error

Click the List All Users button in the navigation bar on the home page. You get 404 Not Found errors, as shown in Figure 5-42.

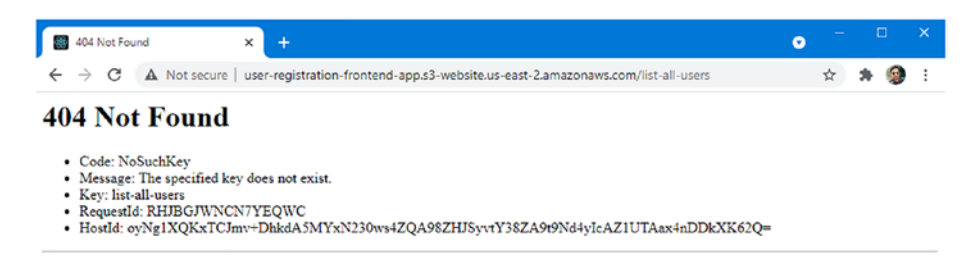

#### Figure 5-42. List All Users page throws 404 error

To resolve this issue, you need to update the **Error document** box to index.html. To make these changes, you need to go to the Properties tab under the bucket. Scroll down to **Static website hosting**, click Edit, and update the error document, as shown in Figure 5-43.

| Stati                   | ic website hosting                                                                                                    |
|-------------------------|----------------------------------------------------------------------------------------------------|
| Use thi                 | is bucket to host a website or redirect requests. Learn more [2]                                                                                                    |
| Static                  | website hosting                                                                                                    |
| O Di                    | sable                                                                                                    |
| O En                    | nable                                                                                                    |
| Hostin                  | ng type                                                                                                    |
| О Но                    | ost a static website                                                                                                    |
| Us                      | e the bucket endpoint as the web address. Learn more 🔽                                                                                                    |
| Re                      | edirect requests for an object                                                                                                    |
| Re                      | direct requests to another bucket or domain. Learn more 🔀                                                                                                    |
| (i)<br>Index<br>Specify | For your customers to access content at the website endpoint, you must make all your content publicly readable. To do so, you can edit the S3 Block Public Access settings for the bucket. For more information, see Using Amazon S3 Block Public Access 2 |
| inde                    | x.html                                                                                                    |
|                         | desurged antipart                                                                                                    |
| This is                 | document - optional<br>returned when an error occurs.                                                                                                    |
| indo                    | su html                                                                                                    |
| inde                    | ix.incing                                                                                                    |

Figure 5-43. Update Error document in Static Website Hosting

This is the way react-router works. It handles the requests from the front-end and routes users to other routes. Save the changes and refresh the browser to view the List All Users page, as shown in Figure 5-44.

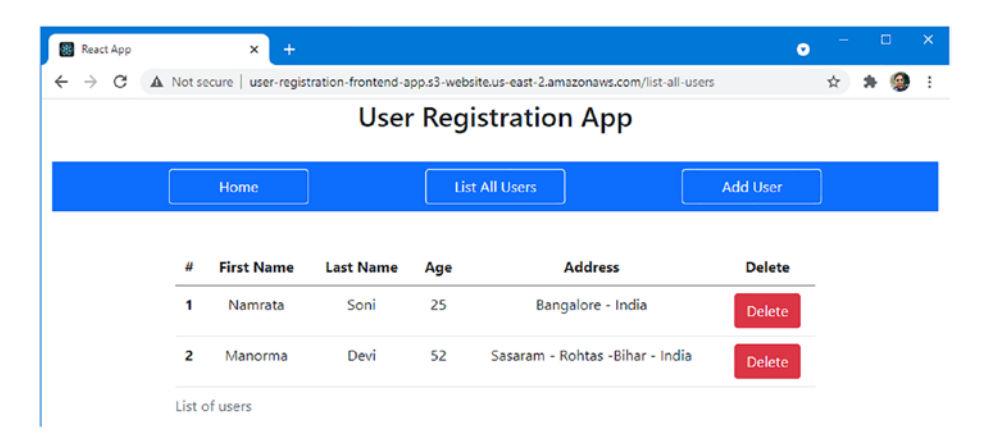

Figure 5-44. Access list-all-users page hosted on AWS S3

# Summary

This chapter introduced React as a front-end framework and its major components to develop a single-page application using React as the front end to consume the API exposed by the back-end application. You set up a development environment to develop a React front-end application and were introduced to S3 in AWS, where you deployed a React front-end application.

## **APPENDIX A**

# Install MySQL Workbench on Windows 10

MySQL Workbench is a visual database designing and modeling access tool used to add functionality and ease to SQL development work. MySQL Workbench facilitates creating new physical data models or modifying existing MySQL databases and provides data modeling, SQL development, and various administration tools for configuration. It also offers a graphical interface to work with MySQL databases in a structured way.

# Step 1. Download Workbench

Go to the official MySQL Workbench download site (https://dev. mysql.com/downloads/workbench/). You see the options to download

#### APPENDIX A INSTALL MYSQL WORKBENCH ON WINDOWS 10

Workbench, as shown in Figure A-1. The MySQL Workbench version that was available when writing this tutorial was 8.0.25.

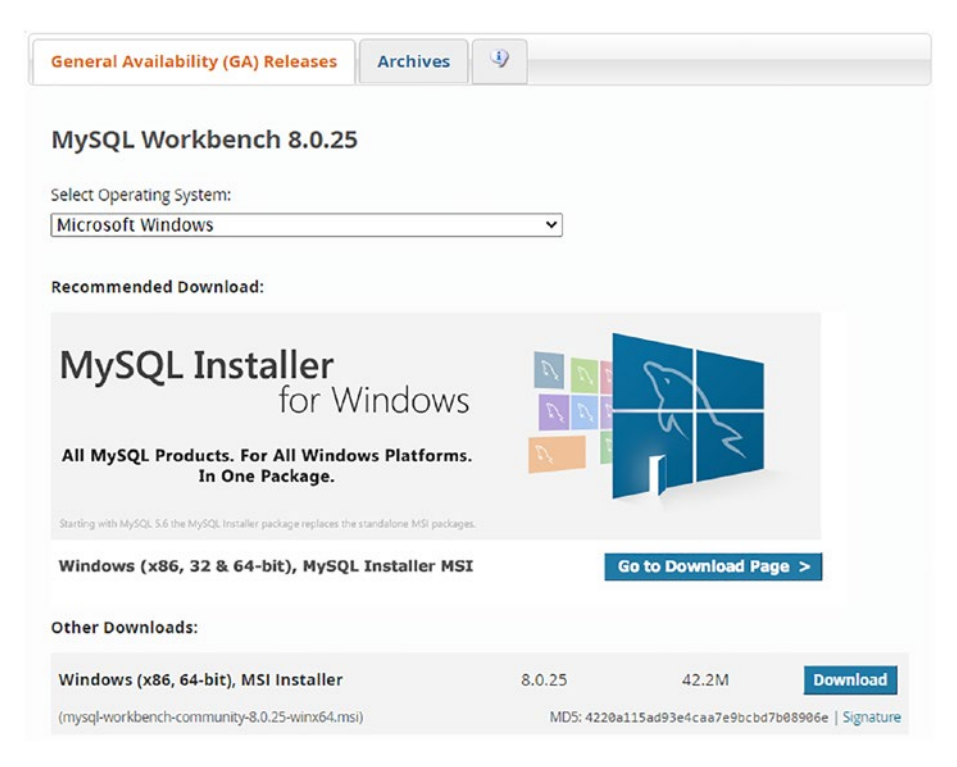

Figure A-1. MySQL Workbench

Clicking the Download button takes you to the next page, which asks you to either log in to download or download directly, as shown in Figure A-2.

#### APPENDIX A INSTALL MYSQL WORKBENCH ON WINDOWS 10

### MySQL Community Downloads

#### Login Now or Sign Up for a free account.

An Oracle Web Account provides you with the following advantages:

- · Fast access to MySQL software downloads
- Download technical White Papers and Presentations
- Post messages in the MySQL Discussion Forums
- Report and track bugs in the MySQL bug system

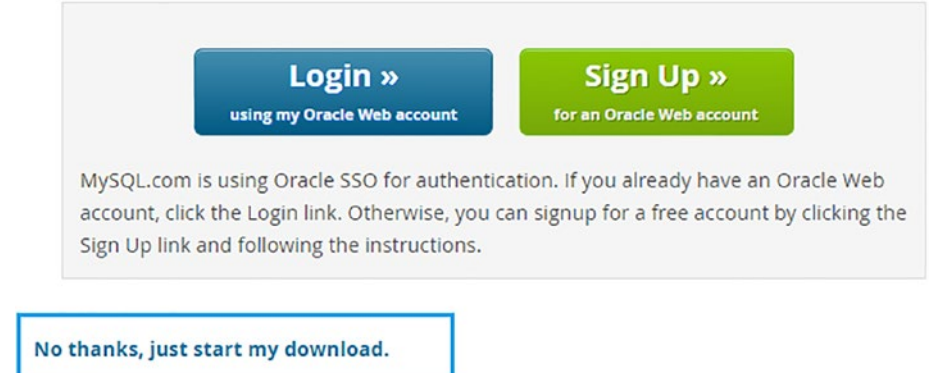

Figure A-2. MySQL community download

Complete the MySQL installer download by following either of the approaches.

# Step 2. Install Workbench

Double-click the downloaded MySQL Workbench installer to execute it. It shows a "Welcome to the Setup Wizard" screen, as shown in Figure A-3.

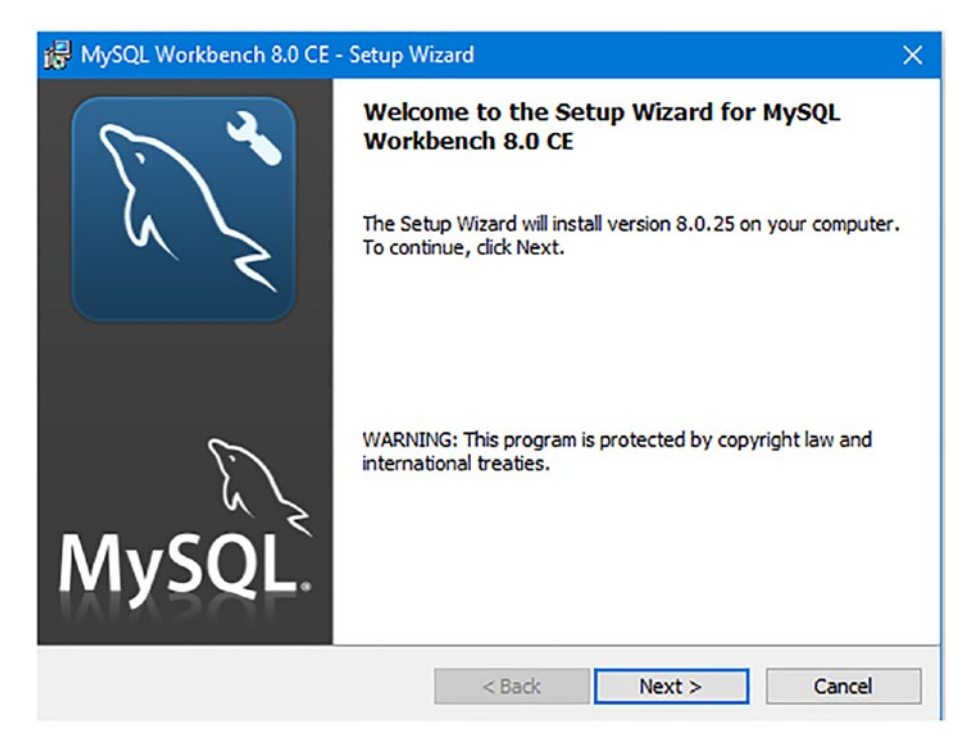

Figure A-3. Welcome screen

Click the Next button to continue the MySQL Workbench installation. The following screen asks you for the destination folder, as shown in Figure A-4.

| 🛃 MySQL V              | Workbench 8.0 CE - Setup Wi                                | zard                       |                          | ×                                     |
|------------------------|------------------------------------------------------------|----------------------------|--------------------------|---------------------------------------|
| Destinati<br>Click Nex | ion Folder<br>kt to install to this folder, or dick        | Change to instal           | ll to a different folder | a a a a a a a a a a a a a a a a a a a |
|                        | Install MySQL Workbench 8.0<br>C:\Program Files\MySQL\MySC | CE to:<br>QL Workbench 8.0 | 0 CE\                    | <u>C</u> hange                        |
|                        |                                                            | < <u>B</u> ack             | <u>N</u> ext >           | Cancel                                |

Figure A-4. Destination folder
Change the path if required and then click the Next button. The next screen offers the setup type options, as shown in Figure A-5.

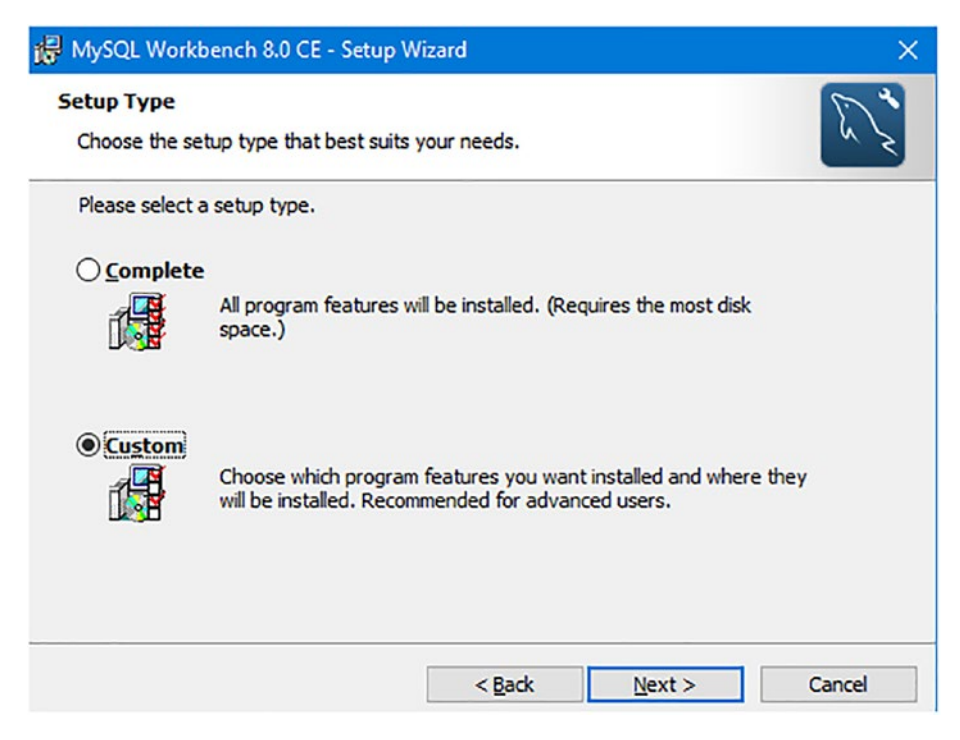

Figure A-5. Destination folder

Select the Custom setup type to make changes. Then, click the Next button to view the custom options, as shown in Figure A-6.

| HySQL Workbench 8.0 CE - Setup Wizard<br>Custom Setup<br>Select the program features you want installed.                                                                      | ×                                                                                                    |  |  |  |  |  |  |
|----------------------------------------------------------------------------------------------------|----------------------------------------------------------------------------------------------------|--|--|--|--|--|--|
| Click on an icon in the list below to change how a featur<br>MySQL Workbench Core<br>Program Shortcut                                                                         | e is installed.<br>Feature Description<br>Place a Shortcut to MySQL<br>Workbench in your, Startmenus                                                                                                    |  |  |  |  |  |  |
| This feature will be installed on local<br>This feature, and all subfeatures, will<br>This feature will be installed to run fi<br>B B This feature, and all subfeatures, will | <ul> <li>This feature will be installed on local hard drive.</li> <li>This feature, and all subfeatures, will be installed on local hard drive.</li> <li>This feature will be installed to run from network.</li> <li>This feature, and all subfeatures, will be installed to run from the network.</li> </ul> |  |  |  |  |  |  |
| Install to This feature will be installed when re                                                                                                    | <ul> <li>This feature will be installed when required.</li> <li>This feature will not be available.</li> </ul>                                                                                                    |  |  |  |  |  |  |
| Help Space < Back                                                                                                    | Next > Cancel                                                                                                    |  |  |  |  |  |  |

Figure A-6. Custom setup

You can omit Program Shortcut by clicking it and selecting **This feature will not be available** (if required). Then, click the Next button to confirm MySQL Workbench installation, as shown in Figure A-7.

| 🛃 MySQL Workbench 8.0 CE - Setup Wizard                                                                                  | ×               |
|----------------------------------------------------------------------------------------------------|-----------------|
| Ready to Install the Program<br>The wizard is ready to begin installation.                                               | E X             |
| If you want to review or change any of your installation settings, dick Back. C<br>exit the wizard.<br>Current Settings: | Click Cancel to |
| Setup Type:<br>Custom                                                                                                    |                 |
| Destination Folder:<br>C:\Program Files\MySQL\MySQL Workbench 8.0 CE\                                                    |                 |
| < Back Install                                                                                                    | Cancel          |

Figure A-7. Ready to install

Click the Install button to start the installation. The installer asks for your system's permission. Grant the permissions to allow the installation process. It displays the progress, as shown in Figure A-8.

| 🛃 MySQL V              | Workbench 8.0 CE - Setup W                                                                 | /izard               | —                | □ ×      |
|------------------------|--------------------------------------------------------------------------------------------|----------------------|------------------|----------|
| Installing<br>The prog | MySQL Workbench 8.0 CE<br>gram features you selected are                                   | being installed.     |                  | So a     |
| 1¢                     | Please wait while the Setup V<br>may take several minutes.<br>Status:<br>Copying new files | Wizard installs MyS( | QL Workbench 8.0 | CE. This |
|                        |                                                                                            | < <u>B</u> ack       | <u>N</u> ext >   | Cancel   |

Figure A-8. Copying new files

After completing the installation, a Wizard Completed success screen is displayed, as shown in Figure A-9.

| 🕼 MySQL Workbench 8.0 CE -                                                                                                    | Setup Wizard                                                              | × |
|----------------------------------------------------------------------------------------------------|---------------------------------------------------------------------------|---|
| Solution of the second second | Wizard Completed<br>Setup has finished installing MySQL Workbench 8.0 CE. |   |
| MySQL                                                                                                    |                                                                           |   |
| Launch MySQL Workbench no                                                                                                    | w < <u>B</u> ack <u>F</u> inish Cancel                                    |   |

Figure A-9. Wizard completed

Once you click the Finish button, the installer starts MySQL Workbench. The default window looks like the one shown in Figure A-10.

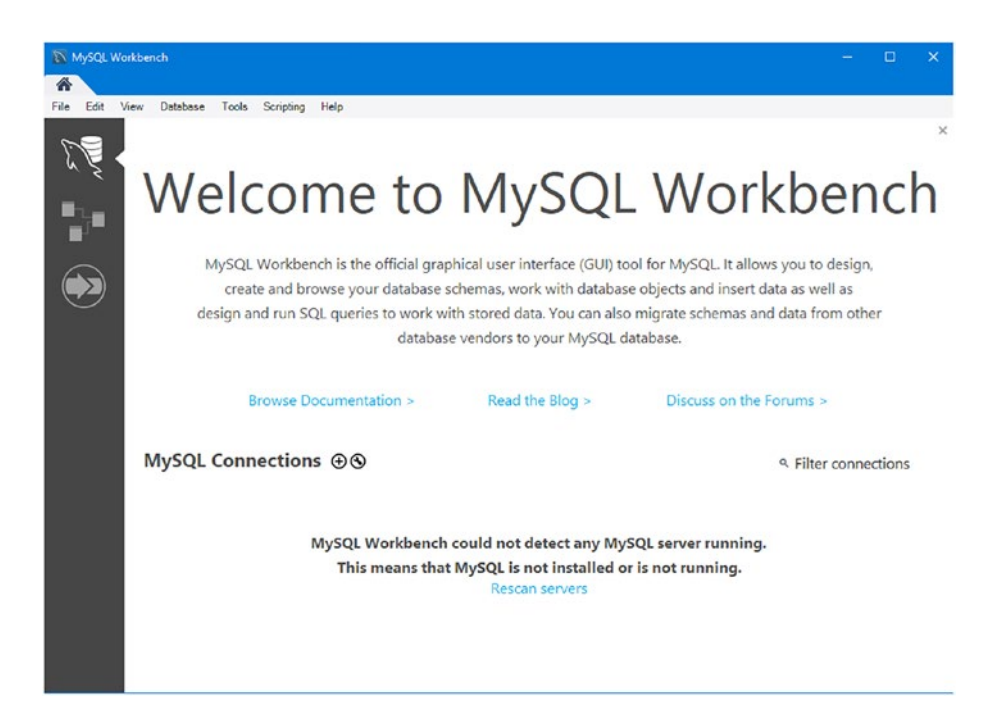

Figure A-10. Welcome to MySQL Workbench

Your MySQL server connection contains information about the target database server, including how to connect to it. Click the **+** icon on the MySQL Workbench home window to open the **Setup New Connection** wizard, as shown in Figure A-11.

| nnection Method<br>arameters SSL | Standard (TCP/IP)  |            | Method to use to connect to the RDB                                     |  |  |  |  |
|----------------------------------|--------------------|------------|-------------------------------------------------------------------------|--|--|--|--|
| arameters SSL                    | Advanced           |            |                                                                         |  |  |  |  |
|                                  |                    |            |                                                                         |  |  |  |  |
| Hostname                         | 127.0.0.1          | Port: 3306 | Name or IP address of the server host - and<br>TCP/IP port.             |  |  |  |  |
| Username                         | root               |            | Name of the user to connect with.                                       |  |  |  |  |
| Password                         | Store in Vault Cle | ar         | The user's password. Will be requested later if it's not set.           |  |  |  |  |
| Default Schema                   |                    |            | The schema to use as default schema. Leave<br>blank to select it later. |  |  |  |  |
|                                  |                    |            |                                                                         |  |  |  |  |
|                                  |                    |            |                                                                         |  |  |  |  |
|                                  |                    |            |                                                                         |  |  |  |  |
|                                  |                    |            |                                                                         |  |  |  |  |
|                                  |                    |            |                                                                         |  |  |  |  |
|                                  |                    |            |                                                                         |  |  |  |  |

Figure A-11. Setup New Connection wizard

## **APPENDIX B**

# AWS Command-Line Interface (CLI)

The AWS Command Line Interface (CLI) manages AWS services from a terminal session that allows you to configure and control multiple AWS services by implementing a level of automation without logging in to the AWS Management Console.

Many popular tools, like Terraform, Jenkins, and Python scripts, support CLI access to create infrastructure as code (IAC), which creates the entire infrastructure. For example, if you want to create an S3 bucket in AWS, you don't have to log in to the AWS Management Console and visit different-different pages on AWS to enter lots of details for this bucket creation. Instead, create some code with the required information, like the bucket name and so on, and run that code, which creates the S3 bucket automatically.

Let's explore how to install AWS CLI in Windows and how to use the AWS CLI.

## Step 1. Download and Install the AWS CLI on a Windows Operating System

First, you need to download the AWS CLI (https://aws.amazon.com/ cli/), which asks you to save the MSI standalone package in your local system. Once downloaded, run it, and follow the steps by clicking the Next buttons and the Finish button.

Once installation is completed, the program files are stored at C:\Program Files\Amazon\AWSCLIV2.

## Step 2. Create an Access Key

When you create an AWS account using AWS Management Console, AWS creates a root user who has administrative rights to perform many talks in AWS. You need to create an IAM user in your AWS account to provide the necessary rights.

Log in to AWS Management Console, and in All Services, you can find IAM under the Security, Identity, & Compliance category, as shown in Figure B-1.

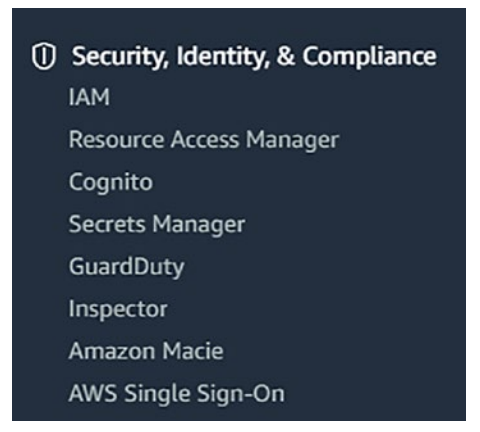

Figure B-1. IAM under Security, Identity, & Compliance

Clicking IAM takes you to the IAM page, where you find the **My access key** link, as shown in Figure **B-2**.

| ∑ 🗘 ManoRas ▼ Global ▼                                                       | Support |
|------------------------------------------------------------------------------|---------|
| Additional information C                                                     |         |
| IAM documentation<br>Videos, IAM release history and additional<br>resources |         |
| Tools 🔀                                                                      |         |
| Web identity federation playground<br>Policy simulator                       |         |
| Quick links                                                                  |         |
| <br>My access key                                                            |         |
| Related services 🗹                                                           |         |
| AWS Organizations<br>AWS Single Sign-on (SSO)                                |         |

Figure B-2. My access key

Clicking **My access key** gives you the Create New Access Key option, as shown in Figure **B-3**.

#### APPENDIX B AWS COMMAND-LINE INTERFACE (CLI)

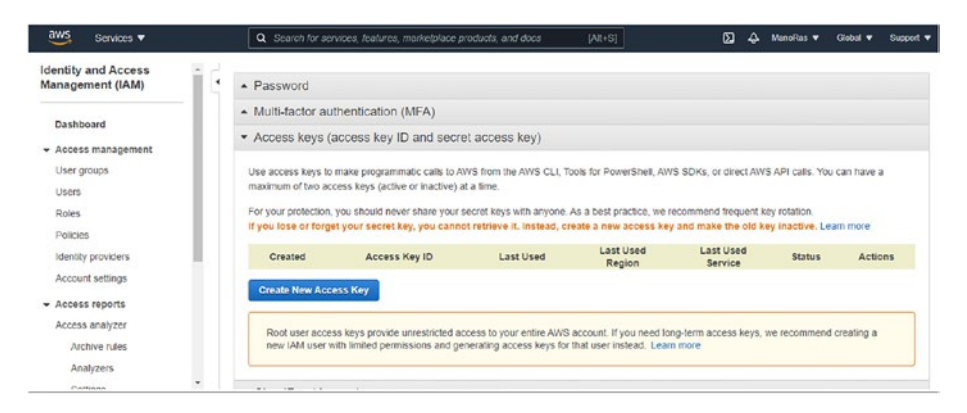

#### Figure B-3. Create a new access key

Clicking the Create New Access Key button opens a Create Access Key popup, with a Download Key File option and a Show Access Key option, as shown in Figure B-4.

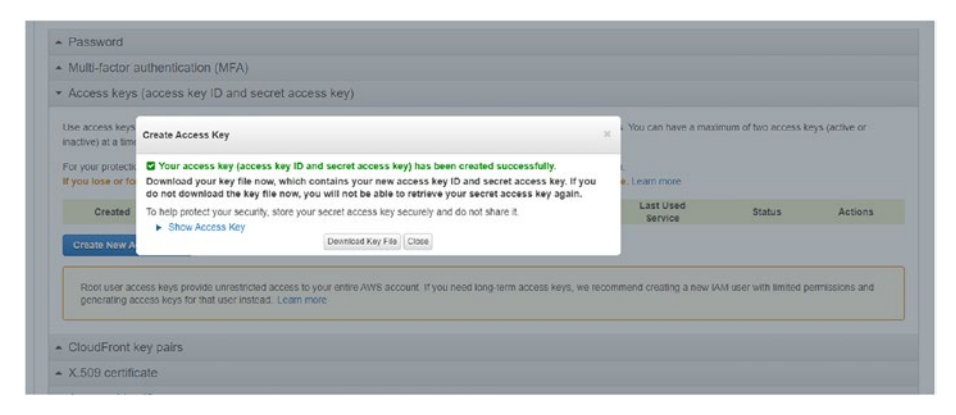

Figure B-4. Create access key

Download the file for future reference.

## **Configure AWS CLI**

Once you have successfully installed the AWS CLI, you need to configure the application to connect to your AWS account. To achieve this, open the command prompt, and enter the aws configure command, which prompts you for four pieces of information, as shown in Figure B-5.

```
@ Command Prompt
Microsoft Windows [Version 10.0.19042.1110]
(c) Microsoft Corporation. All rights reserved.
C:\Users\ravik>aws configure
AWS Access Key ID [None]: AKIA35CV2LMESS55YVV3
AWS Secret Access Key [None]: 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
Default region name [None]: us-east-2
Default output format [None]: json
C:\Users\ravik>
```

Figure B-5. AWS configure

Copy the access key ID and the secret access key from the downloaded key file, which authenticates your AWS account. The region name defines the region where the request from CLI is sent to. The output format specifies the result format: JSON, YAML, text, or table.

## **Example Commands That Work with S3**

 List all the S3 buckets in your AWS account. aws s3 ls C:\Users\ravik>aws s3 ls 2021-03-24 19:03:57 elasticbeanstalk-us-east-2-818371255049 2021-07-14 17:57:15 user-registration-frontend-app

C:\Users\ravik>

2. Create a bucket.

aws s3 mb s3://user-registration-backup

```
C:\Users\ravik>aws s3 ls
2021-03-24 19:03:57 elasticbeanstalk-us-east-2-818371255049
2021-07-14 17:57:15 user-registration-frontend-app
C:\Users\ravik>aws s3 mb s3://user-registration-backup
make_bucket: user-registration-backup
C:\Users\ravik>aws s3 ls
2021-03-24 19:03:57 elasticbeanstalk-us-east-2-818371255049
2021-07-19 12:32:22 user-registration-backup
2021-07-14 17:57:15 user-registration-frontend-app
C:\Users\ravik>
```

#### 3. Verify in AWS Management Console.

| Buckets (3) Info<br>Buckets are containers for data stored in 53. Learn more |                                         |  | C Copy ARN Empty         |   |                  |       | Create                 | Create bucket |     |   |
|------------------------------------------------------------------------------|-----------------------------------------|--|--------------------------|---|------------------|-------|------------------------|---------------|-----|---|
| Q                                                                            | Find buckets by name                    |  |                          |   |                  |       |                        | < 1           | >   | ۲ |
|                                                                              | Name                                    |  | AWS Region               | v | Access           | ⊽     | Creation date          |               |     | 0 |
| 0                                                                            | elasticbeanstalk-us-east-2-818371255049 |  | US East (Ohio) us-east-2 |   | Objects can be p | ublic | March 24, 2021, 19:03  | :35 (UTC+05:3 | (0) |   |
| 0                                                                            | user-registration-backup                |  | US East (Ohio) us-east-2 |   | Objects can be p | ublic | July 19, 2021, 12:32:2 | 2 (UTC+05:30) | 1   |   |
| 0                                                                            | user-registration-frontend-app          |  | US East (Ohio) us-east-2 |   | A Public         |       | July 14, 2021, 17:08:3 | 0 (UTC+05:30) | 1   |   |

 Refer to the folder at C:\Program Files\Amazon\ AWSCLIV2\awscli\examples for an example with a command that you can use based on your requirements.

## Index

## Α

Amazon Web Service (AWS) account developer billing information, 14 categories, 19 contact information, 12 features. 9 main page, 10 management console, 18 password option, 18 phone number verification, 15 sign in, 16-17 sign up, 11 support plan, 16 verification purposes, 13 application architecture, 9 elastic beanstalk (see Elastic beanstalk server) elastic cloud compute (EC2), 5 - 6hosting platform, 2 key services, 4 management console, 3 overview. 1 relational database service, 8 Route 53, 8 worldwide data centers, 2

Application Programming Interface (API) Axios, 164 Java Persistence API, 113 REST, 41–75 Swagger UI, 135 UserRegistrationApp project, 126–128

#### В

BaseURL, 181–182 Buckets page creation block public access, 194–196 confirm button, 196 details, 186 home page, 198 object details, 190 policy section, 196 spring initializr, 188–189 upload files/folder, 190–191 UserRegistrationApp, 191 website endpoint, 193

#### С

Command line interface (CLI) access key

© Ravi Kant Soni and Namrata Soni 2021 R. K. Soni and N. Soni, *Spring Boot with React and AWS*, https://doi.org/10.1007/978-1-4842-7392-0

Command line interface (CLI) (cont.) button option, 216 security/identity/ compliance category, 214 my access key option, 215–216 configuration, 217 MSI standalone package, 214 S3 buckets, 217–218 tools, 213 Cross-origin resource sharing (CORS), 150 CRUD operations, 26, 103, 117, 143, 157

#### D

Data access object (DAO), 114–116 Database connection configuration, 84 dashboard, 80 database details, 82–83 enable options, 81 engine options, 81 environment, 83–84 instances, 85–86 options, 84–85 services, 78

#### Ε

Elastic beanstalk server application information, 22

button code, 23 compute section, 20 congratulations screen, 25 deploy/handle server, 7-8 development process, 26 environment details, 23-24 front-end applications, 181 health status, 24 HelloWorld JSP (see HelloWorld JSP application) logs, 25 page information, 20 platform details, 22-23 spring boot application, 67-72 UserRegistrationApp project, 130-136 WAR (see WAR file) web app page, 21 Elastic cloud compute (EC2), 5-6

## F, G

Front-end applications BaseURL, 181–182 CORS error, 150 create-react-app package add-user component, 168–171 Axios HTTP library, 164 BrowserRouter object, 161 components (react), 165–179 CRUD operation, 157 data service, 165

DELETE requests, 176 files, 154-157 full stack. 144 home component, 166-167 home page, 156 navbar, 159-160 node modules folder, 158 npm start command, 155 npx command, 151 project structure, 152-154 react-router package, 160 - 164render method, 171-174 sub-components, 174-180 success message, 155 switch/route/render routes, 162 Twitter bootstrap, 157–159 user registration app, 152, 167 deployment, 183-185 developer tools, 182 development environment, 144 - 149elastic beanstalk environment, 180 node.js/npm version, 149 overview, 144 react app components, 147 constructor, 147 life cycle, 147–149 root components, 145 router and axios, 145

state and render method, 146 Stateful method, 147 S3 (*see* Simple Storage Service (S3))

## Η

HelloWorld JSP application archetype selection, 28 browser, 31 maven project, 26–27 parameter selection, 29 project directory, 29 running server, 31 targeted runtimes, 30

### 

Inbound connection drop-down list, 90 edit option, 90 info page, 88 rds-launch-wizard, 89 rules tab, 89 security group rules, 88 updated source, 91

## J, K

Java Archives (JARs) spring boot command prompt, 67 directory, 66 edit configuration window, 64

Java Archives (JARs) (*cont.*) maven process, 63 output process, 65 UserRegistrationApp project, 129–130

### L

Lombok dependencies getter/setter/toString/equals method, 108–109 installation, 109–110 m2 directory, 109 objectives, 108 spring tool suite, 111

#### M, N, O, P, Q

MySQL workbench, 201 community download, 203 copying files, 209 custom setup, 207 destination folder, 205-206 download site, 201-203 installation process, 208 relational database service connection wizard, 93 connectivity/security tab, 91 db connection details, 96 endpoint/port, 92 store password, 95 test connection button, 95 updated value, 94 setup connection, 212

welcome screen, 204 wizard completion, 210-211

#### R

Relational database service (RDS), 8,77 configuration work database instance status, 86-87 inbound connection rules, 88-91 MySQL Workbench, 91–96 database (see Database connection) inbound (see Inbound connection) table creation insert data, 100 schema tab, 97 SELECT command, 101 SQL editor, 96–97 UserRegistration database, 98-99 users table, 101 web service, 78 Representational state transfer (REST) controller implementation, 117 - 120delete existing user, 126-128 HTTP response status codes, 43-44 new user creation, 124

Postman, 122 RESTful web resources, 42, 150 individual user, 123–124 S3 app, 143 Spring Boot application, 41–75 Swagger UI page, 135–137 Route 53, 8

## S, T

Simple Storage Service (S3) access list-all-users page, 200 buckets page (see Buckets page creation) error document, 198-200 global service, 188 static website hosting bucket website endpoint, 193 index.html, 192-193 properties tab, 192 storage category, 186 Spring Boot application cloud application, 73 development framework, 42 elastic beanstalk environment properties, 71 - 72health application, 72 Hellospringboot-env creation, 70 Java platform, 69 project creation, 67-68 severe health, 70–71 JAR app creation, 63–67

logs, 74-75 overview, 41 **REST** (see Representational state transfer (REST)) server port, 61-62 STS (see Spring Tool Suite (STS)) Swagger, 56-61 system requirements, 44 UI Swagger dashboard, 74 UserRegistrationApp (see UserRegistrationApp project) walk-through annotations, 52 main method, 53 pom.xml file, 48-51 @RestController/@ RequestMapping annotations, 53 SpringApplication.run() method, 51-53 Spring Tool Suite (STS), 26 console application, 55 HelloSpringBoot creation, 46 project structure, 48 wizard, 45 **REST endpoint**, 55 WAR and JAR files, 53-55 web dependency, 46, 47 Swagger UI API documentation page, 60 configuration class, 57-59 definition, 56

Swagger UI (cont.) front-end/back-end components, 56 JSON output, 59 REST endpoints, 61 specification, 57 Springfox dependency, 57 UserRegistrationApp project, 126-128 documentation page, 135 - 136endpoints and model structure, 137 JSON Data, 139-141 list users, 138-139 user creation, 140 verification. 59

## U, V

UserRegistrationApp project application properties, 111–112 details, 104 domain implementation (UserDTO), 112–114 elastic beanstalk edit software configuration, 134 environment information, 131–134 healthy application, 134–135 managed platform, 132 management console, 130

upload application code, 133 JAR application, 128-129 Lombok (see Lombok dependencies) maven dependencies, 105-108 pom.xml file, 105-108 project structure, 105 repository interface (UserJpaRepository), 115-117 **REST** controller (UserRegistration Controller), 117-120 running/testing app existing user, 126 individual user, 124–125 local system, 121 new user, 124-125 retrieve users (/api/users), 122 - 123STS console, 122 Swagger UI page, 126–128 service implementation, 116 - 117spring initializr creation, 104 Swagger UI page documentation page, 135-136 endpoints and model structure, 137 JSON Data, 139-141 list users, 138-139 user creation, 140

## W, X, Y, Z

WAR file accessing application, 39 application code, 38 build success, 32–33 Elastic Beanstalk, 34 environment process, 35–36 grouped categories, 36 health/events, 39 maven project, 32 server platform, 37 target folder, 33